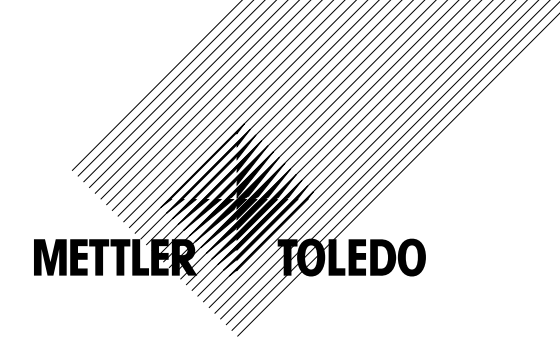

# 取扱説明書 マルチパラメータ 変換器M400/2(X)H, M400G/2XH

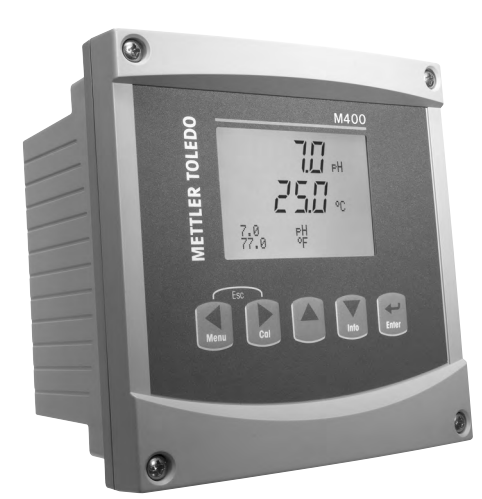

# 取扱説明書 マルチパラメータ 変換器M400/2(X)H, M400G/2XH

# 目次

| 1 | はじょ          | りに                                                                         | 9        |
|---|--------------|----------------------------------------------------------------------------|----------|
| 2 | 安全           | Ĭſĸ                                                                        | 10       |
| _ | 2.1          | 機器と本文で使用される記号や表記の定義                                                        | 10       |
|   | 2.2          |                                                                            | 11       |
|   | 2.3          | M400シリーズ・マルチパラメータ変換器の適合性説明                                                 | 12       |
|   | 2.4          | M400シリーズ・マルチパラメータ変換器の適合性説明                                                 | 14       |
|   |              | 2.4.1 FM 承認のもとぐ 使用 9 る 7 この の 説明                                           | 14       |
|   |              | 2.4.1.1 一版的注析<br>2.4.1.0 注音 酸生とマーク                                         | 10<br>16 |
|   |              | 2.4.1.2 江志、言日にく ノ<br>2.4.1.3 コントロール図                                       | 18       |
| 2 | 壮罢/          | 2の<br>四<br>西                                                               | 10       |
| 3 |              | <b>700安</b><br>1/2DINの楔要                                                   | 19<br>10 |
|   | 3.2          | コントロール/ナビゲーション・キー                                                          | 20       |
|   | •            | 3.2.1 メニュー構造                                                               | 20       |
|   |              | 3.2.2 ナビゲーションキー操作                                                          | 20       |
|   |              | 3.2.2.1 メニュー項目の選択及び操作                                                      | 20       |
|   |              | 3.2.2.2 エスケーフ                                                              | 21       |
|   |              | 3.2.2.3 ENIER                                                              | 21       |
|   |              | 3.2.2.4                                                                    | 21<br>21 |
|   |              | 3.2.2.3 12日 ビー「<br>3.2.2.6 インフォモード                                         | 21       |
|   |              | 3.2.3 データ入力フィールドの操作                                                        | 21       |
|   |              | 3.2.4 データ値の入力、データ入力オプションの選択                                                | 21       |
|   |              | 3.2.5 画面に ↑ が表示されます                                                        | 22       |
|   |              | 3.2.6 [ヘンコウヲホゾン]ダイアログ                                                      | 22       |
|   |              | 3.2.7 セキュリティパスワード                                                          | 22       |
|   |              | 3.2.8 ディスプレイ                                                               | 22       |
| 4 | 取り作          | けガイド                                                                       | 23       |
|   | 4.1          | 機器の開封と点検                                                                   | 23       |
|   |              | 4.1.1 パネルカットアウトの寸法情報 – 1/2DINモデル                                           | 23       |
|   |              | 4.1.2 手順                                                                   | 24       |
|   |              | 4.1.3 組み立て-1/2UINハーンヨノ<br>4.1.4 1/2DINバージョン                                | 24       |
|   |              | 4.1.4 1/2DINバーフョン- 5 広区<br>4.1.5 1/2DINバージョン _ パイプ取り付け                     | 20<br>25 |
|   | 4.2          | 4.1.5 1/2010/ ション パインなどが<br>電源端子                                           | 26       |
|   |              | 4.2.1 ハウジング (壁に取り付け)                                                       | 26       |
|   | 4.3          | ターミナルブロック(TB)の定義                                                           | 27       |
|   | 4.4          | ターミナルブロックTB1                                                               | 27       |
|   |              | 4.5.1 導電率 (2-e/4-e) アナログセンサー                                               | 28       |
|   |              | 4.5.2 phと酸化速元(ORP) パナロクセンサ                                                 | 28       |
|   |              | 4.0.3 アノベロストリック酸系アナロクセノリー<br>4.6.1 pU/アンペロストリック酸素 道電変(4.5.5トボ液方二酸化炭素ICMセンサ | 29       |
|   |              | 4.0.1 ph// ノベロハログノレ酸素、等电率(4-e)のより治け一酸に灰素ISM ピング<br>4.6.2 光学式酸素ISM センサー     | 29<br>30 |
|   | 47           | 4.0.2 501 5000 (1997)                                                      | 31       |
|   |              | 4.7.1 pH/ORP、4極式導電率、アンペロメトリック酸素測定のため、ISMセンサーに接続します。                        | 31       |
|   |              | 4.7.2 TB2 – AK9ケーブル配線                                                      | 31       |
|   | 4.8          | アナログセンサの接続                                                                 | 32       |
|   |              | 4.8.1 pH/ORP用アナログセンサの接続                                                    | 32       |
|   |              | 4.8.2 IB2 – アナロクpH/ORPセンサ用配線例                                              | 33       |
|   |              | 4.8.2.1 19川<br>オタウク /御lo                                                   | 33<br>24 |
|   |              | 4.0.2.2 例2                                                                 | 34<br>35 |
|   |              | 4.8.2.4 例4                                                                 | 36       |
|   |              | 4.8.3 アンペロメトリック0,測定用アナログセンサーの接続                                            | 37       |
|   |              | 4.8.4 典型的TB2 – アンペロメトリックO2測定用アナログセンサーの配線例                                  | 38       |
| 5 | 変換           |                                                                            | 30       |
| - | 5.1          | 変換器の起動                                                                     | 39       |
|   | 5.2          |                                                                            | 39       |
| • | <b>F Z</b> . | クセットマップ                                                                    | 40       |

| 7 | センサ校正 |                    |                                                  |           |  |  |
|---|-------|--------------------|--------------------------------------------------|-----------|--|--|
| ' | 71    | / <b>次正</b><br>校正王 |                                                  | <b>41</b> |  |  |
|   | 7.1   | 711                | ~ とババンのより                                        | 41<br>/1  |  |  |
|   |       | 7.1.1              | 校正970ビアの性類で送消しよ9<br>広正約7                         | 41<br>42  |  |  |
|   | 70    | 7.1.2              | - 12工作」                                          | 42<br>42  |  |  |
|   | 1.2   | ノ1型工して             | いたは4個以守电平ビノリの仪止<br>                              | 43<br>43  |  |  |
|   |       | 7.2.1              |                                                  | 43        |  |  |
|   |       | 7.2.2              | 2点でノリー校正(4竜極でノリーのみ)                              | 44        |  |  |
|   | 7.0   | 7.2.3              | - ノロゼス校止<br>ロバレリックのトンボーの技工                       | 45        |  |  |
|   | 7.3   | アンヘ                | ロメドリック02センサーの校正<br>                              | 45        |  |  |
|   |       | 7.3.1              | アンペロメトリック02センサの1点校止                              | 46        |  |  |
|   |       |                    | 7.3.1.1 目動モード                                    | 46        |  |  |
|   |       |                    | 7.3.1.2 手動モード                                    | 47        |  |  |
|   |       | 7.3.2              | アンペロメトリック02センサーのプロセス校正                           | 47        |  |  |
|   | 7.4   | 光学式                | :O₂センサーの校正 (ISMセンサーのみ                            | 48        |  |  |
|   |       | 7.4.1              | 光学式02センサーの1点校正                                   | 48        |  |  |
|   |       |                    | 7.4.1.1 自動モード                                    | 49        |  |  |
|   |       |                    | 7.4.1.2 手動モード                                    | 49        |  |  |
|   |       | 7.4.2              | 2点センサー校正                                         | 49        |  |  |
|   |       |                    | 7.4.2.1 自動モード                                    | 50        |  |  |
|   |       |                    |                                                  | 50        |  |  |
|   |       | 7.4.3              | プロセス校正                                           | 51        |  |  |
|   | 7.5   | pH校正               |                                                  | 52        |  |  |
|   |       | 751                |                                                  | 52        |  |  |
|   |       | 7.0.1              | 7.5.1.1 自動モード                                    | 02        |  |  |
|   |       |                    | 7.5.1.7 日勤で「「 <u></u><br>7.5.1.2 手動モード           | 02        |  |  |
|   |       | 752                | 7.6.1.2 了勤之一了<br>2占校正                            | 00        |  |  |
|   |       | 7.0.2              | 2二次正7591 白動モード                                   | 53        |  |  |
|   |       |                    | 7.5.2.1 日初に「<br>7.5.0.2 手動モード                    | 50        |  |  |
|   |       | 752                | 7.3.2.2 丁刧CI____________________________________ | 04<br>54  |  |  |
|   |       | 7.5.3              | ノロビへ仅止                                           | 04        |  |  |
|   |       | 7.5.4              | MW牧丘 (アフロアビアクのの)                                 | 00        |  |  |
|   | 76    | 7.5.5              |                                                  | 00        |  |  |
|   | 7.0   |                    | 灰糸牧正(ISMでクリのの)<br> 占抗工                           | 00        |  |  |
|   |       | 7.0.1              | 二                                                | 00        |  |  |
|   |       |                    | /.0.1.1 日期モート                                    |           |  |  |
|   |       | 700                | /.0.1.2 于則七一ト                                    | 5/        |  |  |
|   |       | 7.0.2              |                                                  | 5/        |  |  |
|   |       |                    | /.0.2.1 日期モート                                    | 5/        |  |  |
|   |       | 700                | 7.6.2.2 手動モート                                    | 58        |  |  |
|   |       | 7.6.3              |                                                  | 58        |  |  |
|   | 1.1   | センサ                | ー温度校止 (パナロクセンサのみ)                                | 59        |  |  |
|   |       | 7.7.1              | 点センサ温度校止                                         | 59        |  |  |
|   |       | 7.7.2              | 2点センサ温度校止                                        | 59        |  |  |
|   | 7.8   | センサ                | 校正定数の編集(アナログセンサのみ)                               | 60        |  |  |
|   | 7.9   | センサ                | 検証                                               | 60        |  |  |
| 8 | 設定    |                    |                                                  | 61        |  |  |
| • | 81    | 設定于                | -×                                               | 61        |  |  |
|   | 8.2   | 測定                 | · · · · · · · · · · · · · · · · · · ·            | 61        |  |  |
|   | 0.2   | 821                | チャンネルカッティ                                        | 61        |  |  |
|   |       | 0.2.1              | 9 1 1 アナログセンサ                                    | 01<br>62  |  |  |
|   |       |                    | 0.2.1.1 アプロアピンプ<br>9.2.1.2 ICM センザ               | 02        |  |  |
|   |       |                    | 0.2.1.2 IOM Cノッ<br>0.0.1.0 チャンラルの設定に対する亦再の保ち     | 02        |  |  |
|   |       | 0 7 7              | 0.2.1.3 アイアイルの設定に対する反文の体行                        | 03        |  |  |
|   |       | 0.2.2              | インドン へ())ロノビンリのか)                                | 03        |  |  |
|   |       | 0.2.3              | ハノケーター 肉圧改化                                      | 03        |  |  |
|   |       |                    | 8.2.3.1                                          | 04        |  |  |
|   |       |                    | 8.2.3.2                                          | 60        |  |  |
|   |       |                    | 8.2.3.3 pH/UKP/ マメータ<br>                         | 66        |  |  |
|   |       |                    | 8.2.3.4 アンハロメトリックセンリーに基づく酸素測定ハフメータ               | 6/        |  |  |
|   |       |                    | 8.2.3.5 光字式センサに奉ついた酸素測定のハフメータ                    | 68        |  |  |
|   |       |                    | 8.2.3.6 光字式センサのサンノリンクート調整                        | 69        |  |  |
|   |       |                    | 8.2.3.7 LEDt-F                                   | 69        |  |  |
|   |       |                    | 8.2.3.8 溶存炭酸カスパラメータ                              | 70        |  |  |
|   |       | 8.2.4              | 半均化の設定                                           | 71        |  |  |
|   | 8.3   | アナロ                | グ出力                                              | 72        |  |  |
|   | 8.4   | セットス               | ボイント                                             | 73        |  |  |
|   | 8.5   | アラー                | ム/センジョウ                                          | 74        |  |  |
|   |       | 8.5.1              | アラーム                                             | 75        |  |  |
|   |       |                    |                                                  |           |  |  |

6

|    |             | 8.5.2 洗净                                                      | 76        |
|----|-------------|---------------------------------------------------------------|-----------|
|    | 8.6         | ISMセットアップ(pHおよびISMセンサで利用可能)                                   | 77        |
|    |             | 8.6.1 センサモーダリンク                                               | //        |
|    |             | 0.0.2 UPサイクルリミット<br>863 SIPサイクルリミット                           | /0<br>79  |
|    |             | 8.6.4 オートクレーブサイクルリミット                                         | 78<br>79  |
|    |             | 8.6.5 ISMカウンタ/タイマのリセット                                        | 80        |
|    |             | 8.6.6 DLIストレス調整 (pH ISMセンサのみ)                                 | 80        |
|    | 8.7         | ティスプレイ                                                        | 81        |
|    |             | 8.7.1 測止<br>8.7.9 カイゾウド                                       | 81<br>82  |
|    |             | 8.7.3 バックライト                                                  | 02        |
|    |             | 8.7.4 ネーム                                                     | 82        |
|    |             | 8.7.5 ISMセンサ監視(ISMセンサを接続しているときに利用可能)                          | 83        |
|    | 8.8         | アナログ出力のホールド                                                   | 83        |
| 9  | システ         | ۲۵                                                            | 84        |
|    | 9.1         | ゲンゴセッテイ                                                       | 84        |
|    | 9.2         | ハスリート                                                         | 84        |
|    |             | 9.2.1 ハスワートの変更<br>9.2.1 ハスワートの変更<br>9.2.2 オペレータのメニューへ操作を設定    | 00<br>85  |
|    | 9.3         |                                                               | 00        |
|    | 9.4         | リセット                                                          | 85        |
|    |             | 9.4.1 リセットシステム                                                | 86        |
|    |             | 9.4.2 リセットメーターコウセイ                                            | 86        |
|    | 0.5         | 9.4.3 アナロク校止のリセット                                             | 86        |
|    | 9.5         |                                                               |           |
| 10 | PID設        | 定                                                             | 87        |
|    | 10.1        | PID政と<br>DIDジドウノフニュアル                                         | 88        |
|    | 10.2        | FIDン 「 ン 「 ヽ 」 ヽ 」 ヽ 」 ヽ 」                                    | 00<br>88  |
|    | 10.0        | 10.3.1 PIDモード                                                 | 89        |
|    | 10.4        | パラメータ調整                                                       | 90        |
|    |             | 10.4.1 PID割り当ておよび補正                                           | 90        |
|    |             | 10.4.2 セットホイントおよい不感帝                                          | 90        |
|    |             | 10.4.3 比別限度<br>10.4.4 コーナーポイント                                | 90        |
|    | 10.5        | PIDディスプレイ                                                     | 91        |
| 11 | #           | <u></u>                                                       | 02        |
| •• | 11.1        |                                                               | 92        |
|    |             | 11.1.1 モデル/ソフトウェアリビジョン                                        | 92        |
|    |             | 11.1.2 デジタル入力                                                 | 92        |
|    |             | 11.1.3 ディスプレイ                                                 | 93        |
|    |             | . .4 キーハット                                                    | 93        |
|    |             | 11.1.5 アモリー<br>11.1.6 オープンコレクター(OC)の設定                        | 93<br>93  |
|    |             | 11.1.7 オープンコレクター(OC)の読み込み                                     | 94        |
|    |             | 11.1.8 アナログアウトプットセッテイ                                         | 94        |
|    |             | 11.1.9 アナログシュツリョクヨミコミ                                         | 94        |
|    | 11.2        |                                                               | 94        |
|    |             | .2.  Jワセイメーダー(ナヤネルAのみ)                                        | 95<br>95  |
|    |             | 11.2.1.1 ///////////////////////////////                      | 90<br>95  |
|    |             | 11.2.1.3 電圧                                                   | 96        |
|    |             | 11.2.1.4 Rgシンダンキノウ                                            | 96        |
|    |             | 11.2.1.5 Rrシンダンキノウ                                            | 97        |
|    |             | 11.2.1.6       アナログ出力信号の校正         11.2.1.6       アナログ出力信号の校正 | 97        |
|    | 11.2        | 11.2.2 コワセイロックカインヨ<br>ギジョッサービフ                                | 98        |
|    | 11.3        | イノエノリ <sup>ー</sup> にん                                         | 98        |
| 12 | インフ         | オ                                                             | 99        |
|    | ∠. <br>12.2 | <u> </u>                                                      | 99<br>    |
|    | 12.2        | ヨン ビーノー /<br>モデル/ソフトウェアリビジョン                                  | 99<br>100 |
|    | 12.4        | ISMセンサジョウホウ(ISMセンサを接続しているときに利用可能)                             | 100       |
|    | 12.5        | ISMセンサシンダンキノウ(ISMセンサを接続しているときに利用可能)                           | 100       |

| 13 | メンテナンス                                          | 103 |
|----|-------------------------------------------------|-----|
|    | 13.1 フロントパネルのクリーニング                             | 103 |
| 14 | トラブルシューティング                                     | 104 |
|    | 14.1 導電率 (比抵抗) エラーメッセージ /アナログセンサの警告- アラームリスト    | 104 |
|    | 14.2 導電率 (比抵抗) エラーメッセージ/ISMセンサの警告- およびアラームリスト   | 105 |
|    | 14.3 pHエラーメッセージ/警告-アラームリスト                      | 105 |
|    | 14.3.1 デュアルメンブランpH電極を除くpHセンサ                    | 105 |
|    | 14.3.2 デュアルメンブランpH電極 (pH/pNa)                   | 106 |
|    | 14.3.3 ORPメッセージ                                 | 106 |
|    | 14.4 ポーラログラフ式O₂エラーメッセージs/警告とアラームリスト             | 107 |
|    | 14.4.1 高濃度02センサ                                 | 107 |
|    | 14.4.2 低濃度02センサ                                 | 107 |
|    | 14.4.3 微量濃度(トレース)02センサ                          | 108 |
|    | 14.5 光学O <sub>2</sub> エラーメッセージ/とアラームリスト         | 108 |
|    | 14.6 溶存炭酸ガスエラーメッセージ/警告-アラームリスト                  | 109 |
|    | 14.7 警告 - およひティ人フレイ上のパラーム指示                     | 110 |
|    | 4./.  警告表示                                      | 110 |
|    | 14.7.2 パフーム表示                                   | 110 |
| 15 | アクセサリとスペアパーツ                                    | 111 |
| 16 | 仕様                                              | 112 |
|    | 16.1 一般仕様                                       | 112 |
|    | 16.2 電気的仕様                                      | 116 |
|    | 16.2.1 一般電気的仕様                                  | 116 |
|    | 16.2.2 4 ~ 20 mA、HART®装備                        | 116 |
|    | 16.3 機械的仕様                                      | 116 |
|    | 16.4 環境仕様                                       | 117 |
|    | 16.5 コントロール図                                    | 118 |
|    | 16.5.1 設置、メンテナンスおよび検査                           | 118 |
|    | 16.5.2 制御実装凶通常実装                                | 119 |
|    | 16.5.3 汪記                                       | 122 |
| 17 | 初期設定値                                           | 123 |
| 18 | 保証                                              | 128 |
| 19 | 標準液規格                                           | 129 |
|    | 19.1 pH標準液                                      | 129 |
|    | 19.1.1 Mettler-9                                | 129 |
|    | 19.1.2 Mettler-10                               | 130 |
|    | 19.1.3 NISTテクニカル                                | 130 |
|    | 19.1.4 NIST標準(DINおよびJIS 19266: 2000–01)         | 131 |
|    | 19.1.5 Hach                                     | 131 |
|    | 19.1.6 Ciba (94)                                | 132 |
|    | 19.1.7 Merck litrisole, Riedel-de-Haën Fixanale | 132 |
|    | 19.1.8 WIW                                      | 133 |
|    | 19.1.9 JIS / 880/2<br>10.0 デーブルインゴニンのU目版        | 133 |
|    | IS.Z テエビルアノノフノDH电徑                              | 134 |
|    | Iヨ.Z.I                                          | 134 |

# はじめに

1

使用目的の説明 – 2線式M400マルチパラメータ変換器は、さまざまな液体および気体の属性を測定するためのHART®通信機能を装備したシングルチャンネルオンラインプロセス装置です。測定パラメータには、導電率、溶存酸素、およびpH/ORPがあげられます。 M400は二つの異なるレベルで使用できます。レベルは対象となる測定パラメータの数を表します。各変換器で測定可能なパラメータは変換器上のラベルに記載されています。

M400はミックスモード変換器で、従来のセンサ (アナログ) またはISMセンサ (デジタル) を使用できます。

#### M400パラメータガイド

|                                 | M400/2H, M400/2XH |       | M400G/2XH | 1     |
|---------------------------------|-------------------|-------|-----------|-------|
|                                 | アナログ              | ISM   | アナログ      | ISM   |
| pH/ORP                          | •                 | •     | •         | •     |
| pH/pNa                          | _                 | •     | _         | •     |
| 導電率2-e                          | •                 | _     | •         | _     |
| 伝導率4-e                          | •                 | •     | •         | •     |
| Amp.溶存酸素ppm/ppb(低濃度)/トレース(微量酸素) | ●/●/●             | ●/●/● | ●/●/●     | •/•/• |
| Amp.O₂ガス                        | _                 | _     | •         | •     |
| 光学式酸素ppm / ppb                  | _                 | •/•   | _         | •/•   |
| 溶存二酸化炭素(低)                      | _                 | •     | _         | •     |

大きな4列バックライト液晶ディスプレイには、測定データと設定情報が表示されます。オペレータは、フロントパネルにあるキーを使用して、設定メニューのすべてのパラメータを変更することができます。メニューのパスワード保護するためのロックアウト機能は、本装置の不正使用を回避するために使用することができます。M400マルチパラメータ変換器は、プロセスコントロールのため、2つのアナログ出力または2つのオープンコレクター (OC)出力(あるいはその両方)を使用することができます。

本取扱説明書の内容はM400/2(X)HおよびM400G/2XHのファームウェアリリースバー ジョン1.1.03に対応しています。仕様は予告なしに変更することがありますので、あらかじ めご了承下さい。

# 2 安全ガイド

この取扱説明書には次の図と形式で示す安全情報が含まれています。

#### 2.1 機器と本文で使用される記号や表記の定義

警告:人身傷害の恐れがあります。

注意:機器が損傷または故障する可能性があります。

 $\bigcirc$ 

注記:操作するための重要な情報。

変換器または本取扱説明書では次のことを表示します:警告および/または電気ショック などのその他の危険 (付随の文書を参照)。

下記は、一般的な安全ガイドと警告のリストです。これらのガイドに従わない場合、装置の 故障およびオペレーターのケガあるいはそのいずれかをもたらす恐れがあります。

- M400変換器の実装および操作は、変換器に精通しており、かつこのような作業に適した人のみが行うようにしてください。
- M400変換器は指定された稼働環境のみにて稼働するようにしてください (16章「仕様」を参照)。
- M400変換器の修理は、認定されかつ訓練された人によってのみ行ってください。
- 本取扱説明書で示した通常のメンテナンス、クリーニング、ヒューズの交換などを除き、M400変換器を不正に改造しないでください。
- メトラー・トレドは承認していない変換器の改造によって生じた損害については、一切 責任を負いません。
- この製品に関するべての警告、注意、およびガイドに従ってください。
- このマニュアルで指示したように装置を取り付けてください。適切な地方自治体の条例および国の法律に従ってください。
- 通常の操作中は常に保護カバーを設置する必要があります。
- この装置を製造元が指定した通りに使用していない場合、危険を回避するための保護
   措置は、正常に機能しない恐れがあります。

#### 警告:

ケーブル接続や製品の点検修理等では、感電の危険がある電圧レベルへ近づく必要があるため十分にご注意ください。

主電源とオープンコレクター (OC) 接点を別の電源に接続する際には、作業を開始する前に接続を切断する必要があります。

スイッチやブレーカーは、オペレータが届きやすいように、装置のすぐ近くに置きます。切 断された装置として記録します。装置の電源が切断できるように、主電源にはスイッチま たはブレーカを設置しなければなりません。

電気設備等の設置は、電気工事規程あるいはその他の適合する国内外または地域の規定に従う必要があります。

 $\bigcirc$ 

 $\langle \mathcal{P} \rangle$ 

#### 注記: プロセスの不安定性

プロセスおよび安全性条件は、本変換器の継続的な作動に左右されるため、適切な方法 により、センサの洗浄、交換またはセンサー・本体の校正時の機器の作動を維持する必要 があります。

注記:本製品は4-20 mAアナログ出力を装備した2線式の変換器です。

#### 2.2 装置の正しい廃棄の仕方

変換器を最終的に廃棄する場合は、各自治体の環境に関する条例に遵守してください。

#### 2.3 M400シリーズ・マルチパラメータ変換器の適合性 説明

M400シリーズのマルチパラメータ変換器は、Mettler-Toledo AGが製造しています。 本製品はIECExの検査に合格し、以下の基準に適合しています。

- IEC 60079-0: 2011 版: 6.0爆発環境 -パート0一般的要件
- IEC 60079-11: 2011
   版: 6.0爆発環境 –
   パート11:本質安全「i」による機器の保護
- IEC 60079-26: 2006
   版: 2爆発環境 –
   パート26: 機器保護レベル (EPL) Gaを備えた機器

#### 適合性マーク:

- Ex ib [ia Ga] IIC T4 Gb
- Ex ib [ia Da] IIIC T80°C Db IP66

#### 証明書No.:

- IECEX CQM 12.0021X
- SEV 12 ATEX 0132 X

#### 1. 使用の特殊条件 (証明番号のXマーク):

- 1. 衝撃や摩擦により発火の恐れがあるため、機械火花を防ぐ必要があります。
- 2. エンクロージャ表面の静電気帯電を防止するため、清掃は湿った布のみを使用してく ださい。
- 3. 危険エリアでは、IP66ケーブルグランド(付属)を取り付ける必要があります。

#### 2. 使用上の注意:

- 1. 定格周囲温度範囲:
  - ガス環境: -20~+60 ℃
  - ダスト環境: -20~+57°C
- 2. 危険エリアでは、更新画面で操作しないでください。
- 3. ユーザーは、自己判断で内部電気部品の交換をしないでください。
- 4. 設置、使用およびメンテナンスのときは、IEC 60079-14を遵守する必要があります。
- 5. 爆発性ダスト環境に設置する場合
  - 5.1 ケーブルグランドまたはブランキングプラグはIEC 60079-0:2011およびIEC 60079-11:2011に準拠し、Ex ia III C IP66を適用する必要があります。
  - 5.2 マルチパラメータ変換器のカバースイッチは光をさけて保護する必要があり ます。
  - 5.3 カバースイッチを機械的危険のリスクから保護してください。
- 6. 警告に従ってください: 静電帯電による危険の可能性については取扱説明書を参照してください。Gaアプリケーションの影響または摩擦による発火の危険性を回避してください。
- 7. 本当に安全な回路への接続には、次の最大値を使用します。

| 端子          | 機能       | 安全性パラメータ              |                          |                          |                        |                        |
|-------------|----------|-----------------------|--------------------------|--------------------------|------------------------|------------------------|
| 10, 11      | Aout1    | U <sub>i</sub> = 30 V | l <sub>i</sub> = 100 mA  | $P_{i} = 0.8 W$          | Li ≈ 0                 | C <sub>i</sub> = 15 nF |
| 12, 13      | アナログ出力2  | U <sub>i</sub> = 30 V | l <sub>i</sub> = 100 mA  | $P_{i} = 0.8 W$          | Li ≈ 0                 | C <sub>i</sub> = 15 nF |
| 1, 2; 3, 4; | デジタル入力   | $U_{i} = 30 V$        | l <sub>i</sub> = 100 mA  | $P_{i} = 0.8 W$          | Li ≈ 0                 | C <sub>i</sub> ≈ 0     |
| 6, 7; 8, 9; | OC出力     | U <sub>i</sub> = 30 V | $I_i = 100 \text{ mA}$   | $P_{i} = 0.8 W$          | Li ≈ 0                 | C <sub>i</sub> ≈ 0     |
| P,Q         | アナログ入力   | $U_{i} = 30 V$        | $I_i = 100 \text{ mA}$   | $P_{i} = 0.8 W$          | Li ≈ 0                 | C <sub>i</sub> = 15 nF |
| NO          | RS485センサ | $U_{i} = 30 V$        | l <sub>i</sub> = 100 mA  | $P_{i} = 0.8 W$          | Li ≈ 0                 | $C_i = 0.7 \ \mu F$    |
| N, O        |          | $U_{o} = 5.88 V$      | $I_o = 54 \text{ mA}$    | $P_{o} = 80 \text{ mW}$  | $L_o = 1 \text{ mH}$   | $C_{o} = 1.9 \ \mu F$  |
| A, E, G     | pHセンサ    | $U_{o} = 5.88 V$      | $I_{o} = 1.3 \text{ mA}$ | $P_o = 1.9 \text{ mW}$   | $L_o = 5 \text{ mH}$   | $C_{o} = 2.1 \ \mu F$  |
| B, A, E, G  | 導電率センサ   | $U_{o} = 5.88 V$      | $I_o = 29 \text{ mA}$    | $P_{o} = 43 \text{ m W}$ | $L_o = 1 \text{ mH}$   | $C_o = 2.5 \ \mu F$    |
| K, J, I     | 温度センサ    | $U_{o} = 5.88 V$      | $I_o = 5.4 \text{ mA}$   | $P_o = 8 \text{ mW}$     | $L_{o} = 5 \text{ mH}$ | $C_o = 2 \ \mu F$      |
| H, B, D     | 溶存酸素センサ  | $U_{o} = 5.88 V$      | $I_{o} = 29 \text{ mA}$  | $P_{o} = 43 \text{ mW}$  | $L_o = 1 \text{ mH}$   | $C_o = 2.5 \ \mu F$    |
| L           | ワンワイヤセンサ | $U_{o} = 5.88 V$      | $I_o = 22 \text{ mA}$    | $P_{o} = 32 \text{ mW}$  | $L_o = 1 \text{ mH}$   | $C_o = 2.8 \ \mu F$    |

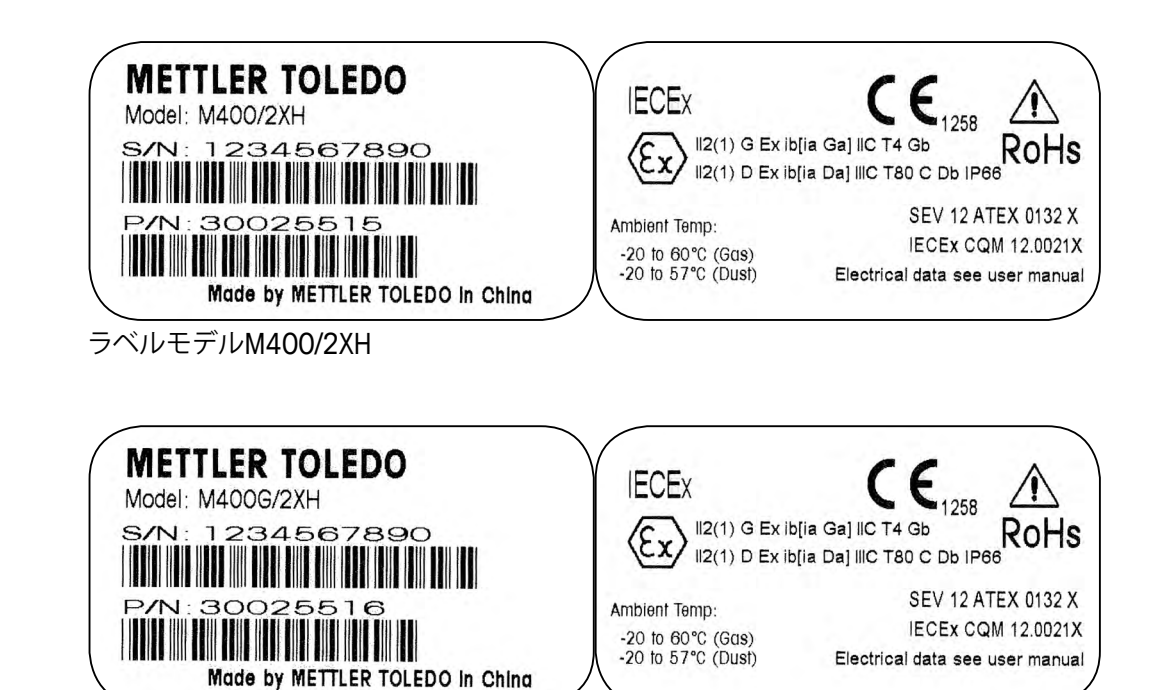

ラベルモデルM400G/2XH

#### M400シリーズ・マルチパラメータ変換器の適合性 2.4 説明

#### FM承認のもとで使用するための説明 2.4.1

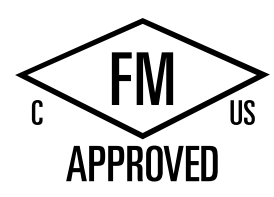

M400シリーズのマルチパラメータ変換器は、メトレートレドAGが製造しています。 本製品はIECExの検査に合格し、以下の基準に適合しています。

本製品は接地のための内部ボンドワイヤーと内部フライングリードワイヤー提供してい ます。

| USマーキング |                                                                                                    |
|---------|----------------------------------------------------------------------------------------------------|
| 動作温度範囲  | - 20 °C ∼ + 60 °C                                                                                                    |
| 環境指定    | 筐体タイプ4X, IP 66                                                                                                    |
| 本質的に安全  | – クラス I、分類1、グループA, B, C, D T4A<br>– クラスII、分類1、グループE, F, G<br>– クラス III                                                                                                    |
| 本質的に安全  | クラスI、ゾーンO、AEx ia IIC T4 Ga                                                                                                    |
| パラメーター  | - エンティティコントロール図12112601と<br>12112602<br>- FISCO: コントロール図12112603と12112602                                                                                                    |
| 非発火性    | - クラスI、分類2、グループA, B, C, D T4A<br>- クラスI、ゾーン2、グループIIC T4                                                                                                    |
| 証明書No.  | 3046275                                                                                                    |
| 標準規格    | <ul> <li>- FM3810:2005<br/>測定、制御および研究室用の電子機器のための<br/>認可された規格</li> <li>- ANSI/IEC-60529:2004<br/>ケースの保護レベル<br/>(IPコード)</li> <li>- ANSI/ISA-61010-1:2004<br/>版: 3.0測定、制御および研究室用の電子機器に<br/>関する安全要件 ーパート1: 一般的要件</li> <li>- ANSI/NEMA 250:1991<br/>電子機器の保護ケース<br/>(最大1,000ボルト)</li> <li>- FM3600:2011<br/>危険(分類された)場所で使用する電子機器のた<br/>めの認可された規格―一般的要件</li> <li>- FM3610:2010<br/>クラスI, II &amp; III, 分類1, 危険 (分類された) 区域<br/>で使用する本質的に安全な設備のための認可さ<br/>れた規格。</li> <li>- FM3611:2004<br/>クラスI,&amp; II,分類2とクラスII, 分類1&amp;2、危険<br/>(分類された) 区域で使用する非発火性電子機<br/>器のための認可された規格。</li> <li>- ANSI/ISA-60079-0:2013<br/>版: 6.0爆発環境 –<br/>パート0一般的要件</li> <li>- ANSI/ISA-60079-11:2012<br/>版: 6.0爆発環境 –<br/>パート11: 本質的な安全「」による機器の保護</li> </ul> |

| カナダマーク |                                                                                                    |
|--------|----------------------------------------------------------------------------------------------------|
| 動作温度範囲 | - 20 °C ~ + 60 °C                                                                                                    |
| 環境指定   | 筐体タイプ4X, IP 66                                                                                                    |
| 本質的に安全 | – クラスI、分類1、グループA, B, C, D T4A<br>– クラスII、分類1、グループE, F, G<br>– クラスIII                                                                                                    |
| 本質的に安全 | クラスL、ゾーンO、Ex ia IIC T4 Ga                                                                                                    |
| パラメーター | - エンティティコントロール図12112601と<br>12112602<br>- FISCO: コントロール図12112603と12112602                                                                                                    |
| 非発火性   | クラスI、分類2、グループA, B, C, D T4A                                                                                                    |
| 証明書No. | 3046275                                                                                                    |
| 標準規格   | <ul> <li>- CAN/CSA-C22.2 No. 60529:2010<br/>エンクロージャーの保護レベル (IPコード)</li> <li>- CAN/CSA-C22.2 No. 61010-1:2004<br/>版: 3.0測定、制御および研究室用の電子機器に<br/>関する安全要件 ーパート1: 一般的要件</li> <li>- CAN/CSA-C22.2 No. 94:1976<br/>特殊目的エクスクロージャー工業製品</li> <li>- CAN/CSA-C22.2 No. 213-M1987:2013<br/>クラスI, 分類2危険区域で使用する非発火性設<br/>備一工業製品</li> <li>- CAN/CSA-C22.2 No. 60079-0:2011<br/>版: 2.0爆発環境 –<br/>パート0一般的要件</li> <li>- CAN/CSA-C22.2 No. 60079-11:2014<br/>版: 2.0爆発環境 –<br/>パート11本質的な安全「i」による機器の保護</li> </ul> |

#### 2.4.1.1 一般的注釈

マルチパラメータ変換器M400/2(X)H, M400G/2XH, M400FF, M400PAは、危険な環境 での使用に適しています。また、以下の規格に準拠しています。爆発グループA, B, C, D, E, F, G応用要件クラスI, II, III, 分類1の可燃材料用の設備、およびグループA, B, C, D応 用要件クラス1, 分類2の設備(国家電気規格<sup>®</sup> (ANSI/NFPA 70 (NEC<sup>®</sup>)、500条;またはカ ナダ電気規格<sup>®</sup> (CEC Part 1, CAN/CSA-C22.1), カナダに設置するときは付録F),または 爆発グループIIC, IIBまたはIIA応用要件クラスI,ゾーン0, AEx/Ex ia IIC T4, Ga設備 (国家 電気規格<sup>®</sup> (ANSI/NFPA 70 (NEC<sup>®</sup>), 500条;またはカナダ電気規格<sup>®</sup> (CEC Part 1, CAN/ CSA-C22.1), カナダに設置するときは付録F)

マルチパラメータ変換器M400/2(X)H, M400G/2XH, M400FF, M400PAを危険区域にて 設置・作動させるときは、これらの安全規定および一般的な設置基準を遵守しなければな らない。

取扱説明書の規定と設定に関する規定、そして電子システムの爆発保護のための基準を も遵守しなければならない。

爆発する可能性のあるシステムの設置は資格を有するものが行うものとする。

バルブの取り付けは、取り付けキットの説明書を参照してください。取り付けは、SVI FFポジショナの潜在的危険環境においての使用を影響しません。

この設備を個人保護のために使用しないでください。ケガを防ぐため、ご使用の前にマ ニュアルをお読みください。

翻訳サポートは、その地域の代理店に依頼するか、process.service@mt.comにメールしてください。

#### 2.4.1.2 注意、警告とマーク

#### 危険区域注釈

- 1. アメリカにおける設置のガイドは、ANSI/ISA-RP12.06.01, 危険(分類された) 区域で 使用する本質的に安全なシステムの設置を参照してください。
- アメリカに設置する場合は、国家電気規格<sup>®</sup> (ANSI/NFPA 70 (NEC<sup>®</sup>))の関連要求に 準拠するものとします。
- カナダに設置する場合は、カナダ電気規格<sup>®</sup> (CEC Part 1, CAN/CSA-C22.1)の関連 要求に準拠するものとします。
- 配線方法は地域または国の設置に関するすべての法律に準拠するものとし、配線するときは少なくとも最も高い外気温 +10 ℃の温度を考慮しなければならない。
- 5. 保護タイプが配線の密封性による場合、密封性は要求される保護タイプと設備また はシステムのネームプレートに表示された区域分類の要求を満たさなければなら ない。
- 内部接地端子は優先的に使用される接地方法であるべきです。外部接地端子は、当該地域の政府機関が補充的(予備)な接続を許可する場合、そのような接続に使われるものです。
- 7. クラス||導電または非導電ダスト環境、またはクラス|||可燃飛行環境に接地するとき は、防塵導管シールを使用する必要があります。

- 8. 水やダストの侵入を防ぐため、認可されたシールが必要です。また、最高レベルの入り口防御の要求を満たすため、NPTやメートルねじはテーブやねじ接着剤で密封しなければならない。
- 9. 設備に導管/ケーブルグランド用のプラスチックプラグが備え付けられている場合、 ユーザーはケーブル、アダプター、ブランキングプラグが設置場所の環境に適応する ようにしなければならない。危険(分類された)区域に設置する場合は、ケーブルグ ランド、アダプターやブランキングプラグが危険(分類された)区域に適応しなけれ ばならない、また、その地域の権力機関の管轄に従わなければならない。
- 10. 不良を修理するとき、ユーザーは必ず製造業者に相談しなければならない。また、製造業者は純正部品、例えばプラグ、取り付けとカバーロックねじ、ガスケットのみを認めます。非純正の交換部品は認めません。
- 11. カバーねじを1.8 Nmまで締め付けます。締め付けすぎると、エンクロージャーが破 損する恐れがあります。
- 規定により、保護導体端子のM4 (No. 6) 接合ねじの最小の締め付けトルクは1.2 Nm以上です。
- 13. 取り付け中は衝撃や摩擦に十分注意し、発火源を作らないようにしなければなら ない。
- 14. 銅、銅覆アルミニウムまたはアルミニウムの導体のみ使用可能。
- 15. 規定により、フィールド配線端子の最小の締め付けトルクは0.8 Nm以上です。
- 国家電気規格<sup>®</sup> (ANSI/NFPA 70 (NEC<sup>®</sup>))により、マルチパラメータ変換器 M400/2(X)H, M400G/2XHの非発火性版はNEC Class 2限定出力の回路に接続し なければなりません。設備が冗長電源(二つの個別の電源)に接続するときもこの規 定に従わなければならない。
- 17. クラスI, ゾーン2認定は分類評価に基づくもので、マークは国家電気法<sup>®</sup> (ANSI/ NFPA 70 (NEC<sup>®</sup>))505条に準拠します。
- マルチパラメータ変換器M400/2(X)H, M400G/2XH, M400FF, M400PAはISOガイ ド67の中のタイプ3認定システムによって認定されたFM Approvalsによって評価さ れました。
- 19. 純正部品による改造や交換は、システムの安全な使用に悪影響を及ぼす恐れがあり ます。
- 20. 取り外し可能なコネクターの挿入または取り外しは、可燃性蒸気を扱えるエリアに おいてのみ行ってください。
- マルチパラメータ変換器M400/2(X)H, M400G/2XH, M400FF, M400PAは保守やメ ンテナンスを行うことができません。製造元の説明書通りに機能しない故障したユ ニットは、廃棄され、新しいユニットに交換されるべきです。
- 22. 代替部品は本質的安全を脅かす可能性があります。
- 23. 爆発環境の中で開けないでください。
- 24. 爆発危険、エリアが非危険区域であると分かっている場合をのぞき、回路に通電して いる間、機器の電源を切断しないでください。
- 25. 爆発危険、代替部品はクラスI, 分類2への適合性を弱めます。

マルチパラメータ変換器M400/2XH, M400G/2XH固有安全装置、空バージョンは以下の 標識に適合しています。

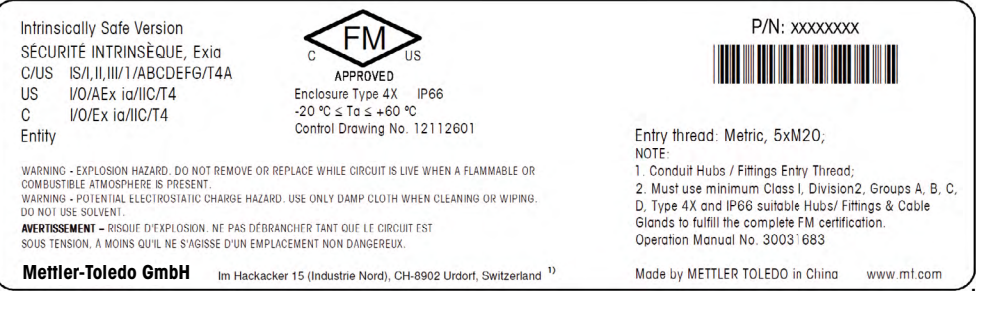

#### ラベルモデルM400G/2XH, M400G/2XH

#### マルチパラメータ変換器M400/2H,非発火バーションは以下の標識に適合しています。

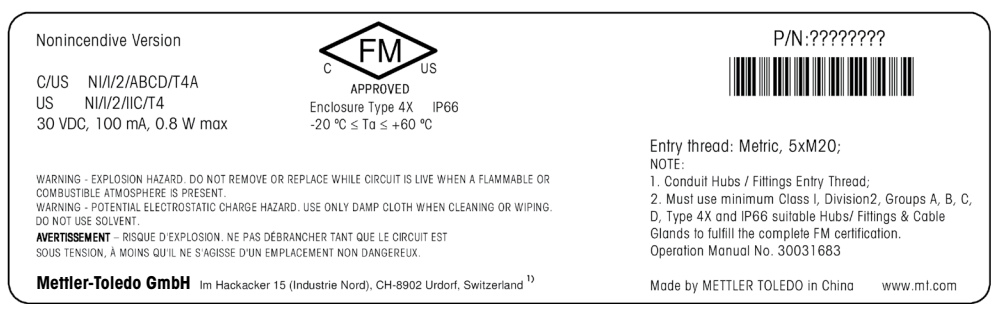

ラベルモデルM400/2H

# 2.4.1.3 コントロール図

118ページの「16.5 コントロール図」を参照してください。

# **3** 装置の概要

M400変換器は1/2DIN規格サイズです。M400変換器は、壁またはパイプに取り付け可能なIP66/NEMA4Xハウジングを提供しています。

# 3.1 1/2DINの概要

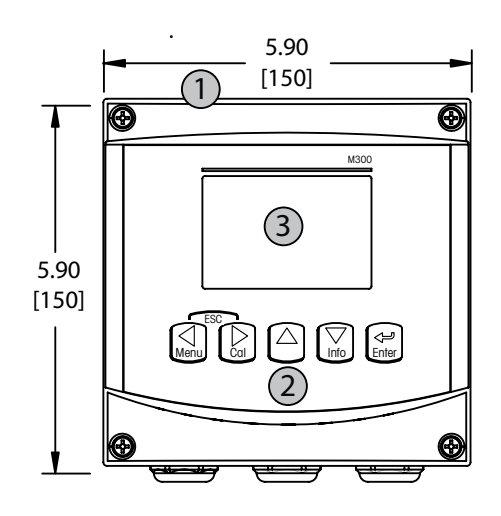

1: ポリカーボネート製ハードケース 2: 5つのナビゲーション キー 3: 4行表示LCディスプレイ

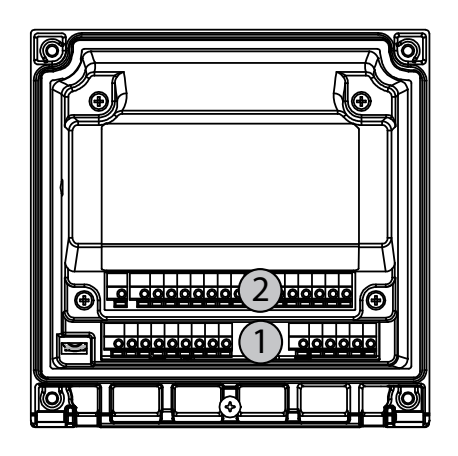

1: TB1 – アナログ信号入力および出力 2: TB2 – センサ信号入力

# 3.2 コントロール/ナビゲーション・キー

# 3.2.1 メニュー構造

次にM400メニューツリーの構造を示します。

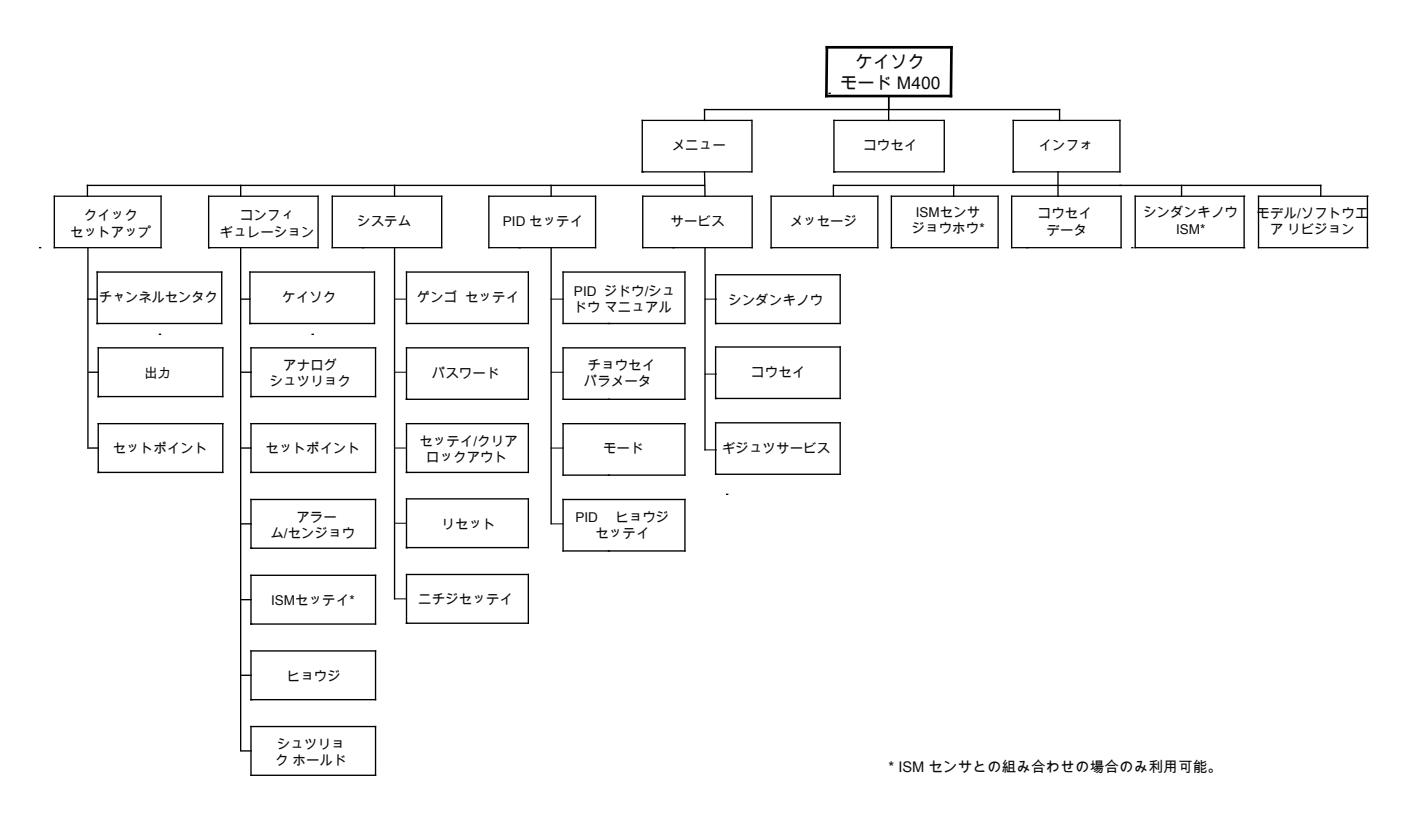

# 3.2.2 ナビゲーションキー操作

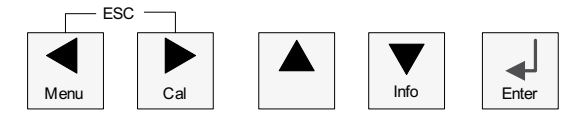

#### 3.2.2.1 メニュー項目の選択及び操作

◄► or ▲ キーで、表示、選択したいメニュー項目に進みます。▲ and ▼ キーを使用して、選択したメニューをナビゲートします。

注記: 測定モードにとどまり1つ前のメニューページに戻るには、ディスプレイ画面の右下にある上向きの矢印 (1)の上にカーソルを移動して、[Enter]を押します。

くア

#### 3.2.2.2 エスケープ

同時に ◀と▶ キーを押して(エスケープ)測定モードに戻ります。

#### 3.2.2.3 ENTER

← キーを使用して、設定または選択したものを確認します。

#### 3.2.2.4 メニュー

◀ キーを押して、メインメニューに進みます。

#### 3.2.2.5 校正モード

▶キーを押して、校正モードを選択します。

#### 3.2.2.6 インフォモード

▼キーを押して、情報モードに入ります。

#### 3.2.3 データ入力フィールドの操作

画面上の変更可能データ入力フィールドにて、 ▶ キーを押して次に進み、または ◀ キー を押して戻ります。

#### 3.2.4 データ値の入力、データ入力オプションの選択

▲ を押して桁数を増やし、▼ キーで桁数を減らします。同じキーを使用して、選択できる 値またはデータエントリフィールドのオプションに進みます。

注記: 同一画面上で複数の値を設定する場合もあります。(複数のセットポイントを設定)。次のディスプレイ画面に移動する前に、▶ または ◀キーを押してプライマリーフィールドに戻し、▲ または▼ キーを使用してすべてのコンフィグレーションオプションを切りかえてください。

 $\langle \mathcal{P} \rangle$ 

#### 3.2.5 画面に↑が表示されます

ディスプレイの右下に↑が表示されている場合、▶ または◀ キーを使用して進みます。 [ENTER]をクリックすると、メニューによって後方に操縦します。(1画面戻る)これにより測 定モードを終了せずに、ひとつ前の設定画面にもどることが可能です。

# 3.2.6 [ヘンコウヲホゾン]ダイアログ

3つのオプションは「ヘンコウヲホゾン」ダイアログにとって可能です。[Yes & Exit] (変更 を保存して測定モードを終了)、[Yes & ↑] (変更を保存してひとつ前の画面に戻る)、およ び [No & Exit] (変更を保存しないで測定モードを終了)。[Yes & ↑] オプションは、そのま ま継続して設定するにはとても便利です。

# 3.2.7 セキュリティパスワード

M400変換器では、さまざまなメニューのパスワード保護を設定することができます。変換器のパスワード保護機能が有効なときは、パスワードを入力する必要があります。詳細については、9.3章を参照してください。

# 3.2.8 ディスプレイ

注記: M400変換器がアラームまたは他のエラー状態のときは、ディスプレイの右上の端 に点滅した▲ gが表示されます。この記号は、アラーム又はエラー状態が解消されるまで 表示されたままです。

注記:校正(チャンネルA)、洗浄、アナログ出力/オープンコレクター(OC)のデジタル入力 (Digital In)が有効の間は、ディスプレイの左上の端にHが点滅し、ホールド状態となりま す。チャンネルBの校正中は、ディスプレイ2列目に点滅する"H"(Hold)が表示されます。B に切り替えて点滅させます。この記号は校正の終了後、20秒間表示されます。この記号は、 校正または洗浄が完了するまで20秒間表示されます。Digital Inが無効なときはこの記号 は表示されません。

**注記:** チャンネルA (Aはディスプレイの左端に表示されます)は、従来のセンサ(アナログ)が変換器に接続されていることを示します。

チャネルB (Bはディスプレイの左端に表示されます) は、ISMセンサーが変換器に接続されていることを示します。

M400は、1チャンネル変換器です。接続できるセンサは1つになります。

 $\smile$ 

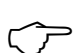

# 4 取り付けガイド

### 4.1 機器の開封と点検

発送された箱を点検します。破損がある場合は、すぐに発送元にお問い合わせください。 箱は捨てないでください。

箱に損傷がないことを確認したら、箱を開封します。全ての同梱物があるか確認します。

同梱物が足りないときは、すぐにメトラー・トレドにお問い合わせください。

# 4.1.1 パネルカットアウトの寸法情報 – 1/2DINモデル

1/2DINモデルの変換器は、壁に取り付けるためにリアカバーが付いた設計になっています。

また、この装置は完全なリアカバーを使用して壁に取り付けることができます。4.1.2章の取り付けガイドを参照してください。

次に、1/2DINモデルをパネルに取り付けるときに必要なカットアウトの寸法を示します。 パネル表面は平らで滑らかである必要があります。ガスケットのシール性効果が半減する 恐れがあるので、表面がざらざらしていたりでこぼこしているものは推奨していません。

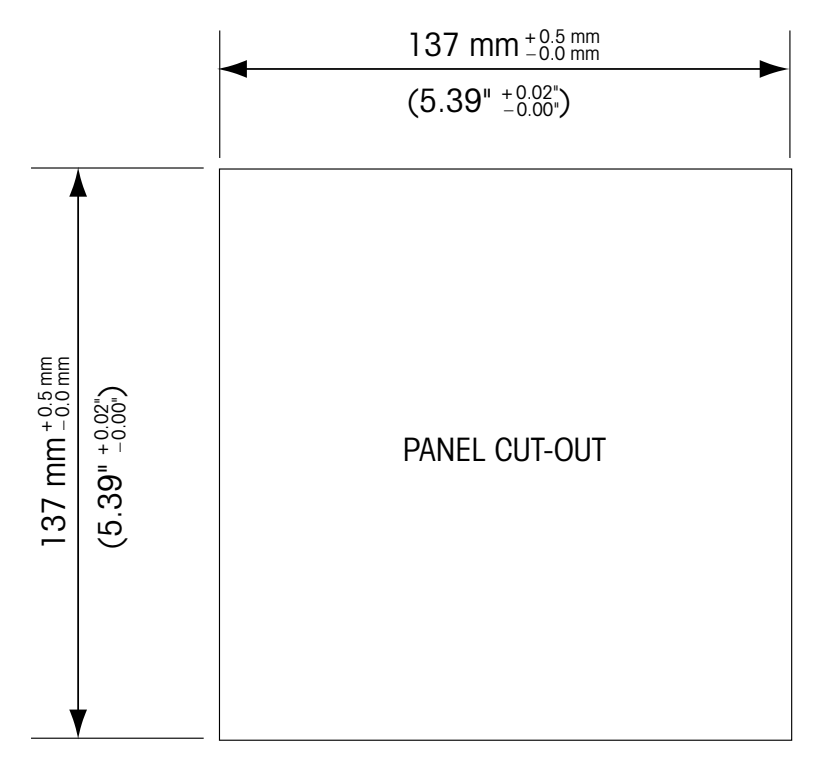

パネルやパイプ用取付けキットはオプションで用意しております。 注文情報については、15章をご覧ください。

#### 4.1.2 手順

#### 一般事項:

- 変換器の向きは、ケーブルグリップが下を向くように調整します。
- ケーブルグリップを通す配線は、水を被る場所での使用に適しています。
- IP66規格に対応させるためには、すべてのケーブルグランドを設置する必要があります。各ケーブルグランドはケーブルまたは適切なケーブルグランド用プラグで栓をする必要があります。

#### 壁に取り付けるには:

- フロントハウジングからリアカバーを取り外します。
- 変換器の表のそれぞれの角にある4つのネジをゆるめはじめます。これで、フロントカバーをリアハウジングから取り外すことができます。
- それぞれの終わりからピンを押して蝶番ピンを取ります。これで、リアハウジングからフロントハウジングを取り外すことができます。
- リアハウジングを壁の表面に取り付けます。同梱の手順書に従ってM400に取り付け キットを固定します。取り付けには適切な工具を使用してください。水平で固定されて、 すべてしっかりと取り付けられていることを確認します。変換器にかかる作業やメンテ ナンスを考慮して変換器周囲のスペースを確保してください。変換器の向きは、ケーブ ルグリップが下を向くように調整します。
- フロントハウジングをリアハウジングに取り付けます。IP66/NEMA4X規格が維持される ように、リアカバーのネジをしっかりと締めます。これで配線する準備ができました。

#### パイプに取り付けるには:

- M400変換器をパイプに取り付ける際には、製造元から提供されたコンポーネントだけを使用してください。また提供された手順に従って取り付けてください。注文情報については、15章を参照してください。

# 4.1.3 組み立て – 1/2DINバージョン

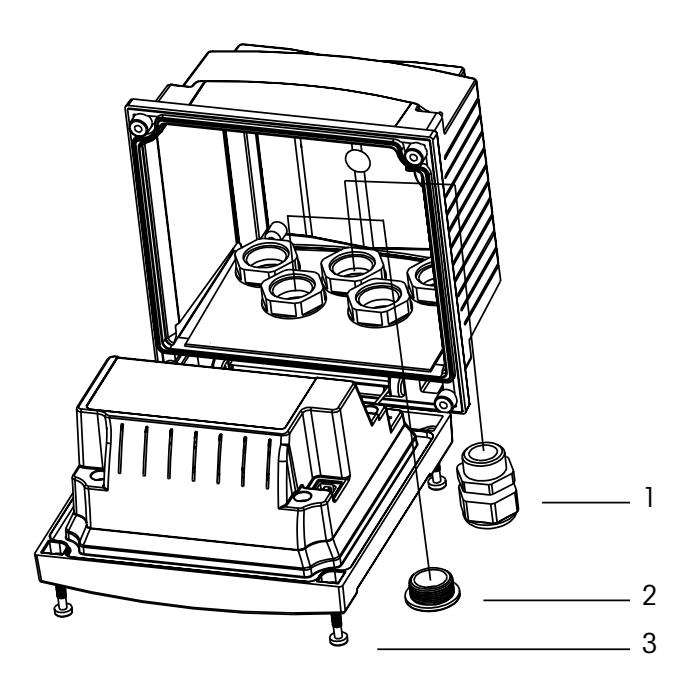

M20x1.5ケーブルグランド3個
 プラスチックプラグ
 ネジ4本

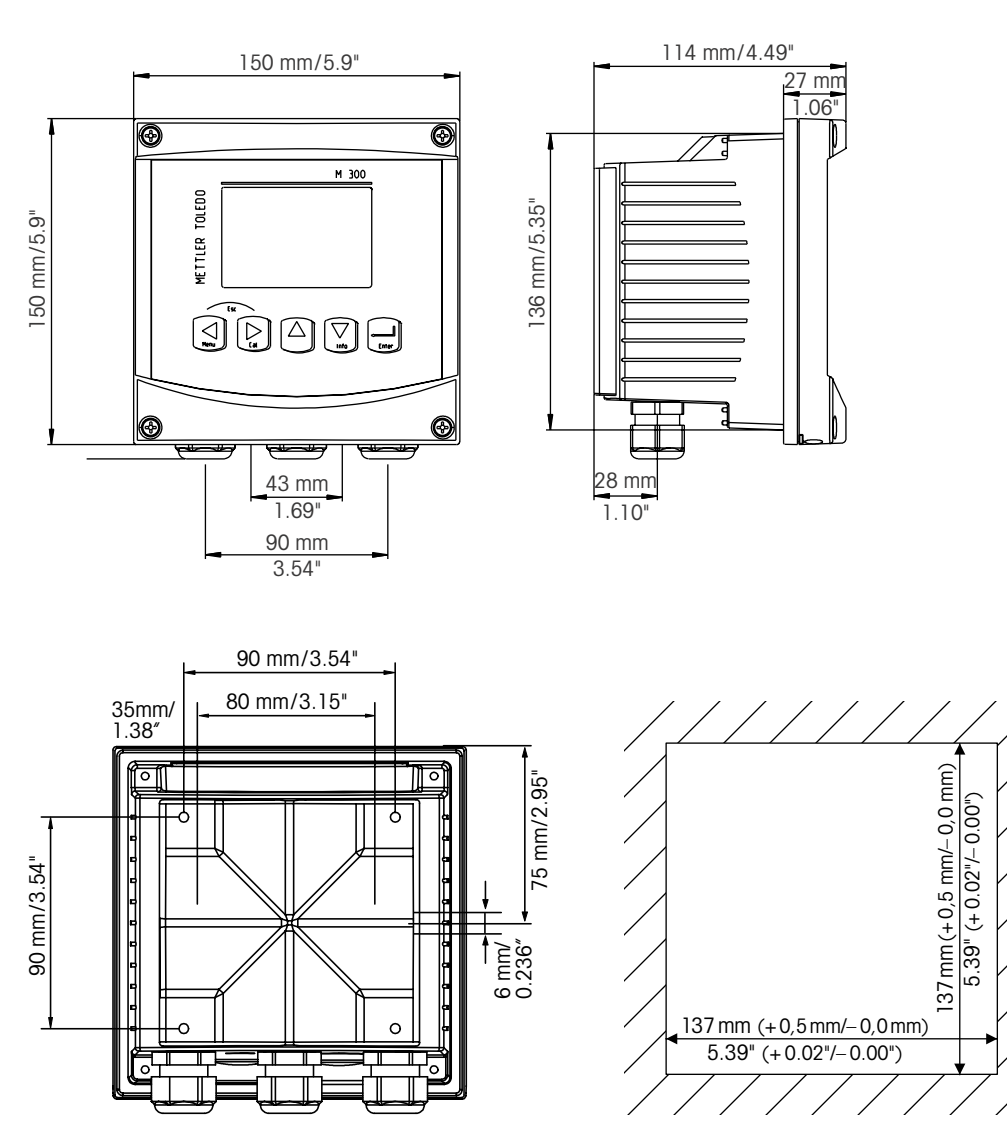

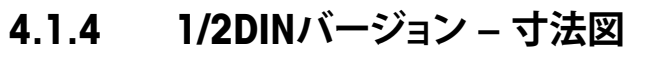

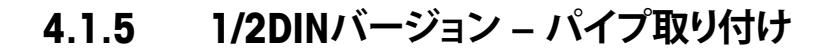

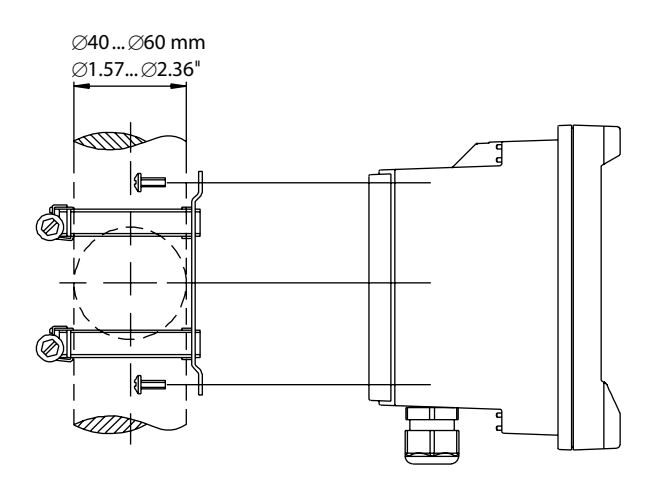

#### 4.2 電源端子

すべてのモデルで共通で、変換器への接続はすべてリアパネルで行います。

 $\triangle$ 

取り付け始める前に、すべての配線の電源が切れていることを確認してください。

電源端子はM400のリアパネルに配置されています。すべてのM400モデルは、14–30 VDC電力で動作するように設計されています。電源仕様や定格については、仕様を参照し てください(AWG16 – 24、断面 0.2 mm<sup>2</sup> ~ 1.5 mm<sup>2</sup>)。

# 4.2.1 ハウジング (壁に取り付け)

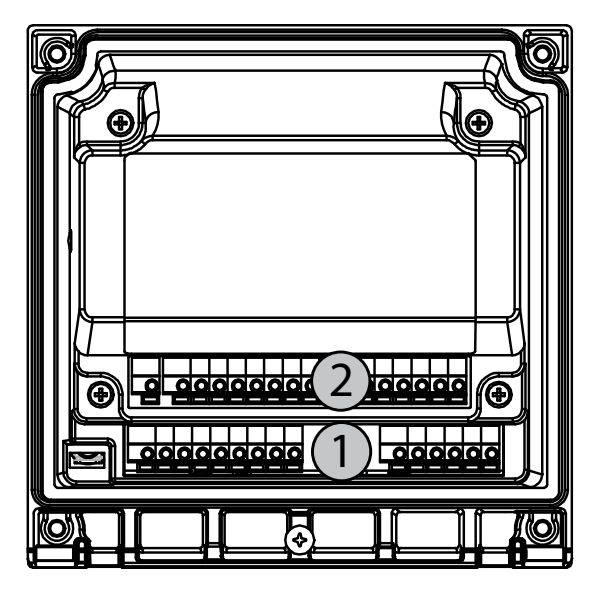

1: TB1 – アナログ信号入力および出力 2: TB2 – センサ信号入力

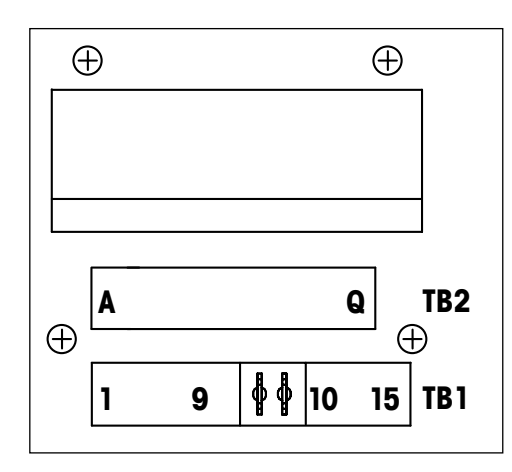

電源接続部には、A01+/HARTとA01-/HARTのラベルがあります。 resp. A02+とA02-14から30 VDC用。

# 4.4 ターミナルブロックTB1

| 端子 | 表示        | 説明                |
|----|-----------|-------------------|
| 1  | DI1+      | デジタル入力1           |
| 2  | DI1-      | _                 |
| 3  | DI2+      | _ デジタル入力2         |
| 4  | DI2-      | _                 |
| 5  | 未使用       | -                 |
| 6  | OC1+      | コレクター出力1を開く(スイッチ) |
| 7  | OC1-      | _                 |
| 8  | 0C2+      | コレクター出力2を開く(スイッチ) |
| 9  | 0C2-      | _                 |
| 10 | AO1+/HART | 電源接続14 ~ 30 V DC  |
| 11 | AO1-/HART | - アナログ出力信号1       |
|    |           | -HART信号           |
| 12 | A02+      | 電源接続14 ~ 30 V DC  |
| 13 | A02-      | - アナログ出力信号2       |
| 14 | 未使用       | -                 |
| 15 | Ţ         |                   |

#### ターミナルブロックTB2: アナログセンサ 4.5

#### 導電率 (2-e/4-e) アナログセンサー 4.5.1

| 端子 | 機能                       | カラー    |
|----|--------------------------|--------|
| A  | Cnd inner11)             | 白      |
| В  | Cnd outer1 <sup>1)</sup> | 白/青    |
| С  | Cnd outer1               |        |
| D  | 未使用                      | _      |
| E  | Cnd outer2               |        |
| F  | Cnd inner2 <sup>2)</sup> | 青色     |
| G  | Cnd outer2 (GND) 2)      |        |
| H  | 未使用                      |        |
|    | RTD ret/GND              | ベアシールド |
| J  | RTD sense                | 赤色     |
| K  | RTD                      | 緑色     |
| L  | 未使用                      | _      |
| Μ  | 未使用                      | -      |
| Ν  | 未使用                      | -      |
| 0  | 未使用                      | _      |
| Р  | 未使用                      | _      |
| Q  | 未使用                      | _      |

1) 互換品の導電2極式センサーの場合、AとBの間にジャンパー線の接続が必要になることがあります。 2) 互換品の導電2極式センサーの場合、FとGの間にジャンパー線の接続が必要になることがあります。

#### phと酸化還元(ORP) アナログセンサ 4.5.2

|    | рН                         |      | Redox(ORP)                 |     |
|----|----------------------------|------|----------------------------|-----|
| 端子 | 機能                         | 色1)  | 機能                         | カラー |
| A  | Glass                      | 透明   | プラチナ                       | 透明  |
| В  | 未使用                        | -    | _                          | -   |
| С  | 未使用                        | _    | _                          | -   |
| D  | 未使用                        | -    | _                          | -   |
| E  | 参照                         | 赤色   | 参照                         | 赤色  |
| F  | 参照 2)                      | _    | 参照 2)                      | -   |
| G  | Solution GND <sup>2)</sup> | 青 3) | Solution GND <sup>2)</sup> | -   |
| Н  | 未使用                        | _    | _                          | -   |
| I  | RTD ret/GND                | 白    | _                          | -   |
| J  | RTD sense                  | _    | _                          | -   |
| K  | RTD                        | 緑色   | _                          | -   |
| L  | 未使用                        | _    | _                          | -   |
| М  | シールド (GND)                 | 緑/黄  | シールド (GND)                 | 緑/黄 |
| N  | 未使用                        | _    | _                          | -   |
| 0  | 未使用                        | _    | _                          | -   |
| P  | 未使用                        | -    | _                          | -   |
| Q  | 未使用                        | _    | _                          | -   |

1) 灰色の配線は使用しません。

2) SG機能を持たないpH電極及びORPセンサーの場合、FとGの間にジャンパーを取り付けます。 3) 青色の配線はSG機能を持つ電極のみになります。

# 4.5.3 アンペロメトリック酸素アナログセンサー

|    |               | InPro 6800(G) | InPro 6900      | InPro 6950 |
|----|---------------|---------------|-----------------|------------|
| 端子 | 機能            | カラー           | カラー             | カラー        |
| A  | 未使用           | _             | _               | _          |
| В  | Anode         | 赤色            | 赤色              | 赤色         |
| С  | Anode         | _ 1)          | _ <sup>1)</sup> | -          |
| D  | 参照            | _ 1)          | _ <sup>1)</sup> | 青色         |
| E  | 未使用           | _             | _               | _          |
| F  | 未使用           | -             | -               | -          |
| G  | Guard         | _             | 灰色              | 灰色         |
| Н  | カソード          | 透明            | 透明              | 透明         |
| I  | NTC ret (GND) | 白             | 白               | 白          |
| J  | 未使用           | _             | _               | _          |
| K  | NTC           | 緑色            | 緑色              | 緑色         |
| L  | 未使用           | _             | _               | _          |
| М  | シールド (GND)    | 緑/黄           | 緑/黄             | 緑/黄        |
| N  | 未使用           | _             | _               | _          |
| 0  | 未使用           | -             | -               | -          |
| Р  | +Ain 2)       | _             | _               | _          |
| Q  | -Ain 2)       | _             | _               | _          |

1) InPro 6800(G)とInPro6900を使用している場合は、C、D間にジャンパーを取り付けます。 2) 圧力補正用4 ~ 20 mA信号

# 4.6 ターミナルブロックTB2: ISMセンサー

# 4.6.1 pH、アンペロメトリック酸素、導電率(4-e)および溶 存二酸化炭素ISMセンサ

| 端子 | 機能                 | カラー     |
|----|--------------------|---------|
| А  | 未使用                | -       |
| В  | 未使用                | _       |
| С  | 未使用                | _       |
| D  | 未使用                | _       |
| E  | 未使用                | -       |
| F  | 未使用                | -       |
| G  | 未使用                | _       |
| Н  | 未使用                | -       |
| I  | 未使用                | _       |
| J  | 未使用                | -       |
| K  | 未使用                | _       |
| L  | 1-ワイヤ              | 透明(芯線)  |
| М  | GND                | 赤(シールド) |
| Ν  | RS485-B            | -       |
| 0  | RS485-A            | -       |
| Р  | +Ain <sup>1)</sup> | _       |
| Q  | -Ain <sup>1)</sup> | -       |
|    |                    |         |

1) 酸素センサーのみ圧力補正用4 ~ 20 mA信号

|    | <b>VP8</b> ケーブル付き光学酸素 <sup>1)</sup> |     | その他のケーブル付き光学酸素 <sup>2)</sup> |     |
|----|-------------------------------------|-----|------------------------------|-----|
| 端子 | 機能                                  | カラー | 機能                           | カラー |
| A  | 未使用                                 | -   | 未使用                          | _   |
| В  | 未使用                                 | -   | 未使用                          | _   |
| С  | 未使用                                 | -   | 未使用                          | -   |
| D  | 未使用                                 | _   | 未使用                          | _   |
| E  | 未使用                                 | -   | 未使用                          | -   |
| F  | 未使用                                 | -   | 未使用                          | -   |
| G  | 未使用                                 | -   | 未使用                          | _   |
| Н  | 未使用                                 | -   | 未使用                          | _   |
| l  | 未使用                                 | -   | D_GND (シールド)                 | 黄色  |
| J  | 未使用                                 | -   | 未使用                          | -   |
| K  | 未使用                                 | _   | 未使用                          | _   |
| L  | 未使用                                 | -   | 未使用                          | -   |
| М  | D_GND (シールド)                        | 緑/黄 | D_GND (シールド)                 | 灰色  |
| Ν  | RS485-B                             | 茶色  | RS485-B                      | 青色  |
| 0  | RS485-A                             | ピンク | RS485-A                      | 白   |
| Р  | +Ain <sup>3)</sup>                  | -   | +Ain <sup>3)</sup>           | -   |
| Q  | –Ain <sup>3)</sup>                  | _   | –Ain <sup>3)</sup>           | -   |

#### 4.6.2 光学式酸素ISMセンサー

1) センサのグレー+24 DCワイヤと青GND\_24 Vワイヤを別々に外部電源に接続します。

2) センサの茶色+24 DCワイヤと黒GND\_24 Vワイヤを別々にセンサーに接続します。 3) 圧力補正用4 ~ 20 mA信号

イア

#### 4.7 ISMセンサの接続

4.7.1 pH/ORP、4極式導電率、アンペロメトリック酸素 測定のため、ISMセンサーに接続します。

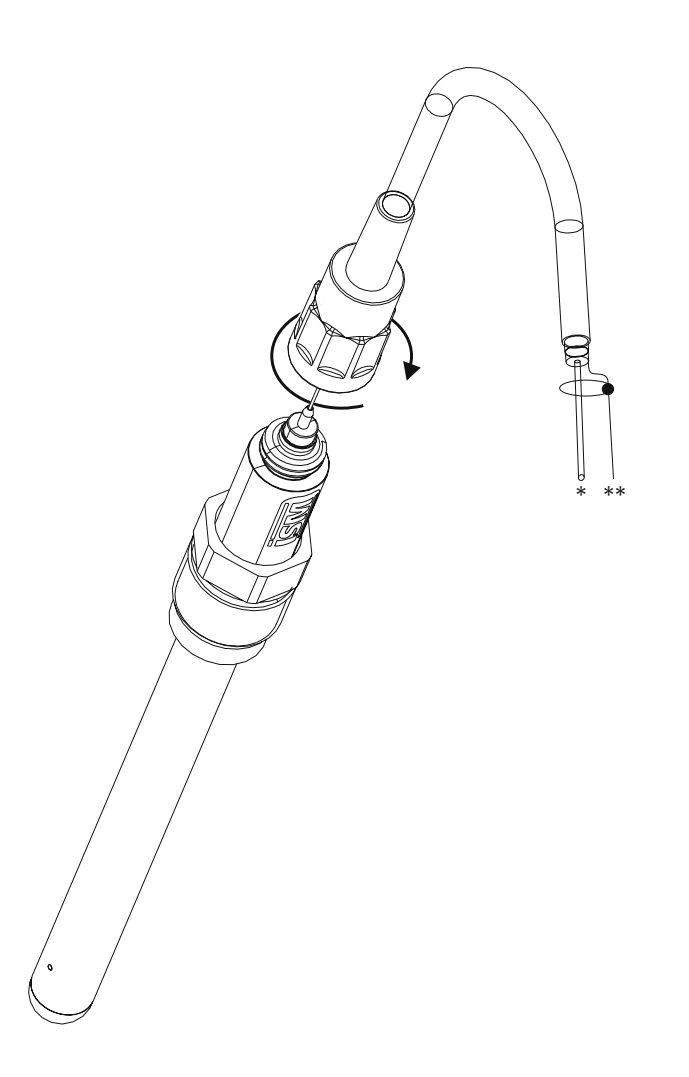

**注記:** センサを接続して、ケーブルプラグの上部を時計回りにしっかりと回します。(センサ 側を回して取り付けないで下さい。ケーブルコネクタが磨耗し損傷する恐れがあります。)

# 4.7.2 TB2 – AK9ケーブル配線

\* 1-ワイヤー・データ線(透明) \*\* グランド / シールド

# 4.8 アナログセンサの接続

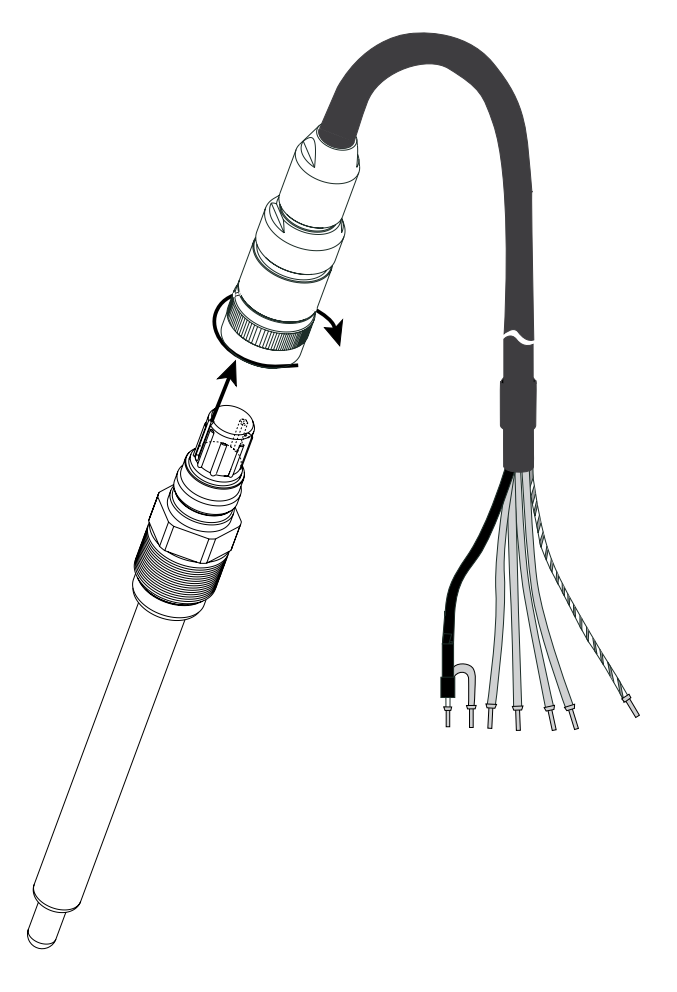

4.8.1 pH/ORP用アナログセンサの接続

 $\widehat{\mathcal{T}}$ 

**注記:** 20 m以上のケーブルは、pH測定中の応答が悪くなる恐れがあります。センサの取扱説明書をよくお読みください。

# 4.8.2 TB2 – アナログpH/ORPセンサ用配線例

### 4.8.2.1 例1

SG機能(ソリューショングラウンド)を使用しないpH測定

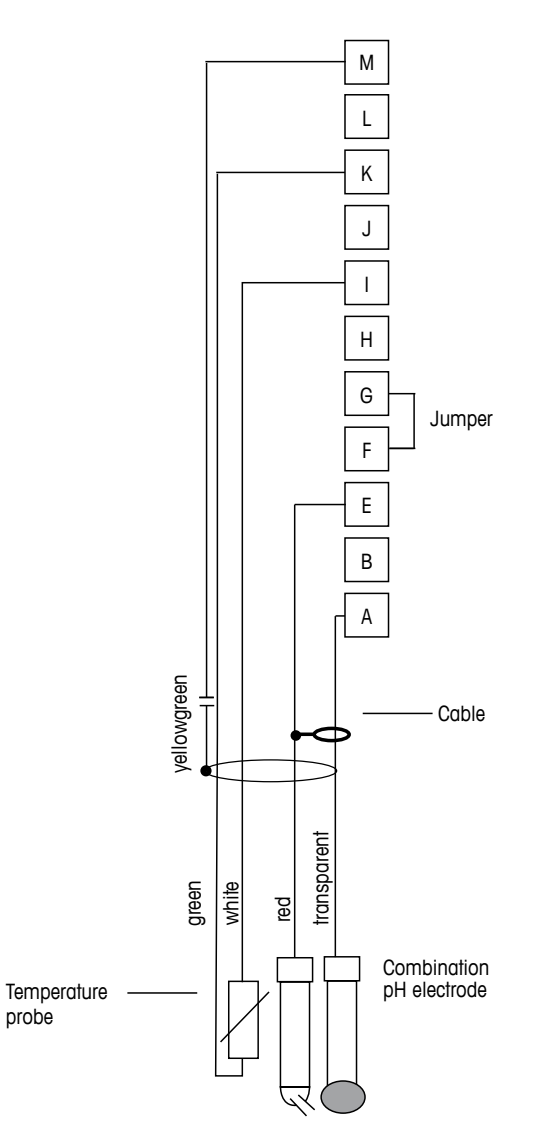

 $\overline{\mathbf{r}}$ 

注記:GとFにジャンパーを設置して下さい。

配線カラーは、VPケーブルのみに該当します。青と灰は接続しません。 A: Glass E: 参照 I: RTD ret/GND K: RTD M: シールド/グランド

#### 4.8.2.2 例2

SG機能(ソリューショングラウンド)を使用するpH測定

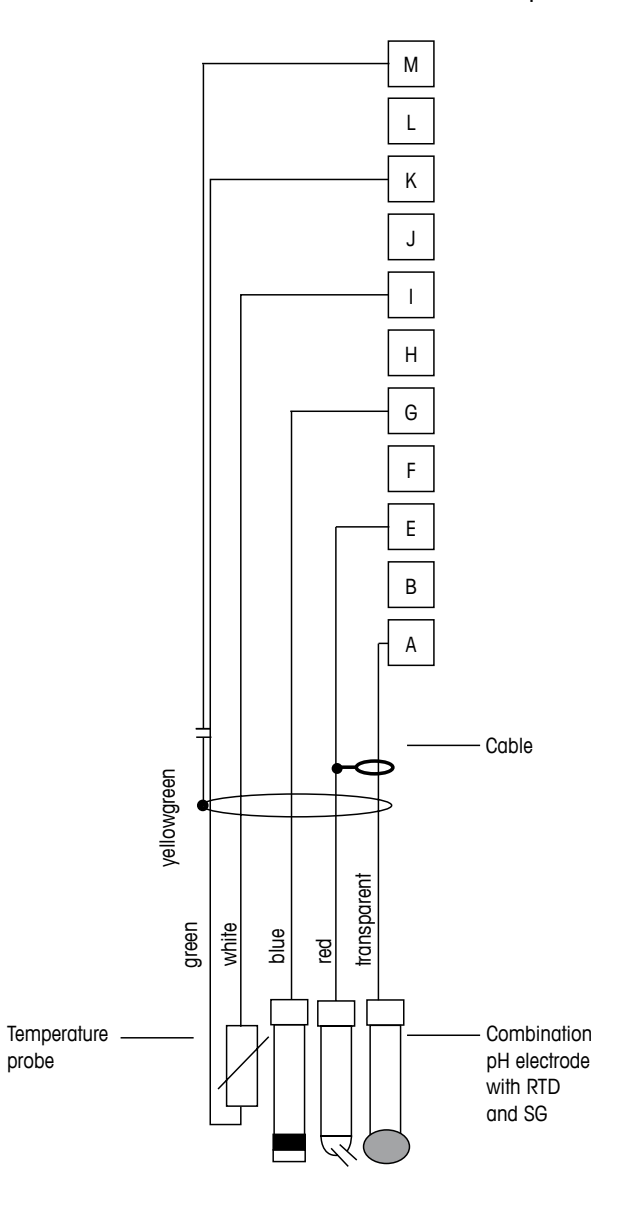

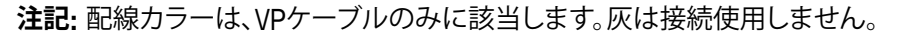

A: Glass E: 参照 G: シールド / SG(ソリューショングランド) I: グランド/温度 (RTD ret) K: RTD M: シールド (GND)

 $\langle \mathcal{P} \rangle$ 

#### 4.8.2.3 例3

ORP (redox) 測定 (温度はオプション)

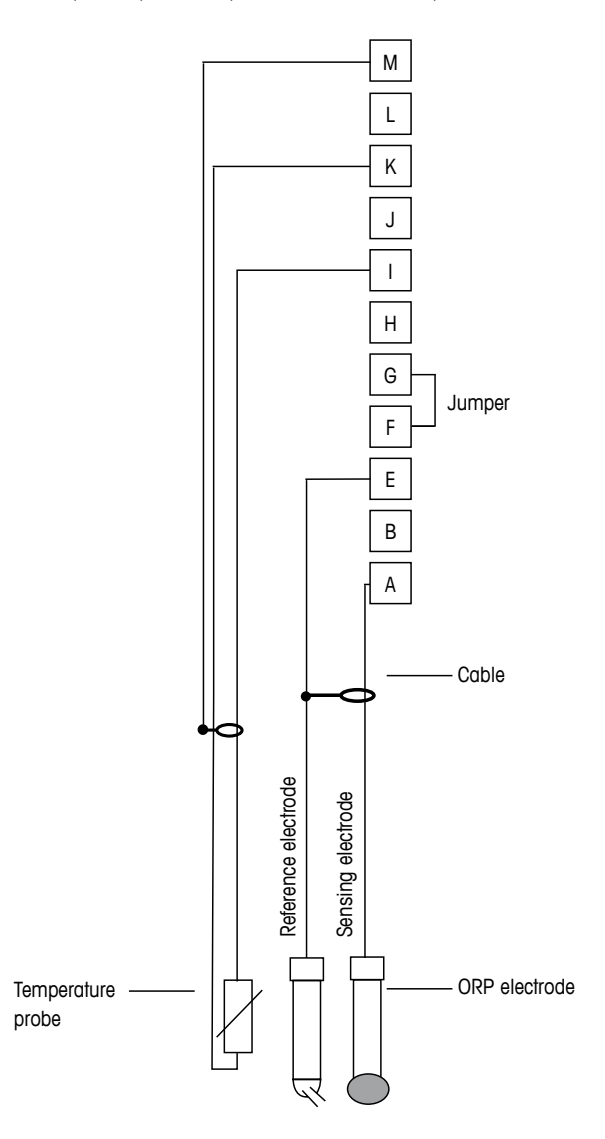

 $\langle \tau \rangle$ 

注記: GとFにジャンパーを設置して下さい。

A: プラチナ E: 参照 I: RTD ret/GND K: RTD M: シールド (GND) 35

4.8.2.4 例4

SG機能 (ソリューショングランド) 付き電極でのORP測定 (例、InPro 3250, InPro 4800 SG)

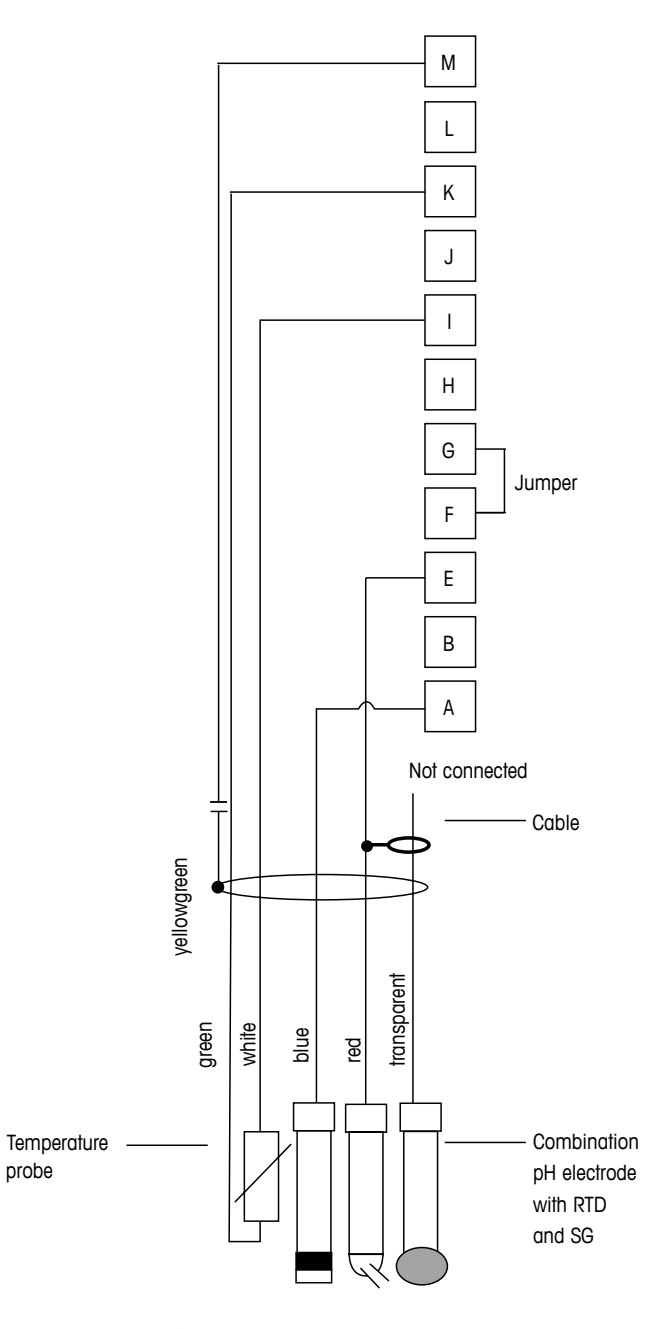

 $\langle \mathcal{T} \rangle$ 

注記:GとFにジャンパーを設置して下さい。

A: プラチナ E: 参照 I: RTD ret/GND K: RTD M: シールド (GND)
$\langle \mathcal{P} \rangle$ 

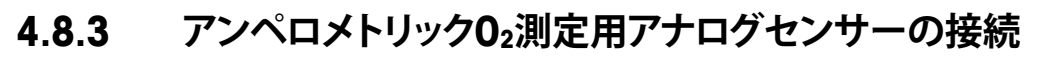

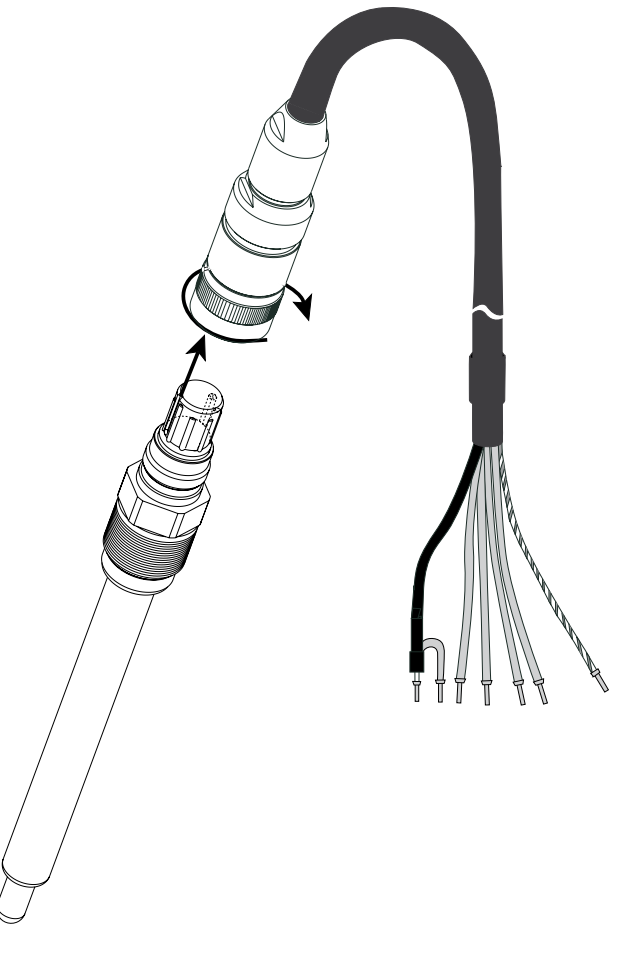

注記: センサの取扱説明書をよくお読みください。

 $\bigtriangledown$ 

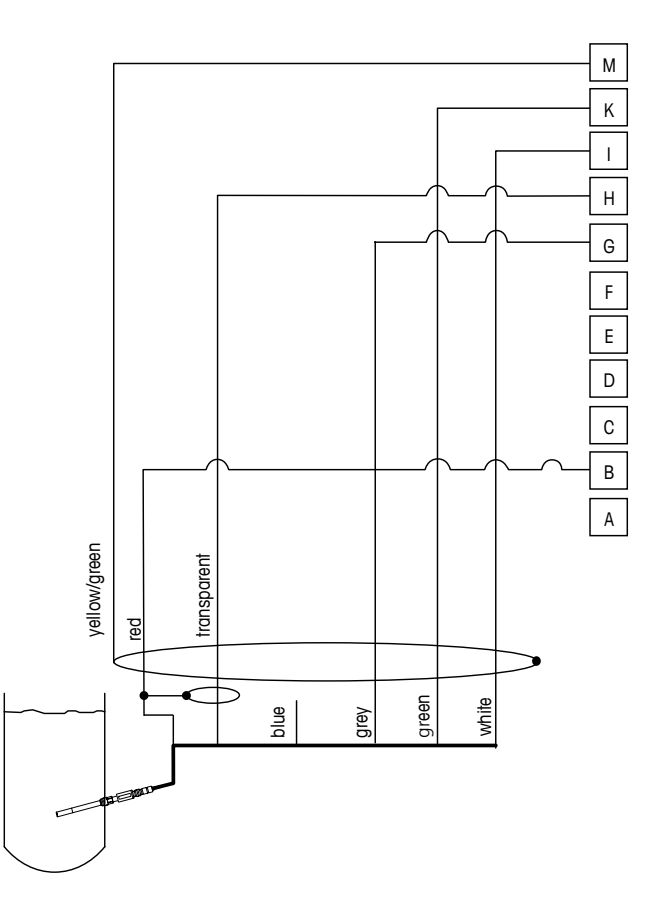

# 4.8.4 典型的TB2 – アンペロメトリック0₂測定用アナログ センサーの配線例

注記: 配線カラーは、VPケーブル接続に使用できますが、接続されていません。

M400コネクタ: B: Anode G: 参照 H: カソード I: 温度(NTC ret)/ガード K: NTC M: シールド (GND) 5

# 変換器の起動および停止

#### 5.1 変換器の起動

変換器を接続して電源が供給されると、変換器は使用可能になります。

### 5.2 変換器の停止

最初に装置の主電源の接続を切断し、次に残りのすべての電気的接続を切断します。壁/ パネルから装置を取り外します。ハードウェアの取り外しについては、本取扱説明書の取 り付けガイドを参照してください。

メモリに保存されたすべての変換器の設定は、揮発性ではありません。

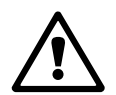

Ċ C

# 6 クイックセットアップ

(パス: Menu / Quick Setup)

[クイックセットアップ]を選択して、[ENTER]キーを押します。必要な場合は、パスワードを入力します(9.2章「パスワード」を参照)。

**注記:** クイックセットアップの詳細については、同梱の「M400変換器クイックセットアップ ガイド」を参照してください。

> **注記:** アナログ出力設定など、いくつかのパラメーターがリセットされるため、変換器の設 定後はクイックセットアップメニューを使用しないでください。

> > **注記:** 詳細については、3.2章「コントロール/ナビゲーション・キー」のメニューナビゲーションを参照してください。

# センサ校正

(パス: Cal)

7

校正キー▶は、ワンタッチでセンサ検証と検証機能にアクセスすることができます。

注記: チャネルAの校正中は、ディスプレイの左上の端に "H" (ホールド) が点滅します。これは、ホールド状態で校正を実行していることを示します。(ホールド出力機能を有効にする必要があります。)3.2.8章「ディスプレイ」も参照してください。

#### 7.1 校正モードを入力します

測定モード中に ▶ キーを押します。ディスプレイが校正パスワードを入力してくださいと 表示したら、▲ または ▼ キーを押して校正パスワードをセットし、[ENTER]キーを押して 校正パスワードを確認してください。

▲ または▼ キーを押して、必要な校正タイプを選択します。

#### 7.1.1 校正するセンサの種類を選択します

アナログセンサの場合、センサタイプに応じて以下から選択できます。

| アナログセンサ | 校正作業                           |
|---------|--------------------------------|
| ドウデンリツ  | ドウデンリツ、ヒテイコウ、オンド、ヘンシュウ、カクニン    |
| Amp.酸素  | サンソ、オンド、ヘンシュウ、カクニン             |
| рН      | pH、mV、オンド、ヘンシュウpH、ヘンシュウmV、カクニン |

ISM(デジタル)センサの場合、センサタイプに応じて以下から選択できます。

| ISMセンサ          | 校正作業                 |
|-----------------|----------------------|
| ドウデンリツ          | ドウデンリツ、ヒテイコウ、カクニン    |
| Amp.酸素          | サンソ、カクニン             |
| рН              | pH、ORP、カクニン          |
|                 | 0 <sub>2</sub> カクニン  |
| CO <sub>2</sub> | CO <sub>2</sub> カクニン |
|                 |                      |

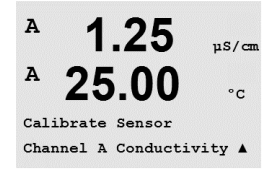

くア

41

### 7.1.2 校正終了

すべての校正が正常に終わると、次のオプションを使用することができます。

メッセージを選択すると、[センサーサイインストール]と[ENTERヲオス]というメッセージ がディスプレイに表示されます。[ENTER]を押して、測定モードに戻ります。

#### アナログセンサ

ヘンコウヲ: 校正値は変換器に保存され、測定に使用されます。さらに、校正値は校正 データに保存されます。

コウセイ:「コウセイ」機能はアナログセンサに使用できません。

ヲチュウシ: 校正値が破棄されます。

#### ISM (デジタル) センサ

ヘンコウヲ: 校正値はセンサに保存され、それを測定に使用します。さらに、較正値は [コウセイセイリレキ]に保存されます。

コウセイ: 校正値は文書用として校正履歴に保存されますが、測定には使用されません。 前回の有効な調整から校正値がさらに測定に使用されます。

ヲチュウシ: 校正値が破棄されます。

A

A

Α

1.25

25.00

1.25

25.00

Cal Compensation Standard

Calibrate Sensor Channel A Conductivity A

µS/cm

°C

uS/cm

°C

.

#### 7.2 2極式または4極式導電率センサの校正

この機能では、1点、2点またはプロセスー伝導率resp.を実行する能力を提供します。2極 式または4極式センサーの抵抗力を「センサー」校正を実行します。次に示す手順は、いず れの校正タイプでも実行することができます。2極式導電率センサーでは、2点校正を実 行する必要はありません。

注記: 導電率センサの校正は、方法、校正装置および/または校正に使用する標準液に よって、結果が異なります。

**注記:** 測定においては、「比抵抗」のメニューで定義されたアプリケーションの温度補正が 考慮され、校正手続を通じて選択された温度補正ではありません(8.2.3.1章「導電率温 度補正」を参照。パス: Menu / Configure / Measurement / Resistivity)。

7.1章「校正モードを入力します」で示したように導電率センサの校正モードを選択し ます。

次の画面で校正プロセス中の温度補正の種類を選択します。

温度補正モードは、「ヒョウジュン」、「Lin 25 °C」、「Lin 20 °C」、「Not H2O」から選択でき ます。

| 標準補正:       | 標準の補正には、非線形高純度および従来の中性塩不純物のた         |
|-------------|--------------------------------------|
|             | めの補正を含みます。ASTM標準D1125とD5391に準拠します。   |
| Lin 25°C補正: | 25°Cを基準として[% per °C]のように表現されます。補正度合い |
|             | は変更できます。                             |
| Lin 20°C補正: | 20°Cを基準として[% per °C]のように表現されます。補正度合い |
|             | は変更できます。                             |
| Nat H2O補正:  | EN27888に準拠した自然水25 °C補正です。            |

補正方法を選択し、必要な場合は補正度合いを変更してから、「ENTER]を押してくだ さい。

#### 1点センサー校正 7.2.1

(ディスプレイには、典型的な導電率センサの校正が反映されます)

7.1章「校正モードを入力します」で示したように導電率センサの校正を選択し、いずれか の補正方法を選択します (7.2章「2極式または4極式センサの導電率校正」を参照)。

[1テン]校正を選択して[ENTER]を押します。導電率センサでは、1点校正が常にスロープ 校正として実施されます。

センサを標準液に浸します。

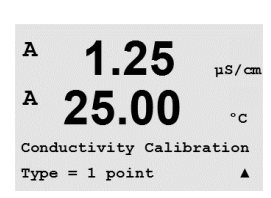

スイス印刷

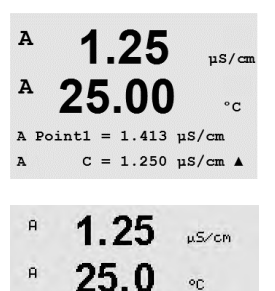

C M=0.09712 A=0.00000 Save Adjust \*

°C

A.

小数点と単位も含めて値[ポイント1]を入力します。2番目の値は、変換器とセンサーで実 測されている値で、ユーザーによって選択された単位が使用されています。この値が安定 しており、校正を実行できるときは、[ENTER]を押します。

セルマルチプライヤまたはスロープ校正ファクタの"M"(セル定数など)の校正後は、 Adderあるいはオフセット校正ファクタの"A"が表示されます。

ISM (デジタル) センサの場合、「ヘンコウヲ、「コウセイ]または「チュウシ]を選択して、校正 を終了します。アナログセンサの場合、「ヘンコウヲ]または「コウセイ]を選択して、校正を 終了します。7.1.2章「校正終了」を参照してください。

#### 7.2.2 2点センサー校正 (4電極センサーのみ)

(ディスプレイには、典型的な導電率センサの校正が表示してあります)

7.1章「校正モードを入力します」で示したように導電率センサの校正を選択し、いずれか の補正方法を選択します (7.2章「2極式または4極式センサの導電率校正」を参照)。

[2テン]校正を選択して[ENTER]を押します。

センサを最初の標準液に浸します。

注意: 1点目と2点目の校正ポイントの間に超純水でセンサを洗浄して標準液の汚染を予 防して下さい。

小数点と単位も含めて値[ポイント1]を入力します。2番目の値は、変換器とセンサーで実 測されている値で、ユーザーによって選択された単位が使用されています。この値が安定 したら2番目の標準液にセンサーを浸し、[ENTER]キーを押します

小数点と単位も含めて値[ポイント2]を入力します。2列目の値は、変換器とセンサーで実 測されている値で、ユーザーによって選択された単位が使用されています。この値が安定 しており、校正を実行できるときは、[ENTER]を押します。

セルマルチプライヤまたはスロープ校正ファクタの"M"(セル定数など)の校正後は、Adder あるいはオフセット校正ファクタの"A"が表示されます。

ISM (デジタル) センサの場合、[ヘンコウヲ]、[コウセイ]または[チュウシ]を選択して、校 正を終了します。アナログセンザの場合、[ヘンコウヲ]または[コウセイ]を選択して、校正 を終了します。7.1.2章「校正終了」を参照してください。

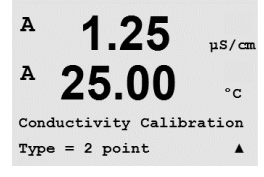

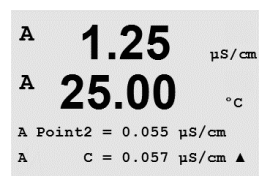

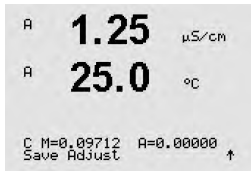

### 7.2.3 プロセス校正

(ディスプレイには、典型的な導電率センサの校正が表示してあります)

7.1章「校正モードを入力します」で示したように導電率センサの校正を選択し、いずれかの補正方法を選択します (7.2章「2極式または4極式センサの導電率校正」を参照)。

**10.00** パンペー [プロセス校正]を選択して[ENTER]を押します。導電率センサにより、プロセス校正が常にスロープ校正として実施されます。

Conductivity Calibration

10.00 ms/cm 25.0 oc

Press ENTER to Capture B C = 10.00 mS/cm \*

<sup>a</sup> 10.00 ms/cm 25.0 ∞

Point1 = 10\_13 mS/cm C = 10.00 mS/cm \*

10.00 ms/cm

°C

25.0

C M=0.10128 A=0.00000 Save Adjust \*

в

в

н

A

25.0 .

サンプルを取得し、[ENTER]キーをもう一度押して、現在の測定値を保存します。

校正中の場合、校正で使用されているチャンネルを示す"A"または"B"がディスプレイ上で 点滅します。

サンプルの導電率の値を決めた後、校正を続行するために[CAL]キーをもう一度押します。

サンプルの導電率の値を入力し、[ENTER]キーを押して校正結果の計算を開始します。

校正後には、マルチプライヤまたはスロープ校正ファクタの"M"とAdderまたはオフセット 校正ファクタの"A"が表示されます。

ISM (デジタル) センサの場合、[ヘンコウヲ]、[コウセイ]または[チュウシ]を選択して、校正を終了します。アナログセンサの場合、[ヘンコウヲ]または[コウセイ]を選択して、校正を終了します。7.1.2章「校正終了」を参照してください。

### 7.3 アンペロメトリック02センサーの校正

アンペロメトリックセンサーの校正では、1点校正またはプロセス校正を行います。

 $\mathcal{T}$ 

**注記:** 正確な校正を実施するため、空気校正の前に、8.2.3.4章「アンペロメトリックセンサーに基づく酸素測定パラメータ」で示したように気圧と相対湿度を入力します。

### 7.3.1 アンペロメトリック02センサの1点校正

| <sup>B</sup> 98.6 %sat                                                                                                    | 7.1章「校正モードを入力します」で示したように酸素校正モードを入力します。                                                                                                    |
|----------------------------------------------------------------------------------------------------|----------------------------------------------------------------------------------------------------|
| B 25.0 ∘c<br>Calibrate Sensor<br>Channel B Oxy9en ↑                                                                        | O₂センサの1点校正は、常に1点スロープ(大気開放)またはゼロ(オフセット)校正を行い<br>ます。1点スロープ校正は空気中で行われ、1点オフセット校正は酸素O ppb状態で実施さ<br>れます。1点ゼロ校正を行うことはできますが、酸素ゼロ状態を達成するのは非常に困難<br>であるため、通常はお勧めしません。ゼロ点校正が推奨されるのは、低酸素レベルの高い<br>精度 (5%空気未満) が必要なときのみです。 |
| B         98.6         xsat           H         25.0         oc           O2 Calibration<br>Type = 1 point Slope         * | [1テン]校正を選択した後、[スロープ]または[ゼロPt]を選択し、[ENTER]を押します。                                                                                                    |
| B 98.6 xair<br>25.0 °C<br>CalPres = 759.8 mmH9<br>RelativeHumid = 100 % 1                                                  | 校正時に適用される校正圧力(CalPres)と相対湿度(ソウタイシツド)を調整します。<br>[ENTER]を押します。                                                                                                    |
| <sup>в</sup> 98.6 <sub>%ain</sub><br>25.0 ∘c                                                                               | センサを校正ガス(例えば空気)または溶剤の中に置きます。[ENTER]を押します。                                                                                                    |
| Press ENTER when<br>Sensor is in Gas 1(Air)↑                                                                               | ドリフト設定に応じて (8.2.3.4章「アンペロメトリックセンサーに基づく酸素測定パラ<br>メータ」を参照)、次の2つのモードのいずれかが有効になります。                                                                                                    |

# 7.3.1.1 自動モード

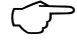

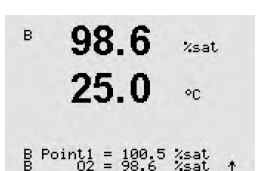

<sup>B</sup> 98.6 <sup>xsat</sup> <sup>B</sup> 25.0 °C

02 S=-68.66nA Z=0.0000nA Save Adjust \*

安定化基準が満たされると、ディスプレイ表示が変化します。ディスプレイに、校正結果としてスロープSとオフセット値Zが表示されます。

注記: ゼロ点校正では、自動モードは利用できません。自動モードが設定されていても

(8.2.3.4章「アンペロメトリックセンサーに基づく酸素測定パラメータ」を参照)オフセッ

小数点と単位も含めて値[ポイント1]を入力します。2番目の値は、変換器とセンサーで実

ト校正が実行されない場合、変換器は手動モードで校正を実施します。

測されている値で、ユーザーによって選択された単位が使用されています。

ISM (デジタル) センサの場合、[ヘンコウヲ]、[コウセイ]または[チュウシ]を選択して、校 正を終了します。アナログセンサの場合、[ヘンコウヲ]または[コウセイ]を選択して、校正 を終了します。7.1.2章「校正終了」を参照してください。

### 7.3.1.2 手動モード

小数点と単位も含めて値[ポイント1]を入力します。2番目の値は、変換器とセンサーで実 в 98.6 %sat 測されている値で、ユーザーによって選択された単位が使用されています。この値が安定 しており、校正を実行できるときは、[ENTER]を押します。 25.0 °C

B Point1 = 100.5 %sat

%sat

°C

98.6

25.0

校正後に、スロープSとオフセット値Zが表示されます。

ISM (デジタル) センサの場合、[ヘンコウヲ]、[コウセイ]または[チュウシ]を選択して、校 正を終了します。アナログセンサの場合、[ヘンコウヲ]または[コウセイ]を選択して、校正 を終了します。7.1.2章「校正終了」を参照してください。 02 S=-68.66nA Z=0.0000nA

 $\overline{}$ 

в

в

в

в

в

в

в

в

в

注記: ISMセンサと使用: 1点校正が実行された場合、変換器はセンサに対して校正に有 効な分極電圧を送信します。測定モードと校正モードの分極電圧が異なる場合、変換器 は校正を開始するまで120秒間待機します。この場合、変換器は校正後において測定モー ドに戻る前に120秒間ホールドモードに入ります。(8.2.3.4章「アンペロメトリックセン サーに基づく酸素測定パラメータ」も参照)

#### 7.3.2 アンペロメトリック0₂センサーのプロセス校正

7.1章「校正モードを入力します」で示したように酸素校正モードを入力します。

O2センサのプロセス校正は常にスロープまたはオフセット校正です。

Calibrate Sensor Channel B Oxygen

Zsat.

%sat

%air

%sat

%sat

°C

°C

°C

90

57.1

25.0

57.1

25.0

57.1

25.0

57.1

25.0

57.1

B Point1 = 56.90 %sat B 02 = 57.1 %sat \*

Press ENTER to Capture

02 Calibration Type = Process Slope \*

| 「プロセス]校正を選択した後、「 | 「スロープ1ま」 | 「ゼロPt]を選択し | [ENTER]を押します。 |
|------------------|----------|------------|---------------|
|                  |          |            |               |

サンプルを取得し、[ENTER]キーをもう一度押して、現在の測定値を保存します。校正中の 場合、チャンネルに応じてAまたはBがディスプレイで点滅します。

O2のサンプルの値を決めた後、校正を続行するために ▶ キーをもう一度押します。

0₂のサンプルの値を決めた後、校正を続行するために ▶ キーをもう一度押します。

校正後に、スロープSとオフセット値Zが表示されます。

25.0ISM (デジタル) センサの場合、[ヘンコウヲ]、[コウセイ]または[チュウシ]を選択して、校 °C 正を終了します。アナログセンサの場合、「ヘンコウヲ」または「コウセイ」を選択して、校正 を終了します。7.1.2章「校正終了」を参照してください。 02 S=-0.070nA Z=0.0000nA

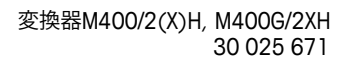

# 7.4 光学式02センサーの校正 (ISMセンサーのみ)

光学式センサーの酸素校正は2点校正、プロセス校正、または変換器に接続されているセンサーの型式によっては1点校正として実施することができます。

### 7.4.1 光学式02センサーの1点校正

通常、1点校正は空気中で行われますもちろん、他の校正ガスや溶液を使用することも可能です。

光学センサの校正は常に、内部基準に対する蛍光シグナルの位相の校正となります。1点 校正中、このポイントの位相が測定され、測定範囲に当てはめます。

7.1章「校正モードを入力します」の説明の通り、O2 opt校正モードを入力します。

Calibrate Sensor Channel B 02 Opt

99.3

25.0

%AIR

°C

°C

%air

°C.

в

в

н

в

<sup>B</sup> 99.3 %AIR

25.0

99.3

25.0

校正タイプに[1テン]を選択します。[ENTER]を押します。

センサを校正ガス(例えば空気)または溶剤の中に置きます。

02 Optical Calibration

校正時に適用される校正圧力(CalPres)と相対湿度(ソウタイシツド)を調整します。 [ENTER]を押します。

CalPres = 759.8 mmH9 RelativeHumid = 100 % ↑

<sup>B</sup> 99.3 %air 25.0 ℃ センサを校正ガス(例えば空気)または溶剤の中に置きます。[ENTER]を押します。

ドリフト設定に応じて、(8.2.3.5章「光学式センサに基づいた酸素測定のパラメータ」を参照)、次の2つのモードのいずれかが有効になります。

Press ENTER when Sensor is in Gas 1(Air)† %AIR

#### 自動モード 7.4.1.1

小数点と単位も含めて値[ポイント1]を入力します。2番目の値は、変換器で実測されてい る値で、ユーザーによって選択された単位が使用されています。

安定化基準が満たされると、ディスプレイ表示が変化します。 ディスプレイには、100% (P100) および0% (P0) の空気におけるセンサの位相の値を 示しています。

[ヘンコウヲ]、[コウセイヲ]または[ヲチュウシ]を選択して、校正を終了します。7.1.2章「校 正終了」を参照してください。

# 7.4.1.2 手動モード

小数点と単位も含めて値[ポイント1]を入力します。2番目の値は、変換器で実測されてい る値で、ユーザーによって選択された単位が使用されています。

[ENTER]を押して続行します。

B Point1=100.0 %AIR ... B 02=99.30 %AIR \*

99.3

25.0

ZAIR

°C

ディスプレイには、100% (P100) および0% (P0) の空気におけるセンサの位相の値を 示しています。

[ヘンコウヲ]、[コウセイヲ]または[ヲチュウシ]を選択して、校正を終了します。7.1.2章「校 正終了」を参照してください。

#### 2点センサー校正 7.4.2

光学センサの校正は常に、内部基準に対する蛍光シグナルの位相の校正となります。2点 校正は、新しい位相P100を測定する空気校正 (100%) と、新しい位相P0を測定する窒 素校正 (0%) の組み合わせですこの校正ルーチンでは、測定範囲の全体に対して最も正 確な校正曲線が得られます。

7.1章「校正モードを入力します」の説明の通り、O₂ opt校正モードを入力します。

| в | 25.0 | °C |  |
|---|------|----|--|
|   |      |    |  |

校正タイプに[2テン]を選択します。[ENTER]を押します。

校正時に適用される校正圧力(CalPres)と相対湿度(ソウタイシツド)を調整します。 [ENTER]を押します。

B 99 3 YOTE Calibrate Sensor Channel B 02 Opt 99.3 в PPb02 25.0°C 02 Optical Calibration в 99.3 PPb02 в 25.0 °C

CalPres = 759.8 mmH9 RelativeHumid = 100 % ↑

スイス印刷

| 25.0                         | ۰C           |     |
|------------------------------|--------------|-----|
| B Point1=100.0<br>B 02=99.30 | XAIR<br>XAIR | ••• |

99.3

в

в

| в | 99.3 | %AIR |
|---|------|------|
| в | 25.0 | °C   |

02 P100=0.00 P0=99.00

в 99.3 %AIR в 25.0°C

02 P100=0.00 P0=99.00

PPb02

°C

99.3

25.0

Press ENTER when Sensor is in Gas 1(Air)†

в

в

| Sensor is in uas i(Hir/↑                       | 参照)、次の2つのモードのいずれかが有効になります。                                                             |
|------------------------------------------------|----------------------------------------------------------------------------------------|
|                                                | 7.4.2.1 自動モード                                                                          |
| <sup>в</sup> 99.3 №№02<br>25.0 «с              | 小数点と単位も含めて値[ポイント1]を入力します。2番目の値は、変換器で実測されてい<br>る値で、ユーザーによって選択された単位が使用されています。            |
| B Point1=100.0 %AIR ···<br>B 02=99.30 %AIR ··· |                                                                                        |
| B 99.3 PPb02                                   | 安定基準が満たされるとディスプレイ上にガス変更の指示が表示されます。                                                     |
| <sup>в</sup> 25.0 ∘с                           | 2番目の校正ガスにセンサーを入れ、[ENTER]キーを押して校正を続けます。                                                 |
| Press ENTER when<br>Gas is chan9ed †           |                                                                                        |
| <sup>в</sup> 0.3 <sub>реb02</sub><br>25.0 ос   | 小数点と単位も含めて値[ポイント2]を入力します。2列目の値は、変換器によって測定さ<br>れた値です。                                   |
| B Point2=0.000 %AIR<br>B 02=0.30 %AIR ↑        |                                                                                        |
| <sup>в</sup> 0.3 рево2<br>в 25.0 «с            | 安定化基準が満たされると、ディスプレイ表示が変化します。ディスプレイには、100%<br>(P100) および0% (P0) の空気におけるセンサの位相の値を示しています。 |

[ヘンコウヲ]、[コウセイヲ]または[ヲチュウシ]を選択して、校正を終了します。7.1.2章「校 正終了」を参照してください。

センサを最初の校正ガス(例えば空気)または溶剤の中に置きます。[ENTER]を押します。

ドリフト設定に応じて、(8.2.3.5章「光学式センサに基づいた酸素測定のパラメータ」を

# 7.4.2.2 手動モード

小数点と単位も含めて値[ポイント1]を入力します。2番目の値は、変換器で実測されてい る値で、ユーザーによって選択された単位が使用されています。

[ENTER]を押して続行します。

ディスプレイが変わり、ガスを変更するよう指示が行われます。

2番目の校正ガスにセンサーを入れ、[ENTER]キーを押して校正を続けます。

| 小数点と単位も含めて値[ポイント2]を入力します。2列目の値は | 、変換器によって測定さ |
|---------------------------------|-------------|
| れた値です。                          |             |

[ENTER]を押して続行します。

в 99.3 PPb02 25.0 °C B Point1=100.0 %AIR B 02=99.30 %AIR ↑ в 99.3 PPb02 25.0в °C Press ENTER when Gas is changed \* в 0.3 PPb02 25.0 °C

B Point2=0.000 %AIR ... B 02=0.30 %AIR ↑

02 P100=0.00 P0=99.00 Save Adjust \* PPb02

°C

示しています。

0.3

25.0

в

в

| 02 P100=0.00 P0=99.00<br>Save Adjust 🛧                               | 正終了」を参照してください。                                                                                                    |
|----------------------------------------------------------------------|----------------------------------------------------------------------------------------------------|
|                                                                      | 7.4.3 プロセス校正                                                                                                    |
|                                                                      | 光学センサの校正は常に、内部基準に対する蛍光シグナルの位相の校正となります。プ<br>ロセス校正中、このポイントの位相が測定され、測定範囲に当てはめます。「拡大縮小」は<br>InPro 6860iセンサーの初期設定です。               |
| <sup>в</sup> 99.3 жнік<br>25.0 °с                                    | 7.1章「校正モードを入力します」の説明の通り、O₂ opt校正モードを入力します。                                                                                    |
| B Point1=100.0 %HIR ···↓<br>B 99.3 %HIR ···↓<br>B 25.0 ∞c            | 校正タイプに[1テン]を選択します。[ENTER]を押します。                                                                                               |
| D2 Offical Calibration<br>Type = Process<br>B 99.3 %air<br>B 25.0 °C | サンプルを取得し、[ENTER]キーをもう一度押して、現在の測定値を保存します。校正中の<br>場合、チャンネルに応じてAまたはBがディスプレイで点滅します。<br>O2のサンプルの値を決めた後、校正を続行するために[CAL]キーをもう一度押します。 |
| Press EXTER to Capture +<br>97.5 жал +<br>24.7 °с                    | O₂のサンプルの値を決めた後、校正を続行するために[ENTER]キーをもう一度押します。                                                                                  |
| B Point1=199.38 ЯЛК +<br>97.5 рево2<br>24.7 °с                       | ディスプレイには、100% (P100) および0% (P0) の空気におけるセンサの位相の値を<br>示しています。<br>[ヘンコウヲ]、[コウセイヲ]または[ヲチュウシ]を選択して、校正を終了します。7.1.2章「校               |
| 02 P100=0.00 P0=99.00<br>Save Adjust *                               | 正終了」を参照してください。                                                                                                    |

ディスプレイには、100% (P100) および0% (P0) の空気におけるセンサの位相の値を

[ヘンコウヲ]、[コウセイヲ]または[ヲチュウシ]を選択して、校正を終了します。7.1.2章「校

### 7.5 pH校正

pHセンサのために、M400変換器では9つの標準液規格またはユーザー設定標準液での 1点、2点 (自動または手動モード)、またはプロセス校正が可能です。標準液の値は25℃ でのものを参照してください。自動で標準液を認識する方法で校正を行う際には、使用す る標準液は上記の8つの標準液規格またはユーザー設定の標準液に合致している必要 があります(モードの設定と標準液規格の選択については、8.2.3.3章「pH/ORPパラメー タ」を参照してください。)自動校正機能を使用する前に正しい標準液規格を選択してくだ さい (19章「標準液規格」を参照)。

**注記:** デュアルメンブランpH電極(pH/pNa)の場合、標準液Na+3.9M (19.2.1章「メトラーpH/pNa標準液」を参照)のみ利用できます。

### 7.5.1 1点校正

7.1章「校正モードを入力します」で示したようにpH校正モードを入力します。

| Calibrate | Sensor |  |
|-----------|--------|--|

7.26

25.0

PH

°C

 $\langle \mathcal{F} \rangle$ 

A

A

|           | 7.26                       | РH |   |
|-----------|----------------------------|----|---|
| A         | 25.0                       | °C |   |
| рН<br>Тур | Calibration<br>e = 1 point |    | * |

[1テン]校正を選択します。pHセンサにより、1点校正が常にオフセット校正として実施されます。

ドリフト設定に応じて (8.2.3.3章「pHパラメータ」を参照)、次の2つのモードのいずれか が有効になります。

#### 7.5.1.1 自動モード

標準液に電極を浸して、[ENTER]キーを押して校正を開始します。

|              | 8.29                           | РH      |
|--------------|--------------------------------|---------|
| A            | 20.1                           | °C      |
| Pre:<br>Sen: | ss ENTER when<br>sor is in Buf | fer 1 † |
| A            | 8.29                           | РH      |
| A            | 20.1                           | °C      |
| A P          | oint1 = 9.21<br>PH = 8.29      | ₽H ··.  |
|              | 8.29                           | РH      |
|              | 20 4                           |         |

ディスプレイには、変換器によって識別された標準液[ポイント1]と測定した値が表示さ れます。

安定基準が満たされるとディスプレイの内容が変更されます。ディスプレイに、スロープ 校正ファクタのSとオフセット校正ファクタのZが表示されます。

ISM (デジタル) センサの場合、[ヘンコウヲ]、[コウセイ]または[チュウシ]を選択して、校正を終了します。アナログセンサの場合、[ヘンコウヲ]または[コウセイ]を選択して、校正を終了します。7.1.2章「校正終了」を参照してください。

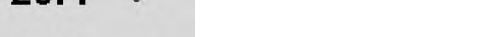

#### 手動モード 7.5.1.2

電極を標準液に浸します。ディスプレイには、変換器によって識別された標準液[ポイント と測定した値が表示されます。[ENTER]を押して続行します。

ィスプレイに、スロープ校正ファクタのSとオフセット校正ファクタのZが表示されます。

ለ (デジタル) センサの場合、[ヘンコウヲ]、[コウセイ]または[チュウシ]を選択して、校 を終了します。アナログセンサの場合、[ヘンコウヲ]または[コウセイ]を選択して、校正 を終了します。7.1.2章「校正終了」を参照してください。

#### 7.5.2 2点校正

7.1章「校正モードを入力します」で示したようにpH校正モードを入力します。

[2テン]校正を選択します。

ドリフト設定に応じて (8.2.3.3章「pHパラメータ」を参照)、次の2つのモードのいずれか が有効になります。

#### 自動モード 7.5.2.1

最初の標準液に電極を浸して[ENTER]キーを押します。

れます。

ディスプレイには、変換器によって識別された標準液[ポイント1]と測定した値が表示さ

安定基準が満たされるとディスプレイ上に2番目の標準液に電極を浸すように指示が出 されます。

2番目の標準液にセンサを浸し、[ENTER]キーを押して校正を続けます。

ディスプレイには、変換器によって識別された2番目の標準液(ポイント2)と測定した値 が表示されます。

|     | 8.29                      | РH       |   | 11                    |
|-----|---------------------------|----------|---|-----------------------|
| A   | 20.1                      | °C       |   |                       |
| A P | oint1 = 9.21<br>PH = 8.29 | PH<br>PH | 4 |                       |
|     | 8.29                      | РH       |   | ディ                    |
| A   | 20.1                      | °C       |   | ISN<br>正 <sup>次</sup> |
|     |                           |          |   |                       |

PH S=100.0 % Z=7.954PH

7.26

25.0

7.26

20.1

Calibrate Sensor Channel A PH

PH

°C

РH

90

A

A

A

PH Calibration Type = 2 point 8.29 PH A 20.1 °C Press ENTER when Sensor is in Buffer 1 † А 8.29 РH А 20.1°C A Point1 = 9.21 PH ... A PH = 8.29 PH ...

8.29 РH 20.1 20 Press ENTER when Sensor is in Buffer 2 ↑ 7.17 РH 20.1 20

A Point2 = 7.00 PH . A PH = 7.17 PH \*

A

A.

PH S=49.88 % Z=6.841PH Save Adjust \*

9.68

20.1

9.68

20.1

9.68

20.1

9.68

20.1

Press ENTER to Capture B PH = 9.68 PH \*

PH Calibration Type = Process

Calibrate Sensor Channel B pH PH

°C

РH

°C

РH

°C

РH

°C

٠

в

в

A

A

в

в

в

в

| <ul> <li><sup>н</sup></li> <li>7.17 рн</li> <li><sup>в</sup></li> <li>20.1 °с</li> <li><sup>е</sup></li> <li><sup>е</sup></li> <li></li></ul> | 安定基準が満たされるとディスプレイ上に、スロープ校正ファクタのSとオフセット校正<br>ファクタのZが表示されます。<br>ISM (デジタル) センサの場合、[ヘンコウヲ]、[コウセイ]または[チュウシ]を選択して、校<br>正を終了します。アナログセンサの場合、[ヘンコウヲ]または[コウセイ]を選択して、校正<br>を終了します。7.1.2章「校正終了」を参照してください。 |
|----------------------------------------------------------------------------------------------------|----------------------------------------------------------------------------------------------------|
|                                                                                                    | 7.5.2.2 手動モード                                                                                                    |
| 8.29 рн<br><sup>в</sup> 20.1 ос                                                                                                    | 電極を1番目の標準液に浸します。ディスプレイには、変換器によって識別された標準液<br>[ポイント1]と測定した値が表示されます。[ENTER]を押して続行します。                                                                                                    |
| A Point1 = 2.21 PH<br>A PH = 8.29 PH ↑                                                                                                    |                                                                                                    |
| 7.17 вн<br>Р 20.1 ос                                                                                                    | センサを2番目の標準液に浸します。ディスプレイには、変換器によって識別された標準<br>液(ポイント2)と測定された値が表示されます。[ENTER]を押して続行します。                                                                                                    |
| A Point2 = 7.00 PH<br>A PH = 7.17 PH *                                                                                                    |                                                                                                    |
| <sup>в</sup> 7.17 <sub>вн</sub>                                                                                                    | ディスプレイに、スロープ校正ファクタのSとオフセット校正ファクタのZが表示されます。                                                                                                    |
| <sup>a</sup> 20.1 ∝                                                                                                    | ISM (デジタル) センサの場合、[ヘンコウヲ]、[コウセイ]または[チュウシ]を選択して、校                                                                                                    |

ISM (デジタル) センサの場合、[ヘンコウヲ]、[コウセイ]または[チュウシ]を選択して、校正を終了します。アナログセンサの場合、[ヘンコウヲ]または[コウセイ]を選択して、校正を終了します。7.1.2章「校正終了」を参照してください。

### 7.5.3 プロセス校正

7.1章「校正モードを入力します」で示したようにpH校正モードを入力します。

[プロセス校正]を選択します。pHセンサにより、プロセス校正が常にオフセット校正として 実施されます。

サンプルを取得し、[ENTER]キーをもう一度押して、現在の測定値を保存します校正中の 場合、チャンネルに応じてAまたはBがディスプレイで点滅します。

サンプルのpH値を決めた後、校正を続行するために[CAL]キーをもう一度押します。

| <ul> <li><sup>в</sup></li> <li>9.68 рн</li> <li><sup>в</sup></li> <li>20.1 ∘с</li> <li><sup>в</sup></li> <li><sup>в</sup></li> <li><sup>1</sup></li> <li><sup>1</sup></li> <li></li></ul> | サンプルのpHの値を入力し、[ENTER]キーを押して校正結果の計算を開始します。                                                                                                    |
|----------------------------------------------------------------------------------------------------|----------------------------------------------------------------------------------------------------|
| 9.68 PH<br>20.1 °C<br>PH S=100.0 * Z=6.334PH<br>Save Adjust Z=6.334PH                                                                                                    | 校正後に、スロープ校正ファクタSとオフセット校正ファクタZが表示されます。<br>ISM (デジタル) センサの場合、[ヘンコウヲ]、[コウセイ]または[チュウシ]を選択して、校<br>正を終了します。アナログセンサの場合、[ヘンコウヲ]または[コウセイ]を選択して、校正<br>を終了します。7.1.2章「校正終了」を参照してください。 |
|                                                                                                    | 7.5.4 mV校正 (アナログセンサのみ)                                                                                                    |
| <sup>н</sup> 6.49 рн<br><sup>н</sup> 20.5 ∘с<br>Calibrate Sensor ↑                                                                                                    | 7.1早「校正モートを入力します」で示したよりに回び校正モートを入力します。                                                                                                    |
| H 6.49 рн<br>Р 20.5 °C<br>A Point1 = 25.00 мV                                                                                                    | [ポイント1]を入力することができます。オフセット校正ファクタは測定値(ライン4、mV =<br>)のかわりに[ポイント1]の値を使用して計算され、次のスクリーンに表示されます。                                                                                 |
| 6.49 рн<br><sup>А</sup> 20.5 °с                                                                                                    | Zは、オフセット校正ファクタで新たに計算されます。スロープ校正ファクタSは常に1であり、計算を行いません。                                                                                                    |
| mV S=1.00000 Z=-5.0000<br>Save Adjust ↑                                                                                                    | [ハノコワフ]または[フナユワン]を迭折して、校正を終了しま9。7.1.2卓「校正終了」を参照してください。                                                                                                    |

#### 7.5.5 **ORP**校正(ISMセンサのみ)

ISM機能を搭載したSG機能を持つpHセンサをM400に接続すると、pH校正に加えてORP 校正が実施可能になります。

変換器M400/2(X)H, M400G/2XH

| Ċ,     | <b>注記:</b> ORP校正を選択すると、pHに対して定義されたパラメータは無効となります。<br>(8.2.3.3章「pH/ORPパラメータ」を参照。パス: Menu / Configure / Measurement / pH) |
|--------|----------------------------------------------------------------------------------------------------|
| B 7 00 | 7.1章「校正モードを入力します」で示したようにORP校正モードを選択します。                                                                                |

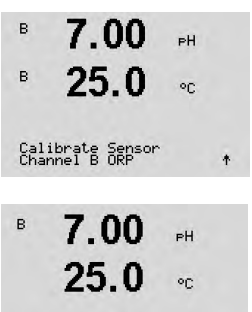

B Point1 = 0.050 mV B ORP = 0.100 mV

[ポイント1]を入力することができます。実際のORPが表示されます。

[ENTER]を押して続行します。

۰

30 025 671

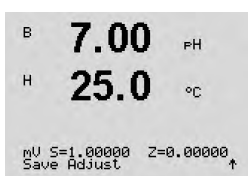

ディスプレイに、スロープ校正ファクタのSとオフセット校正ファクタのZが表示されます。

[ヘンコウヲ]、[コウセイヲ]または[ヲチュウシ]を選択して、校正を終了します。7.1.2章「校 正終了」を参照してください。

### 7.6 二酸化炭素校正 (ISMセンサのみ)

溶存炭酸ガス(CO<sub>2</sub>)センサについては、M400変換器上で1点校正、2点校正(自動また は手動モード)、プロセス校正が選択できます。1点校正または2点校正の場合、Mettler-9 規格標準液のpH = 7.00またはpH = 9.21の標準液(あるいはその両方)を使用できます (8.2.3.8章「溶存炭酸ガスパラメータ」を参照)。緩衝液の値を手動でも入力できます。

### 7.6.1 1点校正

7.1章「校正モードを入力します」の説明の通り、CO₂校正モードを入力します。

Calibrate Sensor Channel A CO2

26.1

180.4 hPa

or

A

A

н

A

A

н

A

| н          | 180.4       | hPa |  |
|------------|-------------|-----|--|
| A          | 26.1        | °C  |  |
| CO2<br>Typ | Calibration |     |  |

[1テン]校正を選択します。CO2センサーにより、1点校正が常にオフセット校正として実施されます。

ドリフト設定に応じて、(8.2.3.8章「溶存炭酸ガスパラメータ」を参照)、次の2つのモードのいずれかが有効になります。

# 7.6.1.1 自動モード

標準液に電極を浸して、[ENTER]キーを押して校正を開始します。

Press ENTER when Sensor is in Buffer 1 †

26.1

137.5 hPa

°C

**154.5** № ディスプレイには、変換器によって識別された標準液[ポイント1]と測定した値が表示されます。

A Point1 = 7.00 PH A CO2 = 7.07 PH \*

154.5 684

00

26.1

PH S=100.0 % Z=7.048PH Save Adjust

**26.1** •c

安定基準が満たされるとディスプレイ上に、スロープ校正ファクタのSとオフセット校正ファクタのZが表示されます。

[ヘンコウヲ]、[コウセイヲ]または[ヲチュウシ]を選択して、校正を終了します。7.1.2章「校 正終了」を参照してください。 A

A

н A

| н 122.4 нра<br>н 26.1 «с                | 1]と測定した値が表示されます。[ENTER]を押して続行します。                                  |
|-----------------------------------------|--------------------------------------------------------------------|
| A Point1 = 7.00 PH<br>A CO2 = 7.17 PH ↑ |                                                                    |
| <sup>A</sup> 122.4 hPa                  | ディスプレイに、スロープ校正ファクタのSとオフセット校正ファクタのZが表示されます。                         |
| ° <b>26.1</b> ∘c                        | [ヘンコウヲ]、[コウセイヲ]または[ヲチュウシ]を選択して、校正を終了します。7.1.2章「校<br>正終了」を参照してください。 |
| PH S=100.0 % Z=6.947PH<br>Save Adjust ↑ |                                                                    |
|                                         |                                                                    |
|                                         | 7.6.2 2点校正                                                         |
|                                         |                                                                    |

### 7.6.1.2 手動モード

電極を標準液に浸します。ディスプレイには、変換器によって識別された標準液「ポイント

7.1章「校正モードを入力します」の説明の通り、CO2校正モードを入力します。

[2テン]校正を選択します。

ドリフト設定に応じて、(8.2.3.8章「溶存炭酸ガスパラメータ」を参照)、次の2つのモード のいずれかが有効になります。

#### 7.6.2.1 自動モード

最初の標準液に電極を浸して、[ENTER]キーを押して校正を開始します。

26.1 . Press ENTER when Sensor is in Buffer 1 🛧 154.5 hPa

°C

°C

hPa

°C

\*

<sup>a</sup> 26.1

<sup>a</sup> 26.1

A Point1 = 7.00 PH A CO2 = 7.07 PH

122.4 hPa

Press ENTER when Sensor is in Buffer 2 †

2.8

26.1

A Point2 = 9.21 PH ... A CO2 = 8.80 PH \*

A

137.5 hPa

ディスプレイには、変換器によって識別された標準液[ポイント1]と測定した値が表示さ れます。

安定基準が満たされるとディスプレイ上に2番目の標準液に電極を浸すように指示が出 されます。

2番目の標準液にセンサを浸し、[ENTER]キーを押して校正を続けます。

ディスプレイには、変換器によって識別された2番目の標準液(ポイント2)と測定した値 が表示されます。

н 180.4 HPa 26.1A 90

Calibrate Sensor Channel A CO2

180.4 hPa

26.1 .

CO2 Calibration Type = 2 point

hPa

°C

クタのZが表示されます。

正終了」を参照してください。

2.8

26.1

PH S=74.21 % Z=6.948PH Save Adjust

17.3 hPa

°C

27.3

A

A

7.6.2.2 手動モード 電極を1番目の標準液に浸します。ディスプレイには、変換器によって識別された標準液 А 122.4 hPa [ポイント1]と測定した値が表示されます。[ENTER]を押して続行します。 A 26.1 . A Point1 = 7.00 PH A CO2 = 7.17 PH \* 電極を2番目の標準液に浸します。ディスプレイには、変換器によって識別された標準液 A 3.1hPa (ポイント2)と測定された値が表示されます。[ENTER]を押して続行します。 26.1A °C A Point2 = 9.21 PH A CO2 = 8.77 PH \* ディスプレイに、スロープ校正ファクタのSとオフセット校正ファクタのZが表示されます。 2.8 hPa A 26.1[ヘンコウヲ]、「コウセイヲ]または[ヲチュウシ]を選択して、校正を終了します。7.1.2章「校 °C 正終了」を参照してください。 PH S=74.21 % Z=6.948PH Save Adjust

安定基準が満たされるとディスプレイ上にスロープ校正ファクタのSとオフセット校正ファ

[ヘンコウヲ]、[コウセイヲ]または[ヲチュウシ]を選択して、校正を終了します。7.1.2章「校

### 7.6.3 プロセス校正

7.1章「校正モードを入力します」の説明の通り、CO2校正モードを入力します。

| Calibrate Sensor<br>Channel A CO2 | ٠               |                                                                                            |
|-----------------------------------|-----------------|--------------------------------------------------------------------------------------------|
| <sup>a</sup> 17.3                 | hPa             | [プロセス校正]を選択します。CO₂センサーにより、1点校正が常にオフセット校正として<br>実施されます。                                     |
| * 27.3                            | °C              |                                                                                            |
| CO2 Calibration<br>Type = Process | +               |                                                                                            |
| <sup>a</sup> 17.3                 | hPa             | サンプルを取得し、[ENTER]キーをもう一度押して、現在の測定値を保存します。校正中の<br>場合、チャンネルに応じてAまたはBがディスプレイで点滅します。CO2のサンプルの値を |
| * 27.3                            | °C              | 決めた後、校正を続行するために ▶ キーをもう一度押します。                                                             |
| Press ENTER to Ca<br>A CO2 = 17.3 | apture<br>hPa ↑ |                                                                                            |
| • <b>17.3</b>                     | hPa             | O₂のサンプルの値を決めた後、校正を続行するために[ENTER]キーをもう一度押します。                                               |
| * 27.3                            | °C              |                                                                                            |
| A Point1 = 16.90<br>A CO2 = 17.3  | hPa<br>hPa ↑    |                                                                                            |

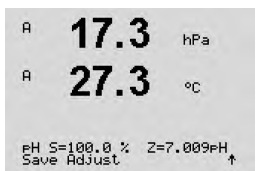

A 1.25 uS/cm A 25.00 °c Calibrate Sensor Channel A Temperature

7.7

します。

#### 1点センサ温度校正 7.7.1

[1テン]校正を選択します。[スロープ]または[オフセット]には、[1テン]校正を選ぶことが できます。「スロープ]を選択して、スロープファクタM (マルチプライヤ) を再計算するか、 [オフセット]を選択して、オフセット校正ファクタA(Adder)を再計算します。

[ポイント1]目に値を入力して、[ENTER]を押します。

調整または中止を選択して、校正を終了します。7.1.2章「校正終了」を参照してください。

#### 2点センサ温度校正 7.7.2

校正タイプに[2テン]を選択します。

[ポイント1]目に値を入力して、[ENTER]を押します。

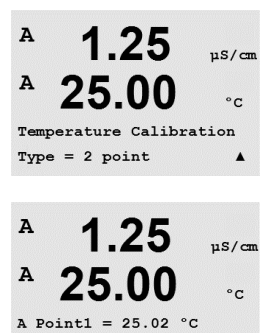

T = 25.00 °C

.

A

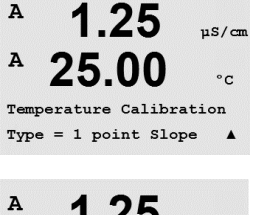

A

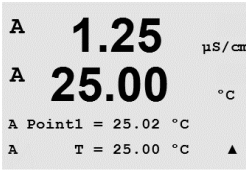

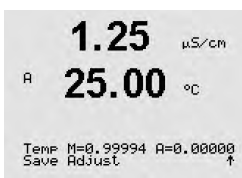

59

[ヘンコウヲ]、[コウセイヲ]または[ヲチュウシ]を選択して、校正を終了します。7.1.2章「校 正終了」を参照してください。

センサー温度校正 (アナログセンサのみ)

7.1章「校正モードを入力します」で示したようにセンサ校正モードを入力し、温度を選択

uS/cm

°C

.

uS/cm

1.25

25.00

1.25

25.00 .

Temp M=0.99994 A=0.00000 Save Adjust \*

A Point2 = 50.00 °C T = 50.64 °C

A

Α

A

A

ポイント2の値を入力して、[ENTER]を押します。

調整または中止を選択して、校正を終了します。7.1.2章「校正終了」を参照してください。

#### センサ校正定数の編集(アナログセンサのみ) 7.8

7.1章「校正モードを入力します」で示したように校正モードを入力して、編集、pHの編集 またはmVの編集を選択します。

選んだセンサのチャンネルのすべての校正定数が表示されます。最初の測定定数(p)が 3列目に表示されます。センサーの2番目の測定 (温度) 定数が4列目に表示されます

このメニューで校正定数を変更できます。

[はい]を選択すると、新しい校正値が保存されて画面で確認できます。

注記:新しいアナログ導電率センサをM400 Type 1、2の変換器に接続するたびに、セン サのラベルにある個々の校正データ(セル定数およびオフセット)を入力する必要があり ます。

#### 7.9 センサ検証

7.1章で示したように校正モードを選択します。「校正モード」そして[カクニン]を選択し ます。

主測定と副測定が電気測定単位で表示されます。これらの値を計算するとき、メータ校正 ファクタを使用します。

[ENTER]を押して、この設定を終了します。

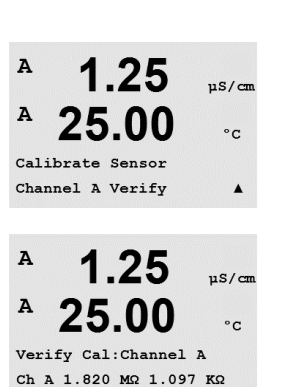

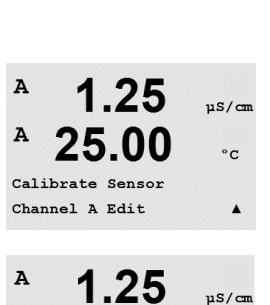

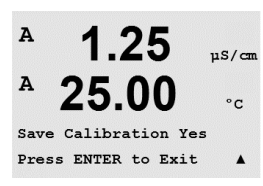

25.00

Ap M=0.1000 A=0.0000 As M=0.1000 A=0.0000 °C

.

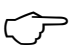

A

設定

8

(パス: Menu / Configure)

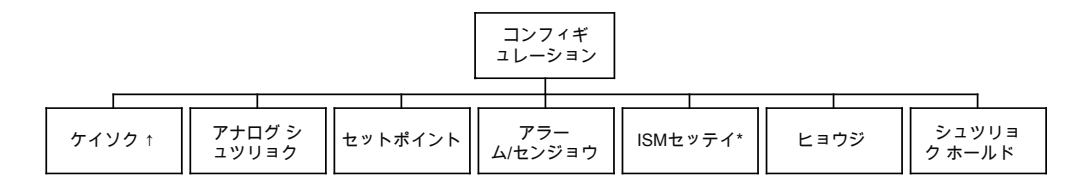

\* ISM センサとの組み合わせの場合のみ利用可能。

### 8.1 設定モード

測定モード中に◀ キーを押します。 ▲ または ▼ キーを押して[コンフィギュレーション]--[メニュー]に進み、[ENTER]を押します。

#### 8.2 測定

(パス: Menu / Configure / Measurement)

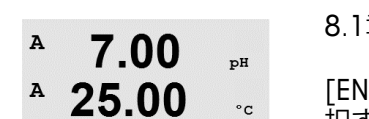

A

A

Menu Configure

Configure

Measurement

7.00

25.00

pН

°C

.

.

8.1章「設定モード」で示したように設定モードを選択します。

[ENTER]キーを押して、このメニューを選択します。次のサブメニューから、次のものを選 択することができます。「チャンネルセッテイ」、「オンドソース」、「ホセイ/pH/O2」および「へ イキンカノセッテイ」です。

# 8.2.1 チャンネルセッテイ

(パス: Menu / Configure / Measurement / Channel Setup)

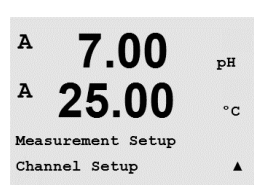

[ENTER]キーを押して、[チャンネルセッテイ]メニューを選択します。

選択されたセンサに応じて(アナログまたはISM)、チャンネルを選択できます。

°C

# 8.2.1.1 アナログセンサ

в 7.00 PH 25.0

Channel Select=Analog Parameter = pH/ORP \*

в

センサの種類としてアナログを選択して[ENTER]を押します。

利用できる測定の種類 (変換器のタイプによって異なります):

| 測定パラメータ 説明           |              | 変換器     | 変換器      |           |  |
|----------------------|--------------|---------|----------|-----------|--|
|                      |              | M400/2H | M400 2XH | M400G/2XH |  |
| pH/ORP               | pHまたはORP     | •       | •        | •         |  |
| <br>導体(2)            |              | •       | •        | •         |  |
| Cond (4)             | 4電極導電率       | •       | •        | •         |  |
| $O_2$ hi             | 溶存酸素 (ppm)   | •       | •        | •         |  |
| $\overline{O_2}$ lo  | 溶存酸素(ppb)    | •       | •        | •         |  |
| O <sub>2</sub> Trace | 溶存酸素(微量酸素)   | •       | •        | •         |  |
| O <sub>2</sub> hi    | ガス中の酸素 (ppm) | _       | _        | •         |  |

画面上の4つの列には、センサチャンネル[A]を設定することができます。また、測定と単 位のマルチプライヤも設定できます。[ENTER]キーを押すと、a列=1列、b列=2列、c列= 3列、およびd列=4列に選択したものが表示されます。

# 8.2.1.2 ISMセンサ

センサの種類としてISMを選択して[ENTER]を押します。

ISMセンサが接続されている場合、変換器は自動的に (パラメーター=ジドウ) センサのタ イプを認識します。お持ちの変換器の機種によっては、変換器を特定の測定パラメータ、 例えばpHに固定することもできます。

| 測定パラメータ              | 説明                  | 変換器     |          |           |
|----------------------|---------------------|---------|----------|-----------|
|                      |                     | M400/2H | M400 2XH | M400G/2XH |
| pH/ORP               | pHまたはORP            | •       | •        | •         |
| pH/pNa               | pHおよびORP (pH/pNa電極) | •       | •        | •         |
| Cond (4)             | 4電極導電率              | •       | •        | •         |
| O <sub>2</sub> hi    | 溶存酸素 (ppm)          | •       | •        | •         |
| $O_2$ lo             | 溶存酸素(ppb)           | •       | •        | •         |
| O <sub>2</sub> Trace | 溶存酸素(微量酸素)          | •       | ٠        | •         |
| $O_2$ hi             | ガス中の酸素(ppm)         | _       | _        | •         |
| O <sub>2</sub> hi    | ガス中の酸素(ppb)         | -       | _        | •         |
| 02微少量                | ガス中の酸素(微少量)         | _       | _        | •         |
| O <sub>2</sub> Opt   | 溶存光学式酸素(ppm, ppb)   | •       | •        | •         |
| CO <sub>2</sub> lo   | 溶存二酸化炭素             | •       | •        | •         |

画面上の4つの列には、センサチャンネル"A"を設定することができます。また、測定と単 位のマルチプライヤも設定できます。[ENTER]キーを押すと、α列=1列、b列=2列、c列= 3列、およびd列=4列に選択したものが表示されます。

注記:測定値pH、O2、Tなどのほかに、ISM診断情報であるDLI、(ライフタイム)TTM、(メン テナンス)ACT(適応式校正タイマ)を表示させ、アナログ出力に割り当て、(第8.3章「アナ ログ出力」を参照)セットポイントを設定(第8.4章「セットポイント」を参照)することがで きます。

| в   | 7.00                           | РH |
|-----|--------------------------------|----|
| в   | 25.0                           | ۰C |
| Cha | nnel Select=I<br>ameter = Auto | SM |

 $\langle \mathcal{P} \rangle$ 

© 02/2016 Mettler-Toledo GmbH, CH-8606グライフェン湖, スイス スイス印刷

### 8.2.1.3 チャンネルの設定に対する変更の保存

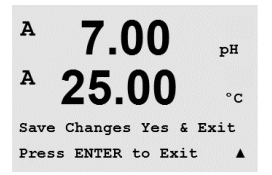

前章で説明したチャンネルの設定手順を行ってからもう一度[ENTER]を押すと、[ヘンコウ ヲホゾン]ダイアログが表示されます。[No]を選択すると、入力した値が無効になり、測定 のディスプレイ画面に戻ります。[Yes]を選択すると、変更が保存されます。

# 8.2.2 オンドソース (アナログセンサのみ)

(パス: Menu / Configure / Measurement / pH)

8.2章「測定」の説明に従って[ケイソク]を入力します。▲または▼ キーを使用して[オンド ソース]を選択し、[ENTER]を押します。

次のオプションを選ぶことができます。

| ジドウ:         | 変換器は自動的に温度入力源を認識します。          |
|--------------|-------------------------------|
| NTC22Kヲセンタク  | NTC22Kを内蔵しているセンサーから入力されます     |
| Pt1000ヲセンタク  | 温度インプットを内蔵しているセンサから入力されます。    |
| Pt100ヲセンタク:  | NTC22Kを内蔵しているセンサーから入力されます     |
| コテイ = 25 °C: | 任意の温度の値を入力することができます。温度ソースを持たな |
|              | いpHセンサを使用する場合に選択する必要があります。    |

注記: 温度入力源が[コテイ]に設定されると、pH電極の1点と2点校正もしくはそのいず れかの間に適用される温度は、校正手順に対応する範囲内で調整できます。校正後、設定 された固定温度は再度有効になります。

[ENTER]キーを押すと[ヘンコウヲホゾン]ダイアログが表示されます。

Noを選択すると、入力した値が無効になり、測定画面に戻ります。Yesを選択すると、変更 が保存されます。

#### 8.2.3 パラメーター関連設定

(パス: Menu / Configure / Measurement / pH)

導電率、pH、O2などの各パラメータには、追加の測定および校正パラメータを設定できます。

注記: pH/pNaセンサの設定ではpHメニューを使用します。

8.1章「設定モード」で示したように設定モードを選択し、「ケイソク」メニューを選択します (8.2章「測定」を参照)。

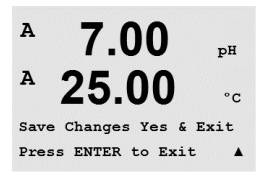

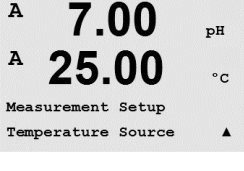

<sup>a</sup> 7.00 ⊧ <sup>a</sup> 25.00 ∘

A:Auto

ζг

 $\langle \mathcal{T} \rangle$ 

рН

[ENTER]を押します。

7.00

A

A 01

| <b>∠D.UU</b> °c<br>Measurement Setup<br>Comp/pH/02 Resistivity ▲ | 詳細については、選択したパラメータの次の説明を参照してください。                                                                                                    |  |  |
|------------------------------------------------------------------|----------------------------------------------------------------------------------------------------|--|--|
|                                                                  | 8.2.3.1 導電率温度補正                                                                                                    |  |  |
|                                                                  | チャンネル設定中(8.2.1章「チャンネルセッテイ」を参照)にパラメータ導電率が選択さ<br>れたか、あるいはISM 4極式導電率センサが変換器に接続されている場合、温度補正モー<br>ドを選択できます。温度補正は、アプリケーションの特性を考慮する必要があります。変換<br>器はこの設定で温度補正を行います。 |  |  |
| $\frown$                                                         | <b>注記:</b> 「コウセイ/ホセイ」メニューで標準液各サンプルに対して定義された温度補正を校<br>正できます(7.2章「2極式または4極式センサの導電率校正」も参照してください)                                                               |  |  |
|                                                                  | この調整を行うには、表示されたメニュー「ヒテイコウ」を選択する必要があります。<br>(8.2.3章「パラメーター関連設定」を参照)                                                                                          |  |  |
|                                                                  | 最初の2つの測定行が画面に表示されます。この章では、1番目の測定行に対する手順<br>を説明します。 ▶ キーを押すと、2行目が選択されます。3行目と4行目を選択するには、<br>[ENTER]を押します。手順は、すべての測定行で同じように機能します。                              |  |  |
|                                                                  | 選択肢は「ヒョウジュン」、「Lin 25°C」、「Lin 20°C」です。                                                                                                    |  |  |
| <sup>в</sup> 2.50 м5/см<br><sup>в</sup> 18.4 ∘с                  | 標準の補正には、非線形高純度および従来の中性塩不純物のための補正を含みます。<br>ASTM標準D1125とD5391に準拠します。                                                                                          |  |  |
| a Compensation=Standard<br>b Compensation=Standard†              |                                                                                                    |  |  |
| <sup>A</sup> 2.5 mS/cm                                           | Lin 25℃の補正は、「% / ℃」のファクタによって測定値を調整します (25℃から偏差)。測<br>定溶液に良い線形温度率特性がある場合のみ使用します。                                                                             |  |  |
| a Compensation=Lin 25°C<br>b Compensation=Standard†              | 工場出荷時の設定は、2.0%/°Cです。                                                                                                    |  |  |
| A 2.5 MS/CM                                                      | Lin 20℃の補正は、「% / ℃」のファクタによって測定値を調整します (20℃から偏差)。測<br>定溶液に良い線形温度率特性がある場合のみ使用します。                                                                             |  |  |
| a Compensation=Lin 20°C                                          | 工場出荷時の設定は、2.0%/°Cです。                                                                                                    |  |  |
| P 2.50 m5/cm                                                     | 補正方法「Lin 25°C」または「Lin 20°C」を選択し、[ENTER]を押すと補正度合いを変更で<br>きます(測定行1または2に対して作業している場合、[ENTER]を2回押してください)。                                                        |  |  |
| * 18.4 ∝                                                         | 温度補正の度合いを調整します。                                                                                                    |  |  |
| a:Comp= 02.0 %/°C †                                              | [ENTER]キーを押すと[ヘンコウヲホゾン]ダイアログが表示されます。[No]を選択すると、<br>入力した値が無効になり、測定のディスプレイ画面に戻ります。[Yes]を選択すると、変更                                                              |  |  |

接続センサに従って、Aまたは ▼ キーを使用して、メニューpH、O₂を選択できます。

が保存されます。

#### 8.2.3.2 濃度表

チャンネル設定中(8.2.1章「チャンネルセッテイ」を参照)にパラメータ導電率が選択さ れたか、あるいはISM 4極式導電率センサが変換器に接続されている場合、濃度換算表を 定義することができます。

お客様固有のソリューションを指定するために、最高9つの濃度換算の値を最大9つの温 度とともにマトリックスで編集できます。これを行うために、希望する値が濃度換算表のメ ニューの下で編集されます。さらに、適正温度と濃度換算値について導電率の値が編集さ れます。

この設定を行うには、表示される「濃度表」メニューを選択する必要があります。(8.2.3章 「パラメーター関連設定」を参照)

ご希望の単位を定義します。

2.50 mS/cm в 18.4 °C

> [ENTER]を押します。 \*

 $\overline{\zeta}$ 

в

в

в

в

 $\langle \mathcal{F} \rangle$ 

Unit = %Conc.

в

注記: 第8.2.1章「チャンネルセッテイ」を参照して、表示に使用する単位を選択してくだ さい。

希望する温度値(温度値)と濃度値を入力します。

[ENTER]を押します。

Temp Point = 2 Concentration Point=2 \*

2.50

18.4

2.50

18.4

mS/cm

m5/cm

°C

- 異なる濃度の値(ConcentrationX)を入力します。
- [ENTER]を押します。 °C

[ENTER]を押します。

Concentration1 = 1.250 Concentration2 = 7.500 ↑

| в | 2.50 | m5∕cm |
|---|------|-------|
| в | 18.4 | °C    |

Temp1 = 20.00 °C Cond\_1.250 = 1.100µS/cm\*

最初の温度で2番目の濃度に属する導電率の値を入力して、[ENTER]などを押します。

最初の温度値(**オンド1**) とこの温度での最初の濃度に属する導電率の値を入力します。

最初の温度ポイントでの異なる濃度に属する導電率の値をすべて入力した後、同じよう にして2番目の温度ポイント(オンド2)値と最初の濃度に対する2番目の温度に属する導 電率の値を入力します。[ENTER]を押して、最初の温度ポイントの説明に従って次の濃度 ポイントについても同じように続けます。

このようにして、すべての温度ポイントの値を入力してください。最後の値を入力してから [ENTER]キーをもう一度押すと、「ヘンコウヲホゾン]ダイアログが表示されます。「No]を選 択すると、入力した値が無効になり、測定のディスプレイ画面に戻ります。「Yes]を選択する と、変更が保存されます。

注記:温度の値はオンド1からオンド2、オンド3というように増加する必要があります。濃 度の値はConcentration1からConcentration2、Concentration3というように増加する必要 があります。

 $\overline{\phantom{a}}$ 

A

てァ

A

A

A

в

7.00 PH

25.00 .

7.00

25.00

A:STC = 0.000 pH/°C

B:STC = 0.000 pH/°C

7.00

25.00

7.00

25.00 ···

STC RefTemp Yes 25.00 \*

A:IP = 7.000 pH B:IP = 7.000 pH рH

°C

.

pН

°C

.

PH

66

に向かって増減する必要があります。最大値 / 最小値は使用できません。オンド1の導電率の値が異なる濃度ごとに増加する場合、他の温度でも増加しなければなりません。オンド1での導電率の値が異なる濃度ごとに減少する場合、他の温度でも減少する必要があります。

# 8.2.3.3 pH/ORPパラメータ

チャンネル設定中(8.2.1章「チャンネルセッテイ」を参照)にパラメータpH/ORPが選択された場合、またはISMpHセンサが変換器に接続されている場合、パラメータのドリフト設定、標準液設定、STC、IP、固定校正温度、およびスロープとゼロ点の表示単位をそれぞれ設定または調整することができます。

この調整または設定を行うには、表示されたメニュー「pH」を選択する必要があります。 (8.2.3章「パラメーター関連設定」を参照)

ドリフトコントロールで[ジドウ](ドリフトと基準時間を満たしている必要あり)または手動(信号が十分に安定して校正を完了できるタイミングをユーザーが決定可能)を選択してから、自動標準液認識に対応する標準液規格を選択します。ドリフト率が、19秒間に 0.4 mV以下の場合、測定値は安定し最新の測定値を使用して、校正を完了します。300 秒以内に基準のドリフトに達しない場合、校正は時間切れになり、[コウセイムコウ]。 [ENTERヲオシテシュウリョウ]というメッセージが表示されます。

[ENTER]を押します。

校正中における自動の標準液認識機能では、使用する標準液規格を選択する必要があり ます。この選択肢として、Mettler-9、Mettler-10、NISTテクニカル、NIST Std = JIS Std、HACH、 CIBA、MERCK、WTW、JIS Z 8802またはナシがあります。標準液の値は19項「標準液規格」 を参照してください。自動標準液認識の機能を使用しない、または校正に使用する標準液 規格が上にあげたものと異なる場合は、[ナシ]を選択します。[ENTER]を押します。

**注記:** デュアルメンブランpH電極(pH/pNa)の場合、標準液Na+ 3.9M (19.2.1章「メトラーpH/pNa標準液」を参照)のみ利用できます。

STCは25°CにおけるpH/°Cの単位での溶液温度補正係数です。(デフォルト=0.000、ほとんどのアプリケーションの場合)。純水には、0.016 pH/°Cの設定を使用します。pH 9付近の低い導電率の電力におけるアプリケーションでは、0.033 pH/°Cの設定を使用します。 プラスの係数はこれらアプリケーションでのpH測定における温度によるマイナスの影響を補正します。[ENTER]を押します。

IPは等温交点値です (ほとんどの場合初期設定値= 7.000)。特定の補正の要件または標準液規格以外の標準液使用の場合には、この値は変更されます。[ENTER]を押します。

STC RefTempは、温度補正が参照する温度を設定します。表示される値と出力信号はSTC RefTempに対する参照値となります。"No"の選択は、温度補正は使用されないことを意味します。最も一般的な基準温度は25°Cです。[ENTER]を押します。

7.00 PH

25.00 .

в

в

| cal info slope :[%]<br>cal info offset:[PH] *                                                                                                    | 用して入力フィールドに移動し、▲ または▼ キーを使用して装置を選択します。<br>[ENTER]キーを押すと[ヘンコウヲホゾン]ダイアログが表示されます。[No]を選択すると、<br>入力」た値が無効にたり、測定のディスプレイ画面に良ります。[Vos]を選択すると、変更                                                                                                    |
|----------------------------------------------------------------------------------------------------|----------------------------------------------------------------------------------------------------|
|                                                                                                    | が保存されます。                                                                                                    |
|                                                                                                    | 8.2.3.4 アンペロメトリックセンサーに基づく酸素測定パラ<br>メータ                                                                                                    |
|                                                                                                    | チャンネル設定中(8.2.1章「チャンネルセッテイ」を参照)にパラメータO2 hi、O2 loまた<br>はO2トレースが選択された場合、もしくはISM O2センサが変換器に接続されている場合、<br>パラメータ校正圧力、プロセス圧力、ProColPres、塩分、相対湿度を設定または調整するこ<br>とができます。ISMセンサが接続されている場合、さらに分極電圧を調整することもでき<br>ます。                                                                                                    |
|                                                                                                    | この調整または設定を行うには、表示されたメニュー「O2」を選択する必要があります。<br>(8.2.3章「パラメーター関連設定」を参照)                                                                                                    |
| <sup>B</sup> 21.7 <sub>zair</sub><br>B 25.0 m                                                                                                    | 3列目に校正圧力を入力します。[プロセスアツリョク]の初期設定値は759.8で初期設定<br>単位はmmHgです。                                                                                                    |
| CalPres = 759.8 mmH9<br>ProcPres= Edit *                                                                                                    | 4列目の[ヘンシュウ]を選択して、適用されるプロセス圧力を手動で入力します。アナログ<br>入力信号が適用されるプロセス圧力に使用される場合は、[Ain]を選択します。[ENTER]<br>を押します。                                                                                                    |
|                                                                                                    |                                                                                                    |
| Ċ,                                                                                                    | <b>注記:</b> メニュー「Ain」は、変換器がISMセンサ用に設定されている場合にのみ選択できます。                                                                                                    |
| <sup>B</sup> 21.7 <sub>%air</sub><br><sup>B</sup> 25.0 ∘c                                                                                                    | <b>注記:</b> メニュー「Ain」は、変換器がISMセンサ用に設定されている場合にのみ選択できます。<br>[ヘンシュウ]が選択されている場合、値を手動で入力するための入力フィールドが表示されます。「Ain」が選択されている場合は、4 ~ 20 mAの入力信号の範囲について開始値(4mA)と終了値(20 mA)を入力してください。                                                                                                    |
| B <b>21.7</b> %air<br>B <b>25.0</b> ∘c<br>ProcPres= 759.8 mmH9 ↑                                                                                                    | <ul> <li>注記: メニュー「Ain」は、変換器がISMセンサ用に設定されている場合にのみ選択できます。</li> <li>[ヘンシュウ]が選択されている場合、値を手動で入力するための入力フィールドが表示されます。「Ain」が選択されている場合は、4 ~ 20 mAの入力信号の範囲について開始値(4mA)と終了値(20 mA)を入力してください。</li> <li>[ENTER]を押します。</li> </ul>                                                                                                    |
| B       21.7       %air         B       25.0       °C         ProcPres= 759.8 mmH9       *         B       21.7       %air         B       21.7       %air         B       25.0       °C                                            | 注記: メニュー「Ain」は、変換器がISMセンサ用に設定されている場合にのみ選択できます。<br>[ヘンシュウ]が選択されている場合、値を手動で入力するための入力フィールドが表示されます。「Ain」が選択されている場合は、4 ~ 20 mAの入力信号の範囲について開始値(4mA)と終了値(20 mA)を入力してください。<br>[ENTER]を押します。<br>プロセス校正のアルゴリズムについては、適用される圧力(ProcColPres)が定義される必要があります。プロセス圧力(プロセスアツリョク)または校正圧力(ColPres)の値を使用することができます。プロセス校正中に適用される圧力またはアルゴリズムに使用するべき圧力を選択します。                                                                                                    |
| B       21.7       %air         B       25.0       oc         ProcPres= 759.8 mmH9       *         B       21.7       %air         B       25.0       oc         ProcCalPres= CalPres       oc         ProcCalPres= CalPres       * | <ul> <li>注記:メニュー「Ain」は、変換器がISMセンサ用に設定されている場合にのみ選択できます。</li> <li>[ヘンシュウ]が選択されている場合、値を手動で入力するための入力フィールドが表示されます。「Ain」が選択されている場合は、4 ~ 20 mAの入力信号の範囲について開始値(4mA)と終了値(20 mA)を入力してください。</li> <li>[ENTER]を押します。</li> <li>プロセス校正のアルゴリズムについては、適用される圧力(ProcColPres)が定義される必要があります。プロセス圧力(プロセスアツリョク)または校正圧力(ColPres)の値を使用することができます。プロセス校正中に適用される圧力またはアルゴリズムに使用するべき圧力を選択します。</li> <li>校正手順の間に必要とされる測定信号の[ドリフトコントロール]を選択します。校正を完了するのに十分な位信号が安定しているタイミングをユーザーが決定する場合、[マニュアル]を選択してください。[ジドウ]を選択すると、変換器の校正の間にセンサ信号の自動安定コントロール機能が実施されます。[ENTER]を押します。</li> </ul>                                                                                                    |
| <ul> <li>B 21.7 zair</li> <li>B 25.0 °C</li> <li>ProcPres= 759.8 mmH9 *</li> <li>B 21.7 zair</li> <li>B 25.0 °C</li> <li>ProcCalPres= CalPres<br/>Drift Control = Ruto *</li> <li>B 21.7 zair</li> </ul>                            | <ul> <li>注記: メニュー「Ain」は、変換器がISMセンサ用に設定されている場合にのみ選択できます。</li> <li>[ヘンシュウ]が選択されている場合、値を手動で入力するための入力フィールドが表示されます。「Ain」が選択されている場合は、4 ~ 20 mAの入力信号の範囲について開始値(4mA)と終了値(20 mA)を入力してください。</li> <li>[ENTER]を押します。</li> <li>プロセス校正のアルゴリズムについては、適用される圧力(ProcColPres)が定義される必要があります。プロセス圧力(プロセスアツリョク)または校正圧力(ColPres)の値を使用することができます。プロセス校正中に適用される圧力またはアルゴリズムに使用するべき圧力を選択します。</li> <li>校正手順の間に必要とされる測定信号の[ドリフトコントロール]を選択します。校正を完了するのに十分な位信号が安定しているタイミングをユーザーが決定する場合、[マニュアル]を選択してください。[ジドウ]を選択すると、変換器の校正の間にセンサ信号の自動安定コントロール機能が実施されます。[ENTER]を押します。</li> <li>次のステップでは、測定方法の塩分を修正することができます。</li> </ul>                                                                                         |
| <ul> <li>B 21.7 %air</li> <li>B 25.0 °C</li> <li>ProcPres= 759.8 mmH9 *</li> <li>B 21.7 %air</li> <li>B 25.0 °C</li> <li>ProcCalPres= CalPres *</li> <li>ProcCalPres= CalPres *</li> </ul>                                          | <ul> <li>注記: メニュー「Ain」は、変換器がISMセンサ用に設定されている場合にのみ選択できます。</li> <li>[ヘンシュウ]が選択されている場合、値を手動で入力するための入力フィールドが表示されます。「Ain」が選択されている場合は、4 ~ 20 mAの入力信号の範囲について開始値(4mA)と終了値(20 mA)を入力してください。</li> <li>[ENTER]を押します。</li> <li>プロセス校正のアルゴリズムについては、適用される圧力(ProcCalPres)が定義される必要があります。プロセス圧力(プロセスアツリョク)または校正圧力(CalPres)の値を使用することができます。プロセス校正中に適用される圧力またはアルゴリズムに使用するべき圧力を選択します。</li> <li>校正手順の間に必要とされる測定信号の[ドリフトコントロール]を選択します。校正を完了するのに十分な位信号が安定しているタイミングをユーザーが決定する場合、[マニュアル]を選択してください。[ジドウ]を選択すると、変換器の校正の間にセンサ信号の自動安定コントロール機能が実施されます。[ENTER]を押します。</li> <li>次のステップでは、測定方法の塩分を修正することができます。</li> <li>さらに、校正ガスの湿度も入力することができます。相対湿度の値の範囲は、0% ~ 100%です。湿度の測定値がない場合は、50% (初期設定値)を使用します。</li> </ul> |

スロープとゼロ点用の単位は、ディスプレイ上に表示されたものを選択することができま

す。スロープの単位の初期設定は[%]であり、[pH/mV]に変更することができます。ゼロ点

においては、単位の初期設定は[pH]であり、[mV]に変更することができます。▶ キーを使

| $\begin{array}{c} {}^{B} & 21.7 & {\rm xair} \\ {}^{B} & 25.0 & {\rm oc} \end{array} \\ \\ {}^{Umeaspol}_{UcalPol} = -674. \ {}^{MU}_{mU} & {}^{*} \end{array}$ | ISMセンサが接続または設定されたとき、センサの分極電圧をさらに調整することもできます。測定モード(Umeaspol)と校正モード(Ucalpol)に異なる値を入力することができます。入力値が0 mV ~ -550 mVの場合、接続されたセンサは -500mVの分極電圧に設定されます。-550mVよりも低い値が入力された場合、接続されたセンサは-674mVの分極電圧に設定されます。 |
|----------------------------------------------------------------------------------------------------|----------------------------------------------------------------------------------------------------|
| Ċ,                                                                                                    | 注記: プロセス校正中、測定モードにおいて定義された分極電圧Umeaspolが使用されます。                                                                                                    |
| Ċ,                                                                                                    | 注記: 1点校正が実行された場合、変換器はセンサに対して校正に有効な分極電圧を送ります。測定モードと校正モードの分極電圧が異なる場合、変換器は校正を開始するまで<br>120秒間待機します。この場合、変換器は校正後において測定モードに戻る前に120秒間<br>ホールドモードに入ります。                                                  |
|                                                                                                    | [ENTER]を押します。                                                                                                    |
| <ul> <li><sup>B</sup> 21.7 xain</li> <li><sup>B</sup> 25.0 °c</li> </ul>                                                                                        | ディスプレイには[ヘンコウヲホゾン]ダイアログが表示されます。[No]を選択すると、入力<br>した値が無効になり、測定のディスプレイ画面に戻ります。[Yes]を選択すると、変更が保<br>存されます。                                                                                            |
| Save Changes Yes & Exit<br>Press ENTER to Exit 🛧                                                                                                    |                                                                                                    |
|                                                                                                    |                                                                                                    |
|                                                                                                    | 8.2.3.5 元字式センサに基ついた酸素測定のハフメータ                                                                                                    |
|                                                                                                    | チャンネルの設定中(8.2.1章「チャンネルセッテイ」を参照)にパラメータO₂が選択され<br>た場合、パラメータ校正圧力、プロセス圧力、ProCalPres、エンノウド、ドリフトコントロー<br>ル、ソウタイシツドを設定または調整することができます。                                                                   |
|                                                                                                    | この調整を行うには、表示されたメニュー「0₂光学式」を選択する必要があります。(8.2.3<br>章「パラメーター関連設定」を参照。)                                                                                                    |
|                                                                                                    | [ENTER]を押します。                                                                                                    |
| <sup>в</sup> 23.0 <sub>РРb02</sub>                                                                                                    | 校正圧を入力します(3行目)。[プロセスアツリョク]の初期設定値は759.8で初期設定単<br>位はmmHgです。                                                                                                    |
| CalPres = 759.8 mmH9<br>ProcPres= Edit                                                                                                    | 4列目の[ヘンシュウ]を選択して、適用されるプロセス圧力を手動で入力します。アナログ<br>入力信号が適用されるプロセス圧力に使用される場合は、[Ain]を選択します。[ENTER]<br>を押します。                                                                                            |
| в 23.0 ррьо2<br>в 25.0 «с                                                                                                    | [ヘンシュウ]が選択されている場合、値を手動で入力するための入力フィールドが表示されます。「Ain」が選択されている場合は、4 ~ 20 mAの入力信号の範囲について開始値<br>(4mA)と終了値(20 mA)を入力してください。                                                                             |
| ProcPres= 759.8 mmH9 ↑                                                                                                    | [ENTER]を押します。                                                                                                    |
| Ċ <b>r</b>                                                                                                    | <b>注記:</b> 4.6.1章「pH、アンペロメトリック酸素、導電率(4-e)および溶存二酸化炭素ISMセン<br>サ」を参照してください。                                                                                                    |
| <ul> <li>В 23.0 ребоз</li> <li>В 25.0 °С</li> </ul>                                                                                                    | プロセス校正のアルゴリズムについては、適用される圧力(ProcCalPres)が定義される必<br>要があります。プロセス圧力(プロセスアツリョク)または校正圧力(CalPres)の値を使用<br>することができます。プロセス校正中に適用される圧力またはアルゴリズムに使用するべ<br>き圧力を選択します。                                        |

[ジドウ](ドリフトと基準時間を満たしている必要があります)または[マニュアル](校正 を完了するために信号が十分に安定しているときを決定することができます)での校正 のためにドリフトコントロールを選択します。[ジドウ]が選択されると、センサがドリフト を確認します。(センサのモデルごとに)定義された時間内に基準のドリフトに達しない 場合、校正は時間切れになり、"コウセイムコウ"[ENTERヲオシテシュウリョウ](校正は完 了していません。終了するには[ENTER]を押してください)というメッセージが表示され ます。

[ENTER]を押します。

23.0 アクロステップでは、測定方法の塩分を修正することができます。

<sup>■</sup> 25.0 。
 さらに、校正ガスの湿度も入力することができます。相対湿度の値の範囲は、0% ~
 100%です。湿度の測定値がない場合は、50% (初期設定値)を使用します。

Salinity = 0.000 g/Kg RelativeHumid = 100% \* [ENTER]を押します。

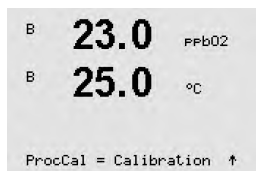

в

プロセス校正のためのProcCalパラメータを[スケーリング]と[コウセイ]の中から選択します。スケーリングが選択された場合、センサの校正曲線はそのままで、センサの出力信号はスケーリングされます。校正値が1%未満の場合、センサ出力信号のオフセットはスケーリングの間に修正され、値が1%を超える場合、センサ出力のスロープは調整されます。スケーリングに関する詳細情報についてはセンサの取扱説明書を参照してください。

[ENTER]キーをもう一度押すと[ヘンコウヲホゾン]ダイアログが表示されます。[No]を選択すると、入力した値が無効になり、測定のディスプレイ画面に戻ります。[Yes]を選択すると、変更が保存されます。

### 8.2.3.6 光学式センサのサンプリングート調整

チャンネルの設定中(8.2.1章「チャンネルセッテイ」を参照)にパラメータO2が選択された場合、パラメータO2 optサンプリング率を調整することができます。

この調整を行うには、メニュー「O2サンプルレート」を選択する必要があります。(8.2.3章「パラメーター関連設定」を参照)

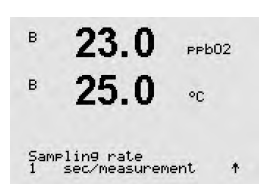

センサのある測定サイクルから別の測定サイクルまでの間隔を調整することができます。 つまり、用途に適応させることが可能です。値が大きいと、センサのOptoCapの寿命が増加 します。

[ENTER]キーを押すと[ヘンコウヲホゾン]ダイアログが表示されます。[No]を選択すると、 入力した値が無効になり、測定のディスプレイ画面に戻ります。[Yes]を選択すると、変更 が保存されます。

# 8.2.3.7 LEDモード

チャンネルの設定中(8.2.1章「チャンネルセッテイ」を参照)にパラメータO2が選択された場合、パラメータLED, T off, DI 1 LEDコントロールを設定または調整することができます。

この調整を行うには、メニュー「LEDモード」を選択する必要があります。(8.2.3章「パラメーター関連設定」を参照)

 23.0 PPE02
 25.0 oc
 LED:Ruto ・
 センサのLED動作モードを選択することができます。以下の選択肢があります。
 Off: LEDのスイッチがオフのままになります。
 On: LEDのスイッチがオンのままになります。
 ジドウ: LEDは測定媒体温度がToff (次の値を参照)よりも低い場合オンになり、デジタル 入力信号を通じてオフになります (次の値を参照)。

注記: LEDがオフの場合、酸素測定は行われません。

 $\langle \mathcal{P} \rangle$ 

イア

 $\langle \mathcal{P} \rangle$ 

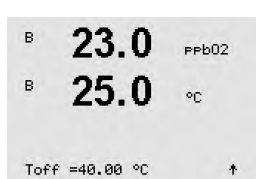

測定媒体温度により、センサのLEDは自動的にオフになります。媒体温度がToffよりも高い 場合、LEDはオフになります。媒体温度がToff – 3Kよりも低くなると、LEDはオンになりま す。この機能により、SIPまたはCIPサイクルを通じてLEDをオフにすることにより、OptoCop の寿命を増加させることが可能になります。

**注記:** この機能はLEDの動作モードが[ジドウ]に設定されている場合にのみアクティブになります。

センサのLEDの動作モードは変換器のデジタル入力信号DI1による影響も受けます。パラ

メータ「DI 1 LEDコントロール」がYesに設定されている場合、DI1がアクティブならばLED はオフになります。「DI 1 LEDコントロール」がNoに設定されている場合、DI1の信号はセ

[ENTER]を押します。

[ENTER]を押します。

В 23.0 реb02 В 25.0 °C DI 1 LED control= Ves ↑

この機能は、SPSまたはDCSを通じたセンサの遠隔コントロールを支援します。

**注記:** この機能はLEDの動作モードが[ジドウ]に設定されている場合にのみアクティブになります。

[ENTER]キーを押すと[ヘンコウヲホゾン]ダイアログが表示されます。[No]を選択すると、 入力した値が無効になり、測定のディスプレイ画面に戻ります。[Yes]を選択すると、変更 が保存されます。

### 8.2.3.8 溶存炭酸ガスパラメータ

ンサLEDの動作モードに影響を与えます。

チャンネルの設定中(8.2.1章「チャンネルセッテイ」を参照)にパラメータCO2が選択され た場合、パラメータドリフトコントロール、エンノウド、HCO3,、TotPresおよびスローブとゼ ロ点を設定または調整することができます。

この調整または設定を行うには、表示されたメニュー「CO2」を選択する必要があります。 (8.2.3章「パラメーター関連設定」を参照。)

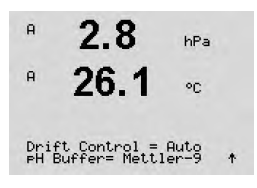

**ドリフトコントロール**で[ジドウ](ドリフトと基準時間を満たしている必要あり)または[マ ニュアル](信号が十分に安定して校正を完了できるタイミングをユーザーが決定可能) を選択してから、自動標準液認識に対応する標準液規格を選択します。ドリフト率が、 19秒間に0.4 mV以下の場合、測定値は安定し最新の測定値を使用して、校正を完了しま す。300秒以内に基準のドリフトに達しない場合、校正は時間切れになり、[コウセイムコ ウ][ENTERヲオシテシュウリョウ]というメッセージが表示されます。 校正中における自動の標準液認識機能では、標準液Mettler-9を選択します。校正では、pH = 7.00またはpH = 9.21 (あるいはその両方)の溶液を使用してください。自動標準液認識の機能を使用しない、または校正に使用する標準液規格が上にあげたものと異なる場合は、[ナシ]を選択します。[ENTER]を押して続行します。

2.8 №
 2.8 №
 26.1 。
 26.1 。
 エンノウドは、変換器に接続されたセンサーのCO2電解液に溶解している塩分の総量を表します。これはセンサ固有のパラメータです。デフォルト値(28.00 g/L)はInPro 5000で有効です。InPro 5000を使用する場合、パラメータを変更しないでください。

[ENTER]を押して続行します。

2.8 № ネ
 26.1 • ペ
 26.1 • ペ
 26.1 • ペ
 26.1 • ペ
 26.1 • ペ
 26.1 • ペ
 26.1 • ペ
 26.1 • ペ
 26.1 • ペ
 26.1 • ペ
 26.1 • ペ
 26.1 • ペ
 26.1 • ペ
 26.1 • ペ
 26.1 • ペ
 26.1 • ペ
 27.1 • ペ
 28.1 • ペ
 29.1 • ペ
 29.1 • ペ
 20.1 • ペ
 20.1 • ペ
 20.1 • ペ
 20.1 • ペ
 20.1 • ペ
 21.1 • ペ
 21.1 • ペ
 21.1 • ペ
 21.1 • ペ
 21.1 • ペ
 21.1 • ペ
 21.1 • ペ
 21.1 • ペ
 21.1 • ペ
 21.1 • ペ
 21.1 • ペ
 21.1 • ペ
 21.1 • ペ
 21.1 • ペ
 21.1 • ペ
 21.1 • ペ
 21.1 • ペ
 21.1 • ペ
 21.1 • ペ
 21.1 • ペ
 21.1 • ペ
 21.1 • ペ
 21.1 • ペ
 21.1 • ペ
 21.1 • ペ
 21.1 • ペ
 21.1 • ペ
 21.1 • ペ
 21.1 • ペ
 21.1 • ペ
 21.1 • ペ
 21.1 • ペ
 21.1 • ペ
 21.1 • ペ
 21.1 • ペ
 21.1 • ペ
 21.1 • ペ
 21.1 • ペ
 21.1 • ペ
 21.1 • ペ
 21.1 • ペ
 21.1 • ペ
 21.1 • ペ
 21.1 • ペ
 21.1 • ペ
 21.1 • ペ
 21.1 • ペ
 21.1 • ペ
 21.1 • ペ
 21.1 • ペ
 21.1 • ペ
 21.1 • ペ
 21.1 • ペ
 21.1 • ペ
 21.1 • ペ
 21.1 • ペ
 21.1 • ペ
 21.1 • ペ
 21.1 • ペ
 21.1 • ペ
 21.1 • ペ
 21.1 • ペ
 21.1 • ペ
 21.1 • ペ
 21.1 • ペ
 21.1 • ペ
 21.1 •

TotPres = 750.0 mmH9 \*

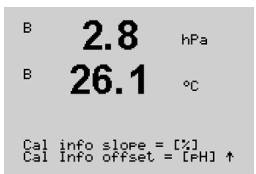

スロープとゼロ点用の単位は、ディスプレイ上に表示されたものを選択することができます。スロープの単位の初期設定は[%]であり、[pH/mV]に変更することができます。ゼロ点においては、単位の初期設定は[pH]であり、[mV]に変更することができます。▶ キーを使用して入力フィールドに移動し、▲ または▼ キーを使用して装置を選択します。

[ENTER]キーを押すと[ヘンコウヲホゾン]ダイアログが表示されます。[No]を選択すると、 入力した値が無効になり、測定のディスプレイ画面に戻ります。[Yes]を選択すると、変更 が保存されます。

# 8.2.4 平均化の設定

8.1章「設定モード」で示したように設定モードを選択し、[ケイソク]メニューを選択します (8.2章「測定」を参照)。

▲ または ▼キーを使用してメニュー「ヘイキンカノセッテイ」を選択します。[ENTER]を押 します。

ここで、それぞれの測定の平均化の方法 (ノイズフィルタ) を選択することができます。 オプションには、Special (初期設定値)、ナシ、Low、Medium、Highがあります。

- ナシ = 平均化またはフィルタリングを行わない
- Low = 3点移動平均と同等
- Medium = 6点移動平均に同等
- High = 10点移動平均に同等
- Special = 測定値の変化によって平均化(通常High平均化、ただし測定値が大きく変動 する場合にはLow平均化にシフト)

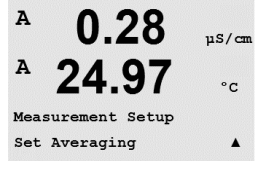

| A                | 0.28          | µS/cm   |  |  |
|------------------|---------------|---------|--|--|
| A                | 24.97         | °C      |  |  |
| a Average = None |               |         |  |  |
| b Av             | verage = High | <b></b> |  |  |

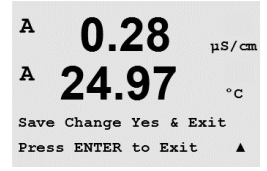

[ENTER]キーをもう一度押すと[ヘンコウヲホゾン]ダイアログが表示されます。[No]を選 択すると、入力した値が無効になり、測定のディスプレイ画面に戻ります。[Yes]を選択する と、変更が保存されます。

### 8.3 アナログ出力

(パス: Menu / Configure / Analog Outputs)

8.1章の説明のように設定モードに入ります。▲ または ▼ キーを使用して「設定入力 モード」からメニュー「アナログシュツリョク」に進みます。

[ENTER]キーを押して、このメニューを選択します。このメニューでは、4つのアナログ出力を構成できます。

アナログ出力を選択すると、◀ および ▶ ボタンを使用して、設定可能なパラメータ間を 移動します。パラメータを選択すると、次の表からその設定を選択することができます。

アラーム値が設定されると(8.5.1章「アラーム」を参照、パス: Menu/Configure/Alarm/ Clean/Setup Alarm)、アラーム条件のいずれかが発生した場合に、アナログ出力はこの値 を出力します。

「Aout1ケイソク =  $a_J$ パラメーターの中の「 $a_J$ にはアナログ出力の1が設定されていま す。「Aout2ケイソク =  $b_J$ パラメーターの中の「 $b_J$ にはアナログ出力の2が設定されてい ます。

**注記:** 測定値pH、O<sub>2</sub>、Tなどのほかに、ディスプレイの対応行に割り当てられているISM診断機能情報DLI、TTM、ACTをアナログ出力にリンクできます(8.2.1.2章「ISMセンサ」を参照)。

アラームが鳴るときに備え、「アラームオン」パラメーターは3.6 mAまたは22.0 mA (初期値) が設定されています。

「AoutXタイプ」パラメータは「ノーマル」です「AoutXタイプ」パラメータは「4–20 mA」です。

Aoutの最小値および最大値を入力します。

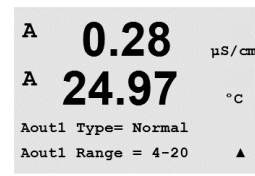

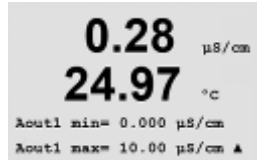

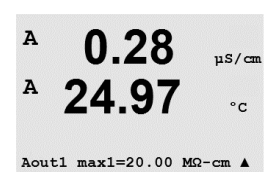

[オートレンジ]が選択されていると、Aout max1を設定することができます。Aout max1が [オートレンジ]の最初の範囲での最大値です。[オートレンジ]の2つ目の範囲の最大値 は、前のメニューで設定されています。[タイスウレンジ]を選択している場合は、次のよう に、decadeの数を入力します。「Aout1 # of Decades =2」。

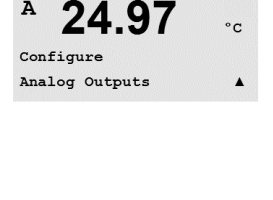

0.28

uS/cm

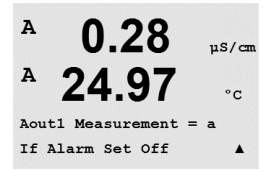

A
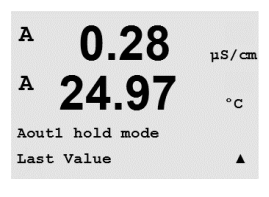

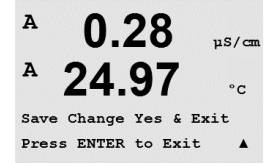

[ENTER]キーをもう一度押すと[ヘンコウヲホゾン]ダイアログが表示されます。[No]を選択すると、入力した値が無効になり、測定のディスプレイ画面に戻ります。[Yes]を選択すると、変更が保存されます。

[ホールドモード]の値は、直前の値か任意に設定された値か選択できます。

### 8.4 セットポイント

(パス: Menu / Configure / Set Points)

8.1章の説明のように設定モードに入ります。 ▲ または ▼ キーを使用して「設定入力 モード」からメニュー「セットポイント」に進みます。

A 25.00 Configure Set Points

0.28

µS/cm

°c

.

uS/cm

°C

.

\*

µS/cm

A

てア

A

A

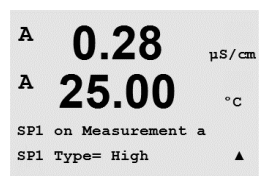

0.28

25.00

0.28

SP1 Out of Range No Use Relay #3

25.00 .

SP1 High = 5.000

のタイプは、Off、High、Low、Outside(<->) およびBetween(>-<) です。

任意の測定 (a-d) に対して6つまでセットポイントを設定できます。セットアップポイント

Outsideセットポイントでは、測定が上限値や下限値を上回ったり下回ったりするたびに、 アラーム状態が発生します。Betweenセットポイントでは、測定が上限値と下限値の間に あるときはいつでもアラーム状態が発生します。

セットポイントの値を入力して、[ENTER]を押します。

[ENTER]キーを押して、このメニューを選択します。

**注記:** 測定値pH、O<sub>2</sub>、Tなどのほかに、ISM診断機能情報DLI、(ライフタイム)TTM、(メンテ ナンス) ACT (適応式校正タイマ)を表示させ、アナログ出力に割り当てることができます (8.2.1.2章「ISMセンサ」を参照)。

定義されたセットポイントの種類によって、この画面ではセットポイントの値を調整することもできます。

[ENTER]を押して続行します。

範囲外

設定が完了すると、割り当てた入力チャンネルで[アウトオブレンジ]の状態であることが 検出されたら、選択したオープンコレクター (OC) が作動します。セットポイントを選択して [Yes]または[No]を押します。セットポイントがアラーム状態に達したときに起動するオー プンコレクター (OC)を選択します。

[ENTER]を押します。

遅延

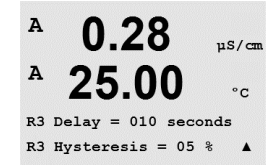

初単位で遅延時間を入力します。オープンコレクター(OC)を作動させるにはセットポイントを超過した状態が継続的に、設定した遅延時間以上維持されなければなりません。セットポイントを超過した状態が遅延時間内に解消された場合、オープンコレクター(OC)は作動しません。

73

#### ヒステリシス

ヒステリシスの値を入力します。オープンコレクター(OC)動作が解除されるには、測定値 は指定されたヒステリシスを持つセットポイント以内に収束する必要があります。

上限 (High) セットポイントでは、オープンコレクター (OC) 動作が解除されるには、測定 値はセットポイントから設定されたヒステリシスより低い必要があります。下限 (Low) セットポイントでは、オープンコレクター (OC) 動作が解除されるには、測定値はセットポ イントから設定されたヒステリシスより高い必要があります。例えば、上限 (High) セット ポイントが100で、ヒステリシスの設定が10の場合、測定値はオープンコレクター (OC) 動 作を解除するため90以下に下がっていなければなりません。

[ENTER]を押します。

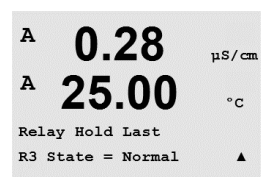

ホールド ホールド時のオープンコレクター (OC) 状態としてチョクゼンチ、On、Offのいずれかを選択 します。これはホールド中のオープンコレクター (OC) の状態です。

セッテイ セットポイントを超過するまでは、オープンコレクター(OC)は通常状態です。

[Inverted]を選択すると、オープンコレクター(OC)は通常動作を反転します(例、セットポイントを超過するまで、通常高電圧状態は低電圧状態に変わります)。[Inverted]OC操作は逆でも機能します。オープンコレクター(OC)はすべて設定可能です。

[ENTER]キーをもう一度押すと[ヘンコウヲホゾン]ダイアログが表示されます。[No]を選 択すると、入力した値が無効になり、測定のディスプレイ画面に戻ります。[Yes]を選択する と、変更が保存されます。

### 8.5 アラーム/センジョウ

(パス: Menu / Configure / Alarm / Clean)

8.1章「設定モード」で示したように設定モードを選択します。

このメニューでは、アラームと洗浄機能を設定することができます。

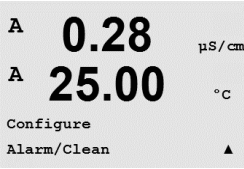

0.28 µs/c

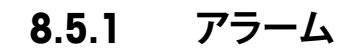

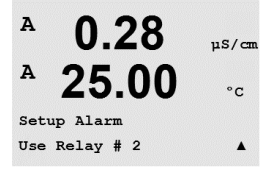

▲または▼ キーを押して「セッテイアラーム」を選択すると、「アラーム」が点滅します。

次のイベントのうちどれか1つでも当てはまるとアラームが発生します。

- 1. デンゲントラブル
- 2. ソフトウエアトラブル
- 3. Rgシンダン- pHガラス膜抵抗 (pHのみ、pH/pNa Rg診断はpHおよびpNaガラス膜の 両方を検出します。)
- 4. Rrシンダン- pH液絡部抵抗 (pHセンサのみ。pH/pNaを除く)
- 5. 導電率センサ・オープン(アナログ導電率2極式 / 4極式センサのみ)
- 6. 導電率センサ・ショート(アナログ導電率2極式 / 4極式センサのみ)
- 7. チャンネルBが切断状態(ISMセンサのみ)
- 8. 導電率センサドライ(ISM 導電率センサのみ)
- 9. セル偏差(ISM導電率センサのみ)
- 10. 低電解液(ISMアンペロメトリックO2センサのみ)

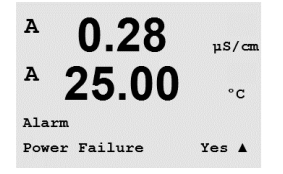

これらのうちどれか1つでも[Yes]に設定されており、アラームが発動すると、ディスプ レイにシンボル Δ が点滅し、アラームメッセージが記録され (「メッセージ」の章を 参照。パス: Info/Messages) そして、選択したオープンコレクター (OC)が作動します。 さらに、アラーム時の出力が設定されていれば、電流出力によって示すことも可能で す (8.3章「アナログ出力」参照。パス: Menu/Configure/Analog Outputs)

アラームの条件は以下のとおりです。

- 1. 電源障害が発生している場合
- 2. watchdogソフトウェアがリセットを実行した場合
- 3. Rgが許容範囲外 例えば、測定電極が壊れている (pHのみ。pH/pNa Rg診断はpHお よびpNaガラス膜の両方を検出します。)
- 4. Rrが許容範囲外 例えば、コーティングされたまたは劣化した比較電極 (pHセンサのみ。pH/pNaは除く)
- 5. 導電率センサに空気のかみこみの症状が見られる場合(例えば空のパイプ)(抵抗式 導電率センサのみ)
- 6. 導電率センサにショートの症状がみられる場合(抵抗式導電率センサのみ)
- 7. チャンネルBにセンサが接続されていない場合 (ISMセンサのみ)
- 8. 導電率センサに空気かみこみの症状が見られる場合(例えば空のパイプ)(ISM導電率 センサのみ)
- 9. セル定数 (マルチプライヤ) が許容範囲外の場合、つまり工場出荷時の値に比較して 変化が大きすぎる場合 (ISM導電率センサのみ)
- 10. 膜本体にある電解液のレベルが非常に低いため、カソードと比較電極間の接続が不 安定になっています。電解液の交換や補充のような措置を直ちに実施しなければな りません。

1と2では、アラームメッセージが解消されると、アラーム表示がオフになります。電源が頻 繁にオン、オフを繰り返す、またはwatchdogが繰り返しシステムを再起動している場合に 再度表示されます。

#### pHセンサのみ

3と4では、アラームメッセージが消えて、センサを交換するまたは修理すると、アラーム インジケータがオフになるので、RgとRrの値が指定範囲内になります。RgまたはRrメッ セージが消えて、RgまたはRrが許容範囲外の場合は、アラームがオンのままで、メッセー ジが再度表示されます。RgおよびRrアラームは、このメニューでオフにできます。またRg および/またはRr診断を無効に設定できます。この場合RgまたはRrが許容範囲外の場合 でも、メッセージが消えてアラーム表示がオフになります。

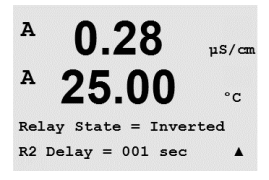

各アラームのオープンコレクター (OC) はNormalまたはInverted状態に設定できます。さら に、[チエンー]が設定できます。詳細については、8.4章「セットポイント」を参照してくだ さい。

[ENTER]キーをもう一度押すと[ヘンコウヲホゾン]ダイアログが表示されます。[No]を選択すると、入力した値が無効になります。[Yes]を選択すると、入力した値が現在の値になります。

注記: ディスプレイに示される他のアラームもあります。その他の警告やアラームのリスト については、14章「トラブルシューティング」を参照してください。

### 8.5.2 洗浄

洗浄周期に使用するためにオープンコレクター(OC)を設定します。

初期設定値はOC 1です。

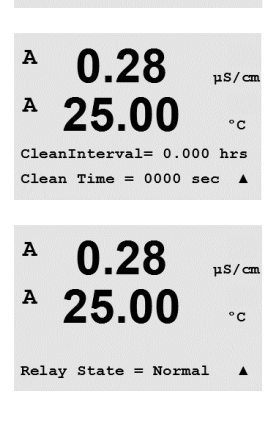

0.28

25.00

Setup Clean Use Relay # 1 uS/cm

°C

.

A

A

洗浄間隔は、0.000 ~ 999.9時間に設定できます。設定を0にすると、洗浄の周期が無効になります。洗浄時間は、0 ~ 9999秒で、洗浄の間隔より小さく設定する必要があります。

オープンコレクター(OC)状態を選択します: [Normal]または[Inverted]です。

[ENTER]キーをもう一度押すと[ヘンコウヲホゾン]ダイアログが表示されます。[No]を選択すると、入力した値が無効になり、測定のディスプレイ画面に戻ります。[Yes]を選択すると、変更が保存されます。

#### ISMセットアップ(pHおよびISMセンサで利用可能) 8.6

(パス: Menu / Configure / ISM Setup)

8.1章の説明のように設定モードに入ります。▲ または ▼ キーを使用して「設定入力モー ド」からメニュー「ISMセッテイ」に進みます。[ENTER]を押します。

#### センサモニタリング 8.6.1

в 7.00 25.0

в

[ENTER]を押してメニュー「センサモニタリング」を選択します。

センサのモニタリングオプションは、有効または無効に設定できます。また各アラームご とにオープンコレクター(OC)が割り当てられます。次のオプションが利用できます。

ISM Setup Sensor Monitoring

۰c

в 7.00 PH

В 25.0°C

Lifetime Indicator No Alarm No R#\_ \*

ライフタイムヒョウジ: アンペロメトリックO₂センサのインテリアボディ、pH電極の寿命が 終わりに近づくと、実際にさらされている負荷を考慮して、大まかな寿命の目安を推測す ることができます。センサは、過去の平均的な負荷を考慮します。またそれにしたがって、 寿命を伸ばしたり/縮めたりすることができます。

| ライフタイム | ムヒョウジ  | YES/NO |       |
|--------|--------|--------|-------|
| アラーム   | YES/NO | R#     | OCを選択 |

ライフタイムヒョウジは次のパラメータに影響を与えます。

動的パラメータ:

- 温度

静的パラメータ: - 校正履歴

- CIP/SIP/オートクレーブサイクル

- ゼロ点とスロープ
- pHまたは酸素濃度値 - ガラスインピーダンス(pHのみ)
- 液絡部インピーダンス(pHのみ)

センサは情報を内蔵チップに保存し、この情報は変換器やiSenseソフトウェア上で呼び出 すことが出来ます。

ライフタイムヒョウジが0でないの場合は、アラームがリセットされます (例、新しいセン サに接続した後、又は測定条件に変更が生じた場合)。

アンペロメトリック02センサでは、ライフタイムインジケータはセンサのインテリアボディ の寿命を表しています。インテリアボディ交換後、8.6.5章「ISMカウンタ/タイマ」で説明さ れるとおり、ライフタイムヒョウジをリセットします。

ライフタイムヒョウジが測定モードにおいて有効な場合、値は自動的にディスプレイの 3列目に表示されます。

[ENTER]を押します。

| <sup>в</sup> 7.00 <sub>вн</sub>                         | <b>メンテナンスマデ:</b> このタイ<br>期を推定します。タイマには                         | マは、最適な測定を実放<br>はDLIパラメータの大きな                    | をし続けるために次のセンサの洗浄時<br>変化が影響します。                                 |
|---------------------------------------------------------|----------------------------------------------------------------|-------------------------------------------------|----------------------------------------------------------------|
| Time to Maint No Alarm No R#_ +                         | メンテナンスマデ<br>アラーム YES/NO                                        | YES/NO<br>R#                                    | OCを選択                                                          |
|                                                         | メンテナンスタイマはメニ:<br>トすることができます(8.6<br>リックO₂センサでは、メンテ<br>れます。      | ュー[リセットISMカウンタ<br>.5章「ISMカウンタ/タイ<br>テンスタイマには膜と電 | マー/タイマー]によって初期値にリセッ<br>マのリセット」を参照)。アンペロメト<br>電解液のメンテナンスの周期が表示さ |
|                                                         | [ENTER]を押します。                                                  |                                                 |                                                                |
| <sup>в</sup> 7.00 <sub>в</sub> н<br><sup>в</sup> 25.0 ∞ | <b>適応式校正タイマの起動</b> :<br>推定します。タイマにはDLI                         | このタイマは、最適な測<br>パラメータの大きな変化                      | 定を継続するために次の校正時期を<br>が影響します。                                    |
| Adapt Cal Timer No<br>Alarm No R#_ ↑                    | 適応的計算タイマー<br>アラーム YES/NO                                       | YES/NO<br>R#                                    | OCを選択                                                          |
|                                                         | 適応式校正タイマは校正な<br>後、アラームもリセットされ<br>プレイの4列目に表示される                 | が正しく行われた後で初<br>ます。ライフタイムヒョウ<br>ます。              | 期値にリセットされます。正しい校正<br> ジが有効な場合、値は自動的にディス                        |
|                                                         | [ENTER]を押します。                                                  |                                                 |                                                                |
| <sup>в</sup> 7.00 <sub>вн</sub><br>в 25.0 ∘с            | メンテナンスタイマの初期<br>き、センサにダウンロードす                                  | 値、適応式校正タイマは<br>ることができます。                        | は、アプリケーションを考慮して修正で                                             |
| Time to Maint 000.0d<br>Adart Cal Timer 000d ↑          |                                                                |                                                 |                                                                |
| Ċ,                                                      | <b>注記:</b> センサを接続するこの<br>の値はセンサによって読み                          | とにより、メンテナンスタ<br>取られます。                          | イマおよび/または適応式校正タイマ                                              |
|                                                         | [ENTER]キーをもう一度押<br>択すると、入力した値が無効<br>と、変更が保存されます。               | すと[ヘンコウヲホゾン]<br>カレこなり、測定のディスプ                   | ダイアログが表示されます。[No]を選<br>レイ画面に戻ります。[Yes]を選択する                    |
|                                                         | 8.6.2 CIPサイク                                                   | ウルリミット                                          |                                                                |
| В 7.00 рн<br>В 25.0 ос                                  | ▲ と▼キーを使用してメニ                                                  | ュー「CIPサイクルリミット                                  | ト」に進み、[ENTER]を押します。                                            |
| в 7.00 нн<br>в 25.0 ∘с                                  | CIPサイクルリミットは、CIP<br>た場合、アラームを表示し、<br>のオプションが利用できま <sup>-</sup> | サイクルの回数で数えら<br>オープンコレクター(OC)<br>す。              | れます。(ユーザー定義の)限度に達し<br>)の出力を設定することができます。次                       |
| CIP Max 000 Temp 055<br>Alarm No R#_ †                  | CIPマックス000<br>アラーム はい/いいえ                                      | 温度055<br>R#                                     | OCを選択                                                          |
|                                                         | 最大設定を000にすると、<br>ムがリセットされます。02セ                                | カウンタ機能は無効にな<br>ンサの場合、カウンタは                      | ょります。センサを交換すると、アラー<br>:リセットすることができます(8.6.5章                    |

「ISMカウンタ/タイマのリセット」を参照)。

CIP特性: CIPサイクルは、センサによって自動的に識別されます。CIPサイクルは、アプリ ケーションごとに強度 (期間と温度) で変化するので、カウンタのアルゴリズムは、調整可 能リミット以上の測定温度の増加を認識します(パラメータ**オンド**、単位は°C)。規定温度 に達してから後、5分以内に定義されているリミット以下まで温度が下がらない場合カウ ンタの値がひとつ増えて、その後2時間ロックされます。この場合、少なくとも2時間はCIP では、カウンタが増えることはありません。

[ENTER]キーを押すと[ヘンコウヲホゾン]ダイアログが表示されます。[No]を選択すると、 入力した値が無効になります。「Yes]を選択すると、入力した値が現在の値になります。

#### 8.6.3 SIPサイクルリミット

▲と▼キーを使用してメニュー「SIPサイクルリミット」に進み、[ENTER]を押します。

в 7.00 PH 25.0

ISM Setup SIP Cycle Limit

7.00

25.0

SIP Max 000 Temp 115 Alarm No R#\_ 1

°C

PH

00

\*

в

в

в

SIPサイクルの限度はSIP周期の回数で数えられます。(ユーザー定義の)限度に達した場 合、アラームを表示し、オープンコレクター(OC)の出力を設定することができます。次のオ プションが利用できます。

| SIP Max 000 | )      | 温度115 |       |
|-------------|--------|-------|-------|
| アラーム        | はい/いいえ | R#    | OCを選択 |

最大設定を000にすると、カウンタ機能は無効になります。センサを交換すると、アラー ムがリセットされます。02センサの場合、カウンタはリセットすることができます(8.6.5章 「ISMカウンタ/タイマのリセット」を参照)。

SIP特性: SIPサイクルは、センサによって自動的に識別されます。CIPサイクルは、アプリ ケーションごとに強度 (期間と温度)で変化するので、カウンタのアルゴリズムは、調整可 能リミット以上の測定温度の増加を認識します(パラメータオンド単位は°C)。設定した温 度に達してから後、5分以内に定義されているリミット以下まで温度が下がらない場合カ ウンタの値がひとつ増えて、その後2時間ロックされます。この場合、少なくとも2時間は SIPでは、カウンタが増えることはありません。

[ENTER]キーを押すと[ヘンコウヲホゾン]ダイアログが表示されます。[No]を選択すると、 入力した値が無効になります。「Yes]を選択すると、入力した値が現在の値になります。

#### オートクレーブサイクルリミット 8.6.4

 $\langle \overline{r} \rangle$ 

в

注記: 変換器は接続されたISMセンサを認識し、オートクレーブ対応センサが接続された 場合にのみこのメニューを表示します。

▲ と ▼ キーを使用してメニュー「オートクレーブサイクルリミット」に進み、[ENTER]を押 します。

ISM Setup AutoClave Cycle Limit \*

7.00

25.0

PH

**7.00** Ⅰ
 **7.00** Ⅰ
 **7.00** Ⅰ
 **7.00** Ⅰ
 **7.00** Ⅰ
 **7.00** Ⅰ
 **7.00** Ⅰ
 **7.00** □
 **7.00** □
 **7.00** □
 **7.00** □
 **7.00** □
 **7.00** □
 **7.00** □
 **7.00** □
 **7.00** □
 **7.00** □
 **7.00** □
 **7.00** □
 **7.00** □
 **7.00** □
 **7.00** □
 **7.00** □
 **7.00** □
 **7.00** □
 **7.00** □
 **7.00** □
 **7.00** □
 **7.00** □
 **7.00** □
 **7.00** □
 **7.00** □
 **7.00** □
 **7.00** □
 **7.00** □
 **7.00** □
 **7.00** □
 **7.00** □
 **7.00** □
 **7.00** □
 **7.00** □
 **7.00** □
 **7.00** □
 **7.00** □
 **7.00** □
 **7.00** □
 **7.00** □
 **7.00** □
 **7.00** □
 **7.00** □
 **7.00** □
 **7.00** □
 **7.00** □
 **7.00** □
 **7.00** □
 **7.00** □
 **7.00** □
 **7.00** □
 **7.00** □
 **7.00** □
 **7.00** □
 **7.00** □
 **7.00** □
 **7.00** □
 **7.00** □
 **7.00** □
 **7.00** □
 **7.00** □
 **7.00** □
 **7.00** □
 **7.00** □
 **7.00** □
 **7.00** □
 **7.00** □
 **7.00** □
 **7.00** □
 **7.00** □
 **7.00** □
 **7.00** □
 **7.00** □
 **7.00** □
 **7.00** □
 **7.00** □
 **7.00** □
 **7.00** □
 **7.00** □
 **7.00** □
 **7.00** □
 **7.00** □
 **7.00** □
 **7.00** □
 **7.00** □
 **7.00** 

 But oc lave Max\_0000
 高圧滅菌機マックス000

 アラーム
 はい/いいえ

 R#
 OCを選択

最大設定を000にすると、カウンタ機能は無効になります。センサを交換すると、アラーム がリセットされます。酸素センサの場合、カウンタはリセットすることができます(「ISMカウ ンタ/タイマのリセット」の章を参照)。

オートクレーブカウンタ:オートクレーブサイクル中は、センサは変換器に接続されていないので、センサの接続ごとにオートクレーブを実施したかどうか選択する必要があります。その選択によって、カウンタが増えるかどうか決まります。

[ENTER]キーを押すと[ヘンコウヲホゾン]ダイアログが表示されます。[No]を選択すると、 入力した値が無効になります。[Yes]を選択すると、入力した値が現在の値になります。

### 8.6.5 ISMカウンタ/タイマのリセット

このメニューでは、自動的にリセットされないカウンターとタイマ機能をリセットすることができます。正常に調整または校正が終わると、適応式校正タイマがリセットされます。

▲ および ▼ キーを使用してメニュー「ISMカウンタ/タイマのリセット」に進み、[ENTER]を 押します。

pHセンサーまたはアンペロメトリックO₂センサーが接続されている場合、メンテナンスタ イマのリセット用のメニューが表示されます。以下の手順後、メンテナンスタイマのリセッ トが必要になります。

pHセンサ: センサの手動メンテナンス周期。
 O₂センサ: センサまたはセンサのインテリアボディまたはセンサの膜の交換の手動
 メンテナンス周期

[ENTER]を押します。

B 71.5 %sat B 25.0 °C

в

в

в

в

イア

71.5 %sat

°C

%sat

<u>ە</u>د

25.0

71.5

25.0

Reset Time to Maint No \*

ISM Setup Reset ISM Counter/Timer\*

> 酸素センサーが接続されている場合、CIPおよびSIPカウンタのリセットのためのメニュー が表示されます。これらのカウンタは以下の手順後、リセットする必要があります。

アンペロメトリックセンサー:センサのインテリアボディの交換。

[ENTER]を押します。

### 8.6.6 DLIストレス調整 (pH ISMセンサのみ)

このメニューを介して、DLI(ライフタイム)、TTM(メンテナンス)およびACT(適応式校正タ イマ)の設定をアプリケーションの要件および経験を考慮して調整できます。

注記: この機能は、対応するファームウエアバージョンを持つpH ISMセンサでのみ利用できます。

<sup>в</sup> 7.00 нн в 25.0 ос

ISM Setup DLI Stress Adjustment 🛧

- B 7.00 PH
- ▶ 25.0 ∞

DLI Stress Adjustment Process Stress Medium † 特定のアプリケーションおよび要件もしくはそのいずれかに基づいて、プロセスストレス パラメータを調整します。

▲と▼キーを使用してメニュー「DLI圧力調整」に進み、[ENTER]を押します。

Low: DLI (ライフタイム)、TTM (メンテナンス) およびACT (適応式校正タイマ)は、 "Medium"に比較して約25%増加します。

Medium: 初期設定値(変換器の旧ファームウエアバージョンをベースにしたDLI(ライフ タイム)、TTM(メンテナンス)およびACT(適応式校正タイマ)値と同等)

High: DLI (ライフタイム)、TTM (メンテナンス) およびACT (適応式校正タイマ)は、 "Medium"に比較して約25%減少します。

[ENTER]キーを押すと[ヘンコウヲホゾン]ダイアログが表示されます。[No]を選択すると、 入力した値が無効になります。[Yes]を選択すると、入力した値が有効になります。

### 8.7 ディスプレイ

(パス: Menu / Configure / Display)

8.1章「設定モード」で示したように設定モードを選択します。

このメニューでは、表示する値をやディスプレイの設定を行うことができます。

### 8.7.1 測定

ディスプレイには、4つの表示列があります。ライン1が一番上で、ライン4が一番下です。

ディスプレイの各列に表示する値 (ケイソクロ、b、c、またはd)を選択します。

a、b、c、dの値の選択は、コンフィギュレーション/ケイソク/チャンネルセッテイで行う必要 があります。

[エラーディスプレイ]モードを選択します。アラームまたは警告が発生したときに、これが [On]にセットされている場合、通常の測定モードでアラームが発生したとき[コショウ – ENTERヲオス]メッセージが4列目に表示されます。

[ENTER]キーをもう一度押すと[ヘンコウヲホゾン]ダイアログが表示されます。[No]を選択すると、入力した値が無効になります。[Yes]を選択すると、入力した値が現在の値になります。

81

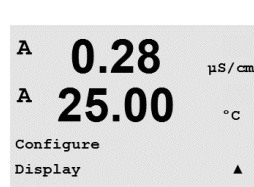

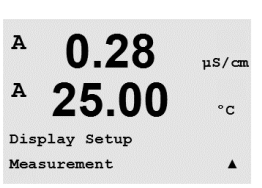

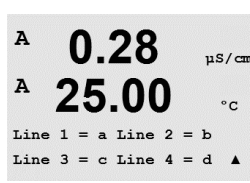

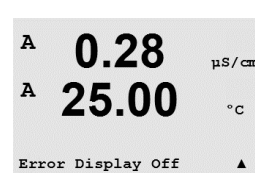

### 8.7.2 カイゾウド

A 0.28 µs/cm A 25.00 °c Display Setup Resolution A

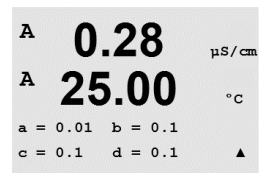

### このメニューでは、「表示されたそれぞれの値の解像度を設定できます。

測定の精度は、この設定の影響を受けません。

設定できる値は、1、0.1、0.01、0.001、またはオートです。

[ENTER]キーを押すと[ヘンコウヲホゾン]ダイアログが表示されます。

### 8.7.3 バックライト

このメニューでは、ディスプレイのバックライトのオプションを設定できます。

使用できる設定は、On、On 50%、または[オートOff 50%]です。[オートOff 50%]を選択すると、4分間キーパッドに触れないと、バックライトは50%になります。キーを押すとバックライトは自動的に回復します。

[ENTER]キーを押すと[ヘンコウヲホゾン]ダイアログが表示されます。

### 8.7.4 ネーム

このメニューでは、英数字の名前を設定することができます。その名前の最初の9文字が、 ディスプレイの3列目と4列目に表示されます。初期設定値は空白です。

3行目と4行目もしくはそのいずれかに名前が入力されると、測定は同じ行に表示された ままになります。

測定モードのディスプレイ上には、測定結果が3列目と4列目に表示されます。

| A   | 25.00      | °C    |
|-----|------------|-------|
| Dis | play Setup |       |
| Bac | klight     |       |
|     |            |       |
| A   | 0.28       | µS/cm |
| A   | 25.00      | °c    |

Backlight On

0.28

.....

A

 A
 0.28
 μS/cm

 A
 25.00
 °c

 Display Setup
 Name
 A

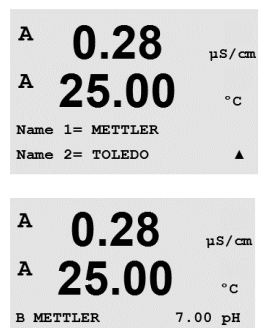

25.00 °C

B TOLEDO

#### 8.7.5 **ISMセンサ監視** (ISMセンサを接続しているときに利用可能)

в 7.00 ын в 25.0°C

Sensor Monitoring Line3 Life Indicator 🕴

センサモニタリングでは、ディスプレイの3列と4列目にセンサモニタリングの詳細を表示 することができます。次のオプションが利用できます。

ライン3 Off/ジカンヒョウジ/メンテナンスマデ/Adapt Calタイマー ライン4 Off/ジカンヒョウジ/メンテナンスマデ/Adapt Calタイマー

#### 8.8 アナログ出力のホールド

(パス: Menu / Configure / Hold Outputs)

8.1章「設定モード」で示したように設定モードを選択します。

「シュツリョクヲホールド」機能は、校正の実行中に適用されます。校正を実行中に出力 ホールド「シュツリョクヲホールド]を「Yes]に設定すると、アナログ出力とオープンコレク ター(OC)出力がホールド状態にをります。ホールド状態は設定によって異なります。次の リストにホールドの設定を示します。次のオプションが利用できます。

シュツリョクヲホールド? Yes/No

「デジタル In」機能が常に適用されます。デジタル信号が入力されると、変換器はホールド モードになり、アナログ出力と出力オープンコレクター (OC)の値がホールド状態になり ます。

デジタルIn 1/2セッテイ= Off/Low/High

注記: デジタル1はチャンネルA(アナログセンサ)を選択 デジタル2はチャンネルB(ISMセンサー)を選択します。

| ホールドの状態:<br>出力オープンコレクター(OC): | On/Off     | (コンフィギュレーション/セッ           |
|------------------------------|------------|---------------------------|
| アナログシュツリョク:                  | チョクゼンチ/コテイ | トホイノト)<br>(コンフィギュレーション/アナ |
| PIDオープンコレクター(OC)             | 直前値/オフ     | (PIDセッテイ/モデル)             |

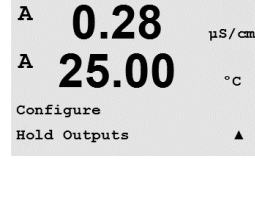

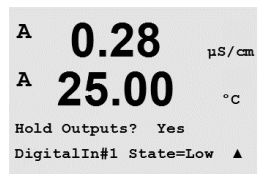

 $\overline{(7)}$ 

スイス印刷

9 システム

(パス: Menu / System)

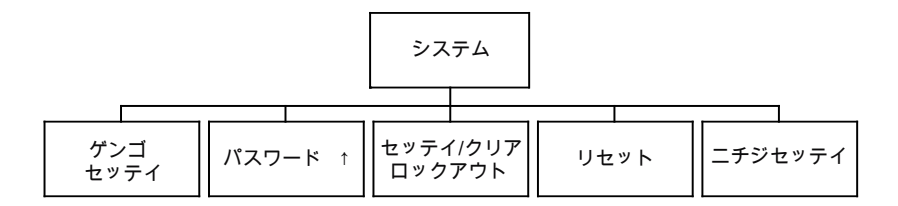

測定モード中に、◀ キーを押します。 ▼ キーまたは ▲ キーを押して、[システム]メニュー に進み、[ENTER]を押します。

9.1 ゲンゴセッテイ

(パス: Menu / System / Set Language)

このメニューでは、ディスプレイの表示言語を設定することができます。

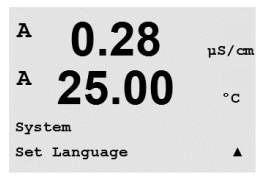

A

Α

MENU System

0.28

25.00

µS/cm

°C

.

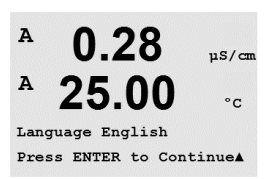

次の言語が使用できます。 英語、フランス語、ドイツ語、イタリア語、スペイン語、ポルトガル語、ロシア語、日本語(カタ カナ)。

[ENTER]キーを押すと[ヘンコウヲホゾン]ダイアログが表示されます。

### 9.2 パスワード

(パス: Menu / System / Passwords)

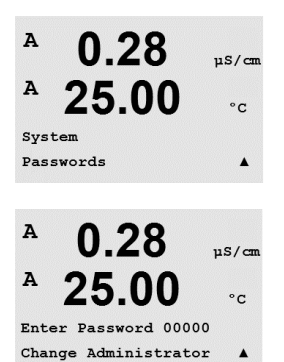

このメニューでは、オペレータおよび管理者のパスワードを設定することができます。また、オペレータが使用できるメニューの一覧を設定することもできます。管理者はすべてのメニューへのアクセス権を持っています。新しい変換器の初期設定のパスワードは、「00000」です。

パスワードメニューは保護されています。管理者のパスワードを入力して、メニューに進みます。

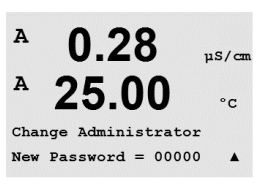

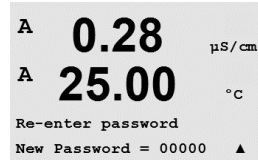

0.28

25.00

Enter Password 00000 Configure Operator

0.28

25.00

0.28

25.00

Set/Clear Lockout

11S/cm

°C

.

µS/cm

°C

.

µS/cm

°C

.

A

Α

A

A

A

A

System

Cal Key Yes Quick Setup Yes

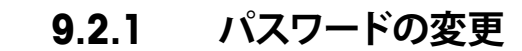

パスワードメニューへの進み方は9.3章を参照してください。[アドミニストレータへンコ ウ]または[オペレータへンコウ]を選択して、新しいパスワードを設定します。

[ENTER]キーを押して、新しいパスワードを確認します。[ENTER]キーをもう一度押すと [ヘンコウヲホゾン]ダイアログが表示されます。

### 9.2.2 オペレータのメニューへ操作を設定

パスワードメニューへの進み方は9.3章を参照してください。オペレータヲセッテイ、オペレータがアクセスできるメニューの一覧を設定します。次のメニューで、権利を割り当て/ 拒否を決定できます。[コウセイキー]、[クイックセットアップ]、[コンフィギュレーション]、 [システム]、[PIDセットアップ]、および[サービス]です。

[はい]または[いいえ]を選択して、上のメニューでの操作権の割り当て/拒否を設定します。[ENTER]を押して次の項目に進みます。すべてのメニューを定義してから[ENTER] キーを押すと、[ヘンコウヲホゾン]ダイアログが表示されます。[No]を選択すると、入力した値が無効になります。[Yes]を選択すると、入力した値が現在の値になります。

### 9.3 セッテイ/クリアロックアウト

(パス: Menu / System / Set / Clear Lockout)

このメニューでは、変換器のロックアウト機能を有効/無効にすることができます。ロックアウト機能が有効な場合は、どのメニューに進む前にも、パスワードを入力する必要があります。

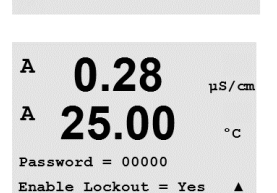

ロックアウトメニューは保護されています。管理者またはオペレータのパスワードを入力 し、[YES]を選択してロックアウト機能を有効にするか、[NO]を選択して無効にします。選 択した後に[ENTER]キーを押すと[ヘンコウヲホゾン]ダイアログが表示されます。[No]を 選択すると、入力した値が無効になります。[Yes]を選択すると、入力した値が現在の値に なります。

### 9.4 リセット

(パス: Menu / System / Reset)

このメニューでは、次のオプションを選択することができます。

リセットシステム、リセットメーターコウセイ、リセットアナログノコウセイ。

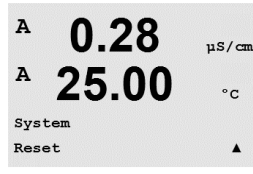

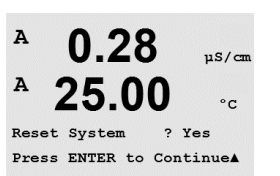

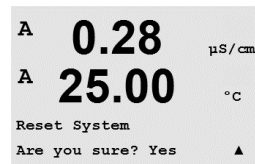

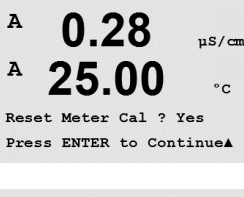

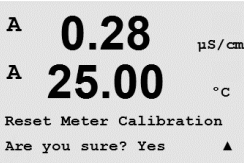

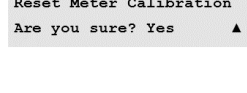

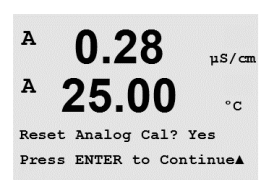

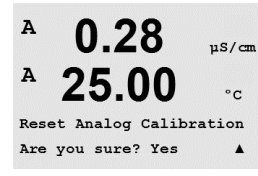

7.00

25.0

System Set Date&Time PH

°C

в

в

# 9.5 ニチジセッテイ

日付と時間を入力してください。次のオプションが利用できます。 この機能は電源を入れるたびに自動的に有効になります。

日付 (年-月-日): 時間 (時:分:秒):

### 9.4.1 リセットシステム

このメニューでは、メータを工場出荷時の設定にリセットすることができます (セットポイントオフ、出力オフなど)。変換器の校正、アナログ出力校正には影響はありません。

選択した後に[ENTER]キーを押すと確認画面が表示されます。[No]を選択すると、変更なしで測定モードに戻ります。[Yes]を選択すると、メーターがリセットされます。

### 9.4.2 リセットメーターコウセイ

このメニューでは、メータの校正ファクタを工場出荷時の値にリセットします。

選択した後に[ENTER]キーを押すと確認画面が表示されます。[No]を選択すると、変更なしで測定モードに戻ります。[Yes]を選択すると、メータ校正ファクタがリセットされます。

### 9.4.3 アナログ校正のリセット

このメニューでは、アナログ出力校正ファクタを工場出荷時の値にリセットします。

選択した後に[ENTER]キーを押すと確認画面が表示されます。[No]を選択すると、変更な しで測定モードに戻ります。[Yes]を選択すると、アナログ出力校正がリセットされます。

# 10 PID設定

(パス: Menu / PID Setup)

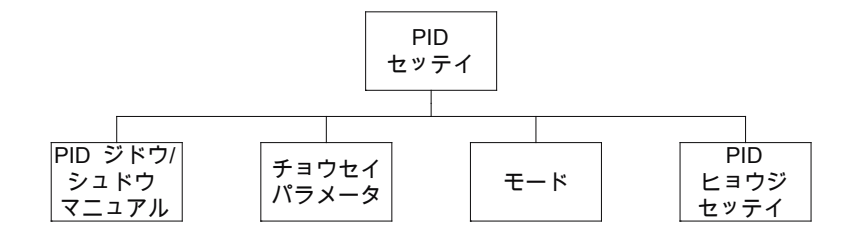

PIDコントロールでは、積分制御、比例制御等により、円滑で規定どおりのプロセスを提供 することができます。変換器を設定する前に、次のプロセスの特性を認識する必要があり ます。

プロセスのドリフトコントロールを識別

- ドウデンリツ:

希釈 – 制御アクションを直接動作:測定値上昇に伴いコントロール出力を増加。例え ば、タンク、冷却タワーやボイラーのすすぎ工程で使用する低導電性水の供給をコント ロール

濃度 – 制御アクションを反転:測定値の上昇に伴いコントロール出力を減少させる。 例えば、一定濃度を管理するため薬剤の供給をコントロール

- 溶存酸素:

脱気 – 制御アクションを直接動作:DO濃度の上昇に伴いコントロール出力が増加。例 えば、ボイラー水から酸素を取り除くために還元剤の供給をコントロール エアレーション – 制御アクションを反転:DO濃度の上昇に伴いコントロール出力が減 少。例えば、発酵または排水プロセスのDO濃度を保持するためエアレータ送風機の速 度をコントロール

- pH/ORP:

酸の供給のみ-制御アクションを直接動作:pHの上昇に伴いコントロール出力を増加 させる。ORPの還元剤供給 塩基の供給のみ-制御アクションを反転:pHの上昇に伴いコントロール出力を減少さ せる。ORPの酸化剤供給

酸及び塩基の供給-制御アクション:反転、直接動作

使用する制御デバイスにより、制御出力タイプを識別:

パルスシュウハスウ – パルス入力定量ポンプと共に使用 パルスハバ – 電磁弁とともに使用 アナログ – 電気駆動装置、アナログ入力測定ポンプ、または空気式制御弁用の電流/ 空気圧(I/P) コンバーターなどの電流入力デバイスと共に使用

初期設定値では、導電率と溶存酸素に適合する線形制御になります。その結果、これらの パラメータ(または簡単なpHコントロール)のPIDを設定すると、次のパラメータのチュー ニングの章の不感帯とカウンタポイントのパラメータ設定は無視されます。より複雑な pH/ORP制御状況には、非線形制御の設定が使用されます。

もし必要であれば、pH/ORPプロセスの非線形を識別して下さい。非線形がコントローラ 中で対抗する非線形と対応している場合、コントロールが改善します。プロセスのサンプ ルで作成した滴定曲線 (pHまたはORPグラフvs. 試薬量) では、最適な情報が得られま す。セットポイントの近くには、とても高いプロセスの感度または増幅率がよくあります。 セットポイントから離れるとだんだん落ちていきます。これを回避するために、次のグラフ で示されるように非線形は調整できるため、セットポイントのまわり、コーナーポイントか ら離れたところ、およびコントロールの終わり比例限度の不感帯をこの装置で設定するこ とができます。 pHプロセスの滴定曲線の形をもとに、それぞれのコントロールパラメータに適切な設定 を決定します。

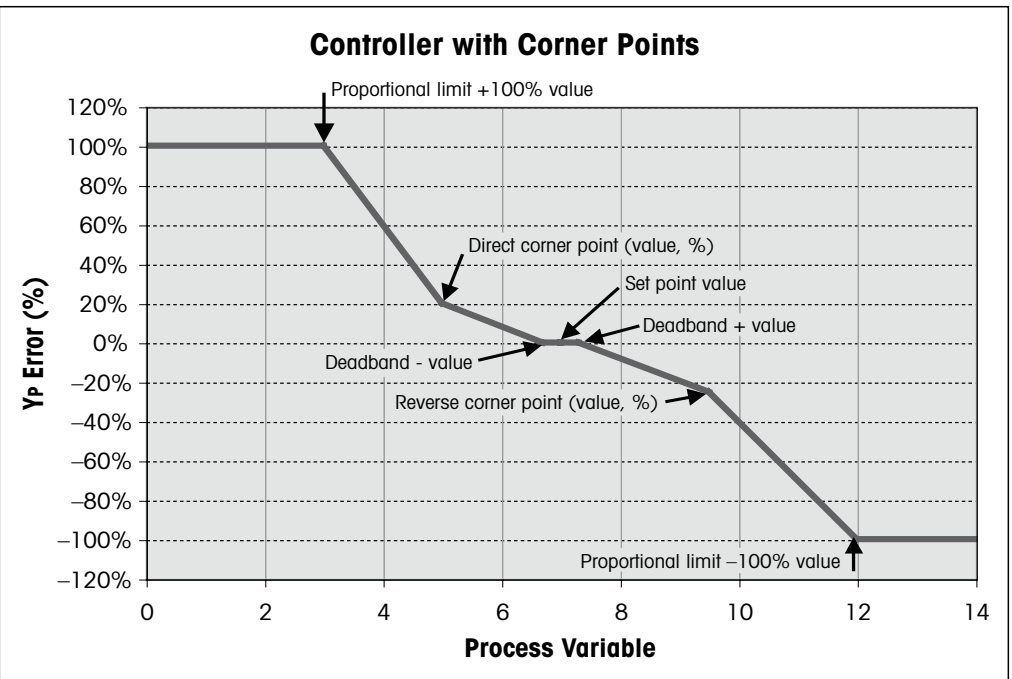

#### 10.1 PID設定

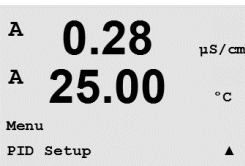

測定モード中に、◀ キーを押します。 ▲ または ▼ キーを押して、[PIDセッテイ]メニュー に進み、[ENTER]を押します。

#### PIDジドウ/マニュアル 10.2

(パス: MENU / PID Setup / PID A / M)

このメニューでは、「ジドウ]または「/マニュアル]の操作を選択することができます。「オー ト]または[マニュアル]操作を選択します。

[ENTER]キーを押すと[ヘンコウヲホゾン]ダイアログが表示されます。

#### モード 10.3

(パス: MENU / PID Setup / Mode)

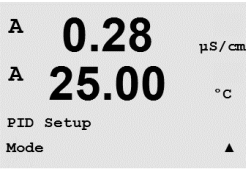

このメニューには、オープンコレクター(OC)で使用するコントロールモードの選択が含ま れています。

[ENTER]を押します。

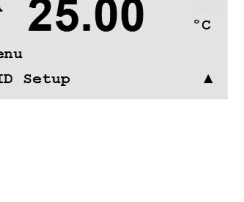

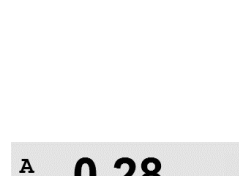

0.28

25.00

uS/cm

°C

A

A

PID Setup PID A/M Manual

スイス印刷

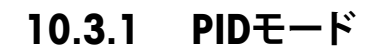

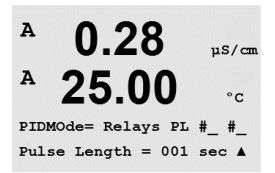

このメニューでは、PIDコントロールアクションとその操作の詳細にオープンコレクター (OC)またはアナログ出力を割り当てます。使用しているコントロールデバイスをもとに、 電磁弁、ポンプを測定するパルス入力、またはアナログコントロールに使用するために次 の3つの選択肢から1つ選択します。

パルス長 – 電磁弁を使用している場合は、パルス長に[OC]と[PL]を選択します。 下の表の #1 (推奨)のように最初のオープンコレクター(OC)位置を選び、そして/または #2 (推奨)や下記表によるパルス長(PL)のように2番目のオープンコレクター(OC)を選び ます。パルス幅が長いほうが、電磁弁への負担が減少します。周期の%[on]時間はコント ロール出力に比例します。

 $\bigcirc$ 

注記: 全オープンコレクター(OC)#1、#2は、コントロール機能で使用できます。

|            | 1番目の <b>0C</b>      | 2番目の0C           | パルス0C                                                         |
|------------|---------------------|------------------|---------------------------------------------------------------|
| ドウデン<br>リツ | 供給する薬剤の<br>濃度コントロール | 希釈水のコントロール       | 短い (PL) では更に一<br>定した供給が可能です。<br>推奨の開始ポイント =<br>30秒            |
| pH/ORP     | 塩基の供給               | 酸の供給             | 試薬の追加周期:短い<br>PLでは、更に一定した<br>追加試薬が可能です。推<br>奨の開始ポイント =<br>10秒 |
| 溶存酸素       | 制御アクションを<br>反転      | 制御アクションを直接<br>動作 | フィード周期時間:短い<br>PLでは更に一定した供<br>給が可能です。推奨の開<br>始ポイント = 30 秒     |

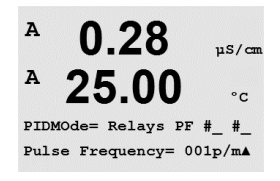

 $\langle \mathcal{P} \rangle$ 

パルスシュウハスウ-パルス入力定量ポンプを使用している場合は、[OC]と[PF]を選択します、パルス周波数。下表にしたがって、#1として最初のオープンコレクター(OC)位置と #2として2番目のオープンコレクター(OC)位置もしくはそのいずれかを選択します。特定のポンプに使用するために、パルス周波数を許可範囲内の最大周波数に設定します。通常60~100パルス/分です。制御アクションでは、100%出力でこの周波数を生成します。

注記: 全オープンコレクター(OC)#1、#2は、コントロール機能で使用できます。

注意:パルス周波数の設定が高すぎると、ポンプの過熱を引き起こす恐れがあります。

|            | 1番目の0C              | 2番目の0C           | パルス周波数 (PF)                                    |
|------------|---------------------|------------------|------------------------------------------------|
| ドウデン<br>リツ | 供給する薬剤の<br>濃度コントロール | 希釈水のコントロール       | ポンプに使用するた<br>めの許可された最大値<br>(通常60–100パル<br>ス/分) |
| pH/ORP     | 塩基の供給               | 酸の供給             | ポンプに使用するた<br>めの許可された最大値<br>(通常60–100パル<br>ス/分) |
| 溶存酸素       | 制御アクションを<br>反転      | 制御アクションを直接<br>動作 | ポンプに使用するた<br>めの許可された最大値<br>(通常60-100パル<br>ス/分) |

### 10.4 パラメータ調整

(パス: MENU / PID Setup / Tune Parameters)

A 0.28 μs/cm A 25.00 °c PID Setup Tune Parameters A

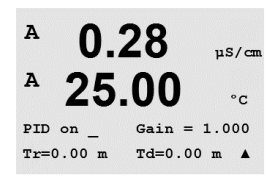

**10.4.1 PID割り当ておよび補正** [PID on\_]の後に制御する測定a、b、c、またはdを割り当てます。ゲイン(単位なし), 全体またはリセットの時間Tr (分)、および制御に必要な比率または微分時間 Td (分) を設定します。「ENTER]を押します。増幅率、リセット、および比率は、試験であとから調節します。プ

このメニューでは、測定のコントロールを割り当てます。またセットポイント、パラメータ

の補正、さまざまな画面のコントローラの非線形機能を設定します。

ロセスが原因のエラーが応答します。常にゼロではTdで始まります。

### 10.4.2 セットポイントおよび不感帯

セットポイントの値と比例コントロールアクションを行わないセットポイントのまわりの不 感帯を入力します。導電率の場合、倍率器µまたはmの単位を入力する必要があります。 [ENTER]を押します。

### 10.4.3 比例限度

比例限度上限と下限を入力します – 範囲を超えると制御アクションが必要になります。導 電率の場合、倍率器µまたはmの単位を入力する必要があります。[ENTER]を押します。

### 10.4.4 コーナーポイント

導電率、pH、溶存酸素値の高いコーナーポイントと低いコーナーポイントを入力します。 該当する出力値は–1から+1です。図では–100から+100%です。[ENTER]を押します。

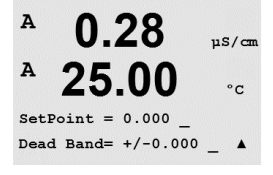

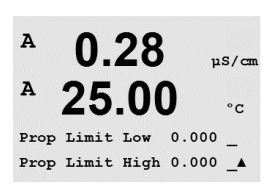

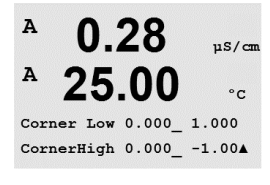

#### 10.5 PIDディスプレイ

(パス: Menu / PID Setup / PID Display Setup)

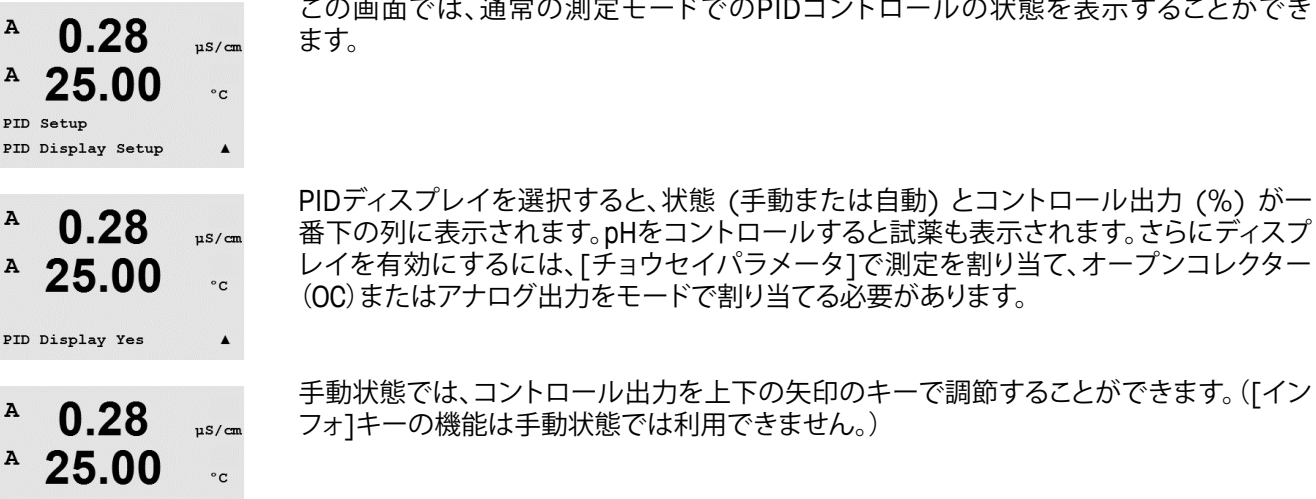

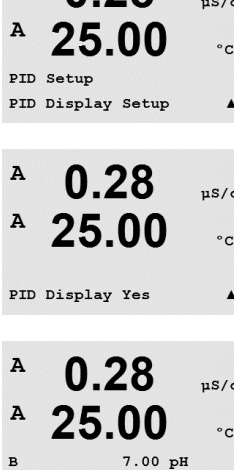

Man Ctrl Out 0.0%

11 サービス

(パス: Menu / Service)

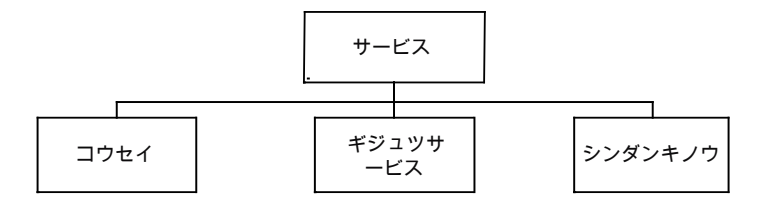

測定モード中に、◀ キーを押します。 ▲ または ▼ キーを押して、[サービス]メニューに 進み、[ENTER]を押します。次に使用できるシステム設定のオプションを説明します。

### 11.1 シンダンキノウ

(パス: Menu / Service / Diagnostics)

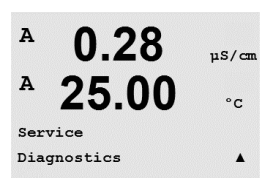

このメニューは、トラブルシューティングのための自己診断機能で、下記にあげる機能を 提供します。モデル/ソフトウエアリビジョン、デジタル入力、ディスプレイ、キーパッド、メ モリ、オープンコレクター(OC)の設定、読み込み、アナログアウトプットセッティ、アナログ シュツリョクヨミコミ。

### 11.1.1 モデル/ソフトウェアリビジョン

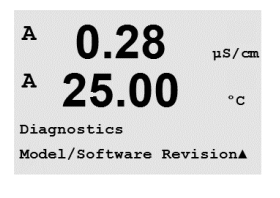

0.28

25.00

PN XXXXXXXX VX.XX

SN xxxxxxxxx

µS/can

°c

.

A

A

技術サポートの際に必要な基本情報は、モデルおよびソフトウェアのリビジョン番号で す。このメニューには、変換器の製品番号、モデルおよびシリアル番号が表示されます。▼ キーを使用することで、サブメニューの先に進んで、変換器に実装されているソフトウェア のバージョン(Moster V\_XXXXやComm V\_XXXX)のような補足情報や、ISMセンサが接続 されている場合、センサのファームウェアのバージョン (Sensor FW V\_XXX) およびセンサ のハードウェア (Sensor HW XXXX) 情報を確認できます。

[ENTER]を押して、この設定を終了します。

### 11.1.2 デジタル入力

デジタル入力メニューには、デジタル入力の状態が表示されます。[ENTER]を押して、この 設定を終了します。

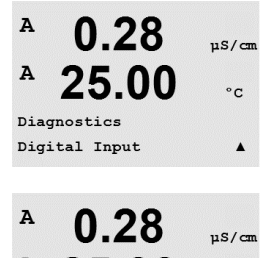

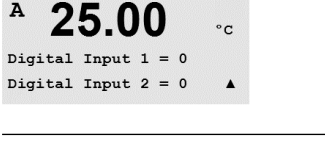

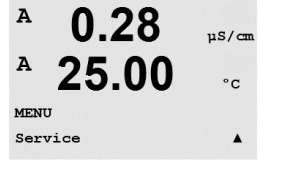

uS/cm

°c

uS/cm

°C

.

µS/cm

°C

.

#### ディスプレイ 11.1.3

ディスプレイ上のすべての画素が15秒間点灯し、ディスプレイのトラブルシューティング に用いられます。15秒後に変換器は通常の測定モードに戻ります。または[ENTER]を押し てすぐに終了します。

### 11.1.4 キーパッド

キーパッドの診断については、ディスプレイで押されたキーを表示します。[ENTER]を押 すと、変換器は通常の測定モードに戻ります。

#### 11.1.5 メモリー

メモリーを選択すると、トランスミッターではRAMとROMメモリのテストを実行します。テ スト内容は、すべてのRAMメモリの場所から書き込んだり、読み込んだりしすることです。 ROM checksumでは再計算して、ROMに格納された値と比較されます。

# 11.1.6 オープンコレクター(OC)の設定

[OC設定]診断メニューでは、各オープンコレクター(OC)の開閉を手動で行うことができ ます。オープンコレクター(OC)と6へアクセスするには、[ENTER]を押します。

0 = オープンコレクター (OC) を開く 1 = オープンコレクター(OC)を閉じる

[ENTER]を押して、測定モードに戻ります。

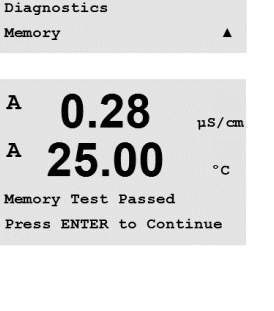

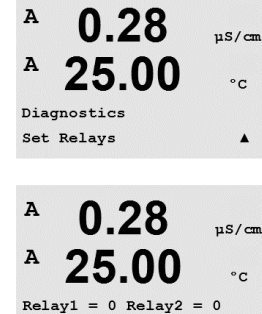

Relay3 = 0 Relay4 = 0

スイス印刷

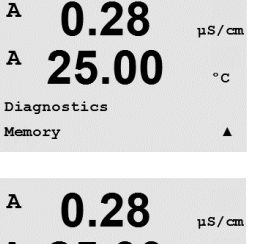

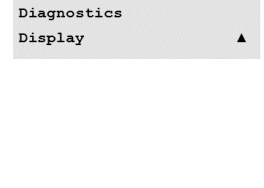

0.28

25.00

0.28

25.00

Key press = (MENU ) Press ENTER to Continue

0.28

25.00

A

A

A

Α

A

A

A

Diagnostics

Keypad

#### オープンコレクター(OC)の読み込み 11.1.7

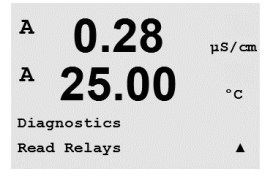

「オープンコレクター(OC)の読み込み」診断メニューには、次に定義したようにそれぞれ のオープンコレクター(OC)の状態が表示されます。 オープンコレクター (OC) 5と6を表示するには、[ENTER]を押します。もう一度[ENTER]を 押して、このディスプレイを終了します。

0 = Normal1 = Inverted

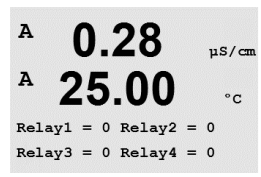

#### アナログアウトプットセッテイ 11.1.8

このメニューでは、0-22mAの範囲内のすべてのアナログ出力のmA値を設定することが できます。[ENTER]を押して、この設定を終了します。

#### アナログシュツリョクヨミコミ 11.1.9

このメニューには、アナログ出力のmA値が表示されます。

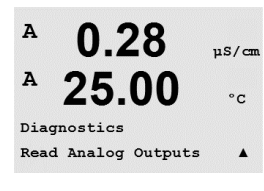

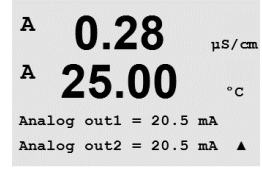

[ENTER]を押して、この設定を終了します。

#### 11.2 校正

(パス: Menu / Service / Calibrate)

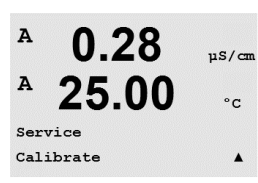

11章「サービス」に記載されている通りに、サービスメニューに入り、「校正」を選択し、 [ENTER]を押します。

このメニューには、変換器とアナログ出力を校正するオプションがあります。また、校正機 能をアンロックすることもできます。

94

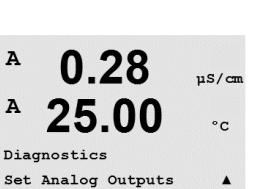

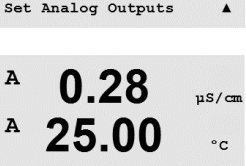

Analog out1 = 04.0 mA Analog out2 = 04.0 mA

### 11.2.1 コウセイメーター(チャネルAのみ)

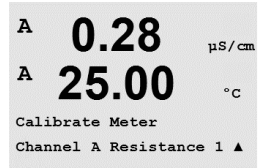

0.28

25.00

0.28

25.00

A Point1 = 1.0000 KΩ

0.28

25.00

0.28

25.00

Save Calibration Yes Press ENTER to Exit

 $T = 1.0000 K\Omega$ 

= 3.0000 KΩ

T = 3.0000 KΩ

Calibrate Meter Channel A Temperature

µS/cm

°C

uS/cm

°C

.

µS/cm

°C

.

uS/cm

°C

.

A

A

A

A

A

A

A

A

A

A Point2

M400変換器は、仕様に合致するよう工場出荷時に校正されています。極限な環境が仕様から外れた操作を引き起こし、校正確認が表示されない限り、変換器の再校正は必要ありません。社内品質保証要件を満たすために、定期的な校正が必要である場合があります。 変換器の校正は、電流(ほとんどの溶存酸素に使用)、電圧、Rgシンダンキノウ、Rrシンダン キノウ(pHに使用)、そして温度(すべての測定に使用)として選択できます。

### 11.2.1.1 温度

温度は3ポイント校正を実行します。上の表にこれらの3つのポイントの抵抗値を示し ます。

[コウセイメーター]画面に進んで、チャンネルAには[オンドコウセイ]を選びます。

[ENTER]を押すと、温度校正が始まります。

最初の列には、1ポイントの抵抗値を入力します(これは校正モジュールアクセサリに表示される温度1と連動しています)。2列目には、測定された抵抗値が表示されます。値が 安定したら、[ENTER]を押して校正を行います。

変換器の画面では、次にユーザーにポイント2の値を入力させます。T2には実測した抵抗 値が表示されます。値が安定したら、[ENTER]を押してこの範囲を校正します。

ポイント3にもこの手順を繰り返します。

[ENTER]を押すと、確認画面が表示されます。[Yes]を選択すると、新しい校正値が保存されて画面で確認できます。

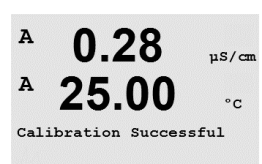

変換器は、5秒ぐらいで測定モードに戻ります。

### 11.2.1.2 電流

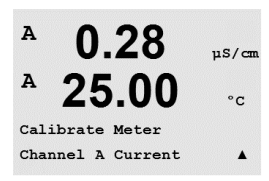

現在の校正は2点校正が実施されています。

[コウセイメーター]画面に進んで[チャンネルA]を選びます。

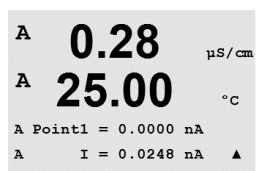

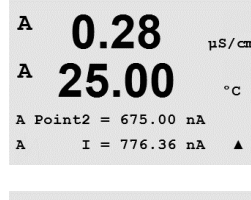

0.28

25.00

Save Calibration Yes Press ENTER to Exit

0.28

µS/cm

°C

.

uS/cm

A

A

A

A

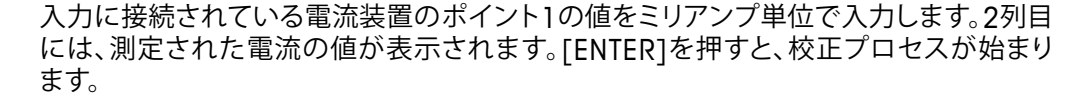

入力に接続されている電流装置のポイント2の値をミリアンプ単位で入力します。2列目 には、測定された電流の値が表示されます。

ポイント2の値を入力した後に[ENTER]キーを押すと確認画面が表示されます。[Yes]を 選択すると、新しい校正値が保存されて画面で確認できます。変換器は、5秒ぐらいで測定 モードに戻ります。

### 11.2.1.3 電圧

電圧検証には2点校正を実施します。

[コウセイメーター]画面に進んで[チャンネルA]と[デンアツ]を選びます。

入力に接続された装置のポイント1の値をボルト単位で入力します。2列目には、測定さ れた電圧が表示されます。[ENTER]を押すと、校正が始まります。

入力に接続されている装置のポイント2の値をボルト単位で入力します。2列目には、測定 された電圧が表示されます。

ポイント2の値を入力した後に[ENTER]キーを押すと確認画面が表示されます。[Yes]を 選択すると、新しい校正値が保存されて画面で確認できます。変換器は、5秒ぐらいで測定 モードに戻ります。

### 11.2.1.4 Rgシンダンキノウ

Rgシンダンキノウには2点校正を活用します。「コウセイメーター」画面に進んで「チャンネ ルA]と[Rgシンダン]を選びます。

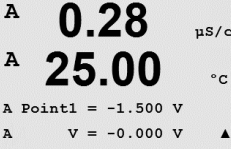

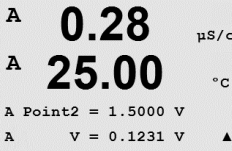

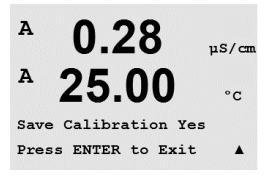

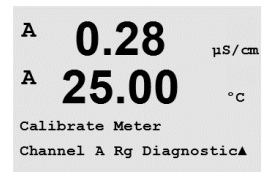

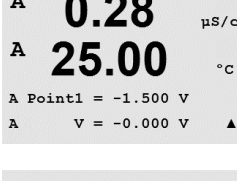

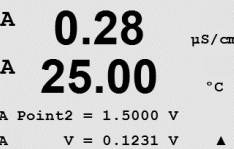

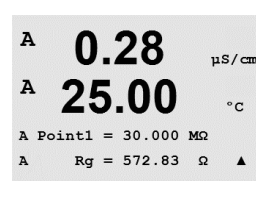

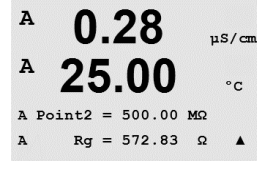

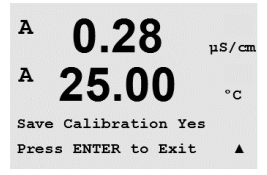

0.28

25.00

0.28

25.00

A Point1 = 30.000 KΩ Rr = 29.448 KΩ

Calibrate Meter Channel A Rr Diagnostic

uS/cm

°C

µS/cm

°C

.

.

A

A

A

A

A

A

A

A

pHガラス電極の入力に接続した抵抗にしたがって、ポイント1に校正値を入力します。 [ENTER]を押すと、校正プロセスが始まります。

pHガラス電極の入力に接続した抵抗にしたがって、ポイント2に校正値を入力します。

ポイント2の値を入力した後に[ENTER]キーを押すと確認画面が表示されます。[Yes]を 選択すると、新しい校正値が保存されて画面で確認できます。変換器は、5秒ぐらいで測定 モードに戻ります。

### 11.2.1.5 Rrシンダンキノウ

Rrシンダンキノウには2点校正を実施します。「コウセイメーター]画面に進んで「チャンネ ルA]と[Rgシンダン]を選びます。

pH比較電極の入力に接続した抵抗にしたがって、ポイント1に校正値を入力します。 [ENTER]を押すと、校正プロセスが始まります。

pH比較電極の入力に接続した抵抗にしたがって、ポイント2に校正値を入力します。

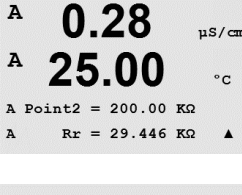

Press ENTER to Exit

0.28µS/cm モードに戻ります。 25.00 °C Save Calibration Yes

ポイント2の値を入力した後に[ENTER]キーを押すと確認画面が表示されます。[Yes]を 選択すると、新しい校正値が保存されて画面で確認できます。変換器は、5秒ぐらいで測定

### 11.2.1.6 アナログ出力信号の校正

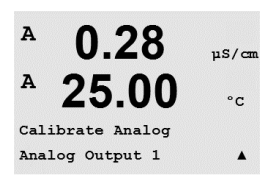

校正する[アナログシュツリョク]を選びます。それぞれのアナログ出力は、4mAと20 mA で校正されます。

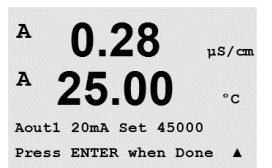

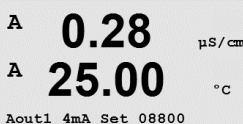

Press ENTER when Done

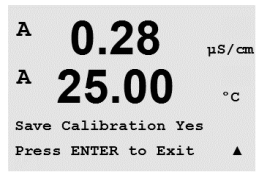

正確なミリアンペアメータをアナログ出力端子に接続してミリアンペアメータで4.00 mA を表示するまで5桁の数字を調整していきます。20.00 mAも同様に操作して調整してい きます。

5桁の数字が大きくなると出力電流も増えます。反対に数字が小さくなると出力電流も減ります。一方、千桁目や百桁目を変更すると、出力電流は大きく変更されます。十桁目や一桁目を変更すると、より細かく変更できます。

両方の値を入力した後に[ENTER]キーを押すと確認画面が表示されます。[No]を選択 すると、入力した値が無効になります。[Yes]を選択すると、入力した値が現在の値になり ます。

### 11.2.2 コウセイロックカイジョ

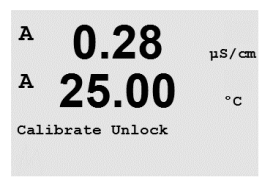

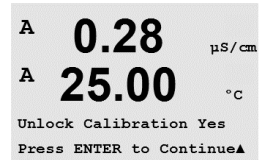

 $\langle \mathcal{P} \rangle$ 

このメニューを選んで、[CAL]メニューを設定します。詳細については7章を参照してください。

[はい]を選択すると、[アナログ出力校正]メニューが[CAL]メニューで選択できるようになります。[No]を選択すると、[CAL]メニューではセンサ校正だけが利用できます。選んだ後に[ENTER]を押すと、確認画面が表示されます。

### 11.3 ギジュツサービス

(パス: Menu / Tech Service)

注記: このメニューは、メトラートレドサービス専用のものです。

12 インフォ

(パス: Info)

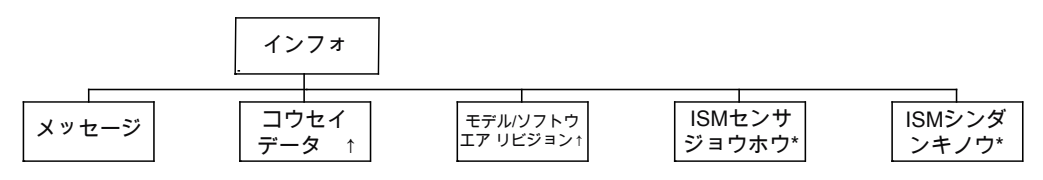

\* ISM センサとの組み合わせの場合のみ利用可能。

▼ キーを押すと[インフォ]メニューが表示されます。このメニューには、メッセージ、イン フォ、モデル/ソフトウェアリビジョンなどの項目があります。

### 12.1 メッセージ

(パス: Info / Messages)

最新のメッセージが表示されます。上下の矢印キーを使用して、最後から4つの発生した メッセージにスクロールできます。

メッセージの消去では、すべてのメッセージが消去されます。メッセージを生成する状態 が発生すれば、最初のものからメッセージリストに追加されます。すべてのメッセージを 消去した場合でも、消去する前にメッセージ状態のままで、メッセージをすでに保存して いる場合は、リストには表示されません。このメッセージをリストに表示するには、その メッセージ状態からいったん抜け、再度その状態が発生した場合に表示をします。

[ENTER]を押して、この設定を終了します。

### 12.2 コウセイデータ

(パス: Info / Calibration Data)

選んだ[コウセイデータ]は、各センサの校正定数が表示されます。

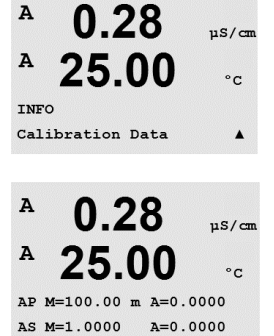

P = 主測定の校正定数 S = 副測定 (セカンダリー)の測定の校正定数

ISM pHのORP校正データのために ▼ を押します。

[ENTER]を押して、この設定を終了します。

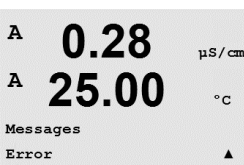

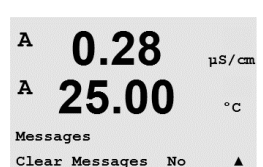

0.28

25.00

uS/cm

°c

.

A

A

INFO Messages

### 12.3 モデル/ソフトウェアリビジョン

(パス: Info / Model / Software Revision)

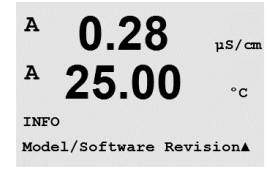

[モデル/ソフトウェアリビジョン]を選択すると、変換器の製品番号やモデルおよびシリア ル番号が表示されます。

▼ キーを使用すると、このメニューの先に進んで、変換器に実装されているソフトウェアの現行バージョン (Master V\_XXXXやComm V\_XXXX) や、ISMセンサが接続されている場合は、センサのファームウェアのバージョン (FW V\_XXX) およびセンサのハードウェア (HW XXXX) といった追加情報を入手できます。

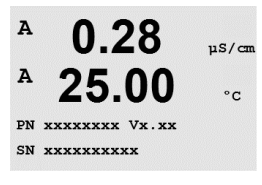

7.00

25.0

7.00

25.0

ChB Type: InPro3250 ChB Cal Date:08/01/01 ↑

INFO ISM Sensor Info PH

°C

PН

90

в

в

в

в

в

в

表示された情報は技術サポートの際に重要です。[ENTER]を押して、この設定を終了し ます。

### 12.4 ISMセンサジョウホウ (ISMセンサを接続しているときに利用可能)

(パス: Info / Model / Software Revision)

ISMセンサへの接続後、Aまたは ▼ キーを使用してメニュー「ISMセンサジョウホウ」に進むことが可能となります。

[ENTER]キーを押して、このメニューを選択します。

センサに関する以下の情報がこのメニューに表示されます。上下の矢印のキーでメ ニューをスクロールします。タイプ: センサのタイプ (例InPro 3250)

コウセイビ:最後に調整を行った日 シリアル: 接続したセンサのシリアル番号 ヒンバン: 接続したセンサの製品番号

[ENTER]を押して、この設定を終了します。

### 12.5 ISMセンサシンダンキノウ (ISMセンサを接続しているときに利用可能)

(パス: Info / ISM Diagnostics)

ISMセンサへの接続後、Aまたは ▼ キーを使用してメニュー「ISMシンダンキノウ」に進む ことが可能となります。

INFO ISM Dia9nostics

7.00

PН

この章に記載してあるメニューの1つに進み、[ENTER]を再び押します。

| <sup>в</sup> 7.00 <sub>РН</sub><br>в 25.0 ∘с                              | コウセイリレキ<br>[コウセイリレキ]はISMセンサに記録されて、変換器に表示されます。校正実施日もともに<br>記録されます。校正履歴には次の情報があります。<br>Fact(工場出荷時校正): これは元のデータセットで、工場出荷時に決定されています。この                                                                      |
|---------------------------------------------------------------------------|----------------------------------------------------------------------------------------------------|
| ISM Dia9nostics +                                                         | データセットは、参照角にセンサに保存されていて、上書きすることはできません。<br>Act (実際の調整): これは測定に使用される実際の校正データセットです。このデータセットは、次の調整のあとCol2に移動されます。                                                                                           |
| <sup>B</sup> <b>25.0</b> ∘c<br>Fact 88/81/81 Z=8.98FH _                   | 1.Adj (最初の調整): これは工場での校正後の最初の調整です。このデータセットは、参照用にセンサに格納されていて、上書きすることはできません。                                                                                                    |
|                                                                           | Call (最後の校正/調整): これは最後に実行した校正/調整です。このデータセットは、<br>Cal2に移動し、新しい校正/調整を実行すると、Cal3に移動します。その後、データセット<br>は、利用できなくなります。                                                                                         |
|                                                                           | Cal2とCal3もCal1と同様の方法です。                                                                                                    |
|                                                                           | 定義:<br>ヘンコウヲ: 校正の手順を完了し、校正の値を取得し測定 (Act) に使用すると、 Cal1に記<br>載されます。Actからの電流の値はCal2に移動します。                                                                                                    |
|                                                                           | コウセイ: 校正の実行が完了しても、校正値を取得しないで最後の有効な調整データセッ<br>ト (Act) で測定を続行します。データセットは、Callに記録されます。                                                                                                    |
|                                                                           | 校正履歴は、ISMセンサのライフタイム算出のために使用します。                                                                                                    |
|                                                                           | [ENTER]を押して、この設定を終了します。                                                                                                    |
| Ć <sup>-</sup>                                                            | <b>注記:</b> この機能は校正および/または調整において、日付と時間の正しい設定を必要とします(9.5章「日付と時間の設定」を参照)。                                                                                                    |
| <ul> <li>В 7.00 рн</li> <li>В 25.0 °с</li> <li>ISM Dia9nostics</li> </ul> | <b>センサモニタリング(導電率4極式センサには利用できません)</b><br>センサモニタリングには、それぞれのISMセンサの異なった診断機能が表示されます。次<br>の情報が利用できます。                                                                                                    |
| ChB Sensor Monitoring 1                                                   | ライフタイムヒョウジ:信頼できる測定を行うために使用期間の推定残り時間を示しま                                                                                                    |
| В <b>7.00</b> рн<br>В <b>25.0</b> ос<br>Lifetime Indicator 1004<br>100%↑  | す。寿命は日数(日)とパーセンテージ(%)で示されます。ライフタイムヒョウジの詳細<br>については、8.6章の「ISMセットアップ」を参照してください。02センサでは、ライフタイム<br>ヒョウジはセンサのインテリアボディの寿命を表しています。画面にスライド式のインジ<br>ケータを表示したい場合は、8.7.5章「ISMセンサモニタリング」の説明に従ってISM機能を<br>有効にしてください。 |
| В 7.00 рн<br>В 25.0 °C<br>Adapt Cal Timer 258.8d                          | 適応式校正タイマ:このタイマでは、適用する校正タイマが表示されます。ベストな測定<br>を実施し続けるために次の校正を実行します。適応式校正タイマは日数(日)とパーセ<br>ンテージ(%)で示されます。適応式校正タイマの詳細については、8.6章「SMセットアッ<br>プ」を参照してください。                                                      |
|                                                                           |                                                                                                    |

| В 7.00 рн<br>В 25.0 ос<br><u>Time to Maint</u> 18%_     | メンテナンスマデ: このタイマでは、[メンテナンスマデ]が表示されます。ベストな測定を<br>実施し続けるために次のクリーニングを行います。適用するメンテナンスマデは日数 (日)<br>とパーセンテージ (%) で示されます。メンテナンスタイマの詳細については、8.6章「ISM<br>セットアップ」を参照してください。02センサにおいては、メンテナンスタイマは、膜と電解<br>液のメンテナンスの周期を示されます。 |
|---------------------------------------------------------|----------------------------------------------------------------------------------------------------|
|                                                         | [ENTER]を押して、この設定を終了します。                                                                                                    |
| <sup>в</sup> 7.00 рн<br><sup>в</sup> 25.0 ос            | <b>サイコウオンド</b><br>最高温度には、このセンサの経験した最高温度値とその日付が表示されます。この値は、<br>センサに保存されていて変更できません。オートクレーブ中は最高温度は記録されま<br>せん。                                                                                                    |
| ChB Max. Temperature †                                  | サイコウオンド<br>Tmax XXX°C年/月/日                                                                                                    |
|                                                         | [ENTER]を押して、この設定を終了します。                                                                                                    |
| ()<br>()                                                | 注記: この機能は、変換器の日付と時間を正しく設定する必要があります(9.6章「日付と時間の設定」を参照)。                                                                                                    |
| <sup>в</sup> 7.00 рн<br><sup>в</sup> 25.0 ∞             | <b>CIPサイクル</b><br>センサが今までに受けたCIPサイクルの数が表示されます。CIPサイクルインジケータの<br>詳細については、8.6章「ISMセットアップ」を参照してください。                                                                                                    |
| ISM Dia9nostics<br>ChB CIP Cycles +                     | CIPサイクル xxxのxxx                                                                                                    |
|                                                         | [ENTER]を押して、この設定を終了します。                                                                                                    |
| <sup>в</sup> 7.00 мн<br>в 25.0 ∞                        | <b>SIPサイクル</b><br>センサが今までに受けたSIPの数が表示されます。SIPサイクルインジケータの詳細につ<br>いては、8.6章「ISMセットアップ」を参照してください。                                                                                                    |
| ISM Diagnostics<br>ChB SIP Cycles +                     | SIPサイクル xxxのxxx                                                                                                    |
|                                                         | [ENTER]を押して、この設定を終了します。                                                                                                    |
| <sup>в</sup> 7.00 <sub>РН</sub><br><sup>в</sup> 25.0 ∘с | <b>オートクレーブサイクル</b><br>センサが今までに受けたオートクレーブのサイクルの数が表示されます。オートクレーブ<br>サイクルインジケータの詳細については、8.6章「ISMセットアップ」を参照してください。                                                                                                   |
| ISM Dia⊖nostics<br>ChB AutoClave Cycles ↑               | オートクレーブサイクル xxxのxxx                                                                                                    |

[ENTER]を押して、この設定を終了します。

# 13 メンテナンス

### 13.1 フロントパネルのクリーニング

フロントパネルをぬれた柔らかいタオルで拭きます (水のみ、洗剤なし)。丁寧に表面を 拭き、乾いた軟らかいタオルで水分を拭き取ります。

# 14 トラブルシューティング

この製品をメトラー・トレドが指定した用途以外で使用する場合、危険防止のための保 護措置が損なわれる可能性があります。よくある問題の原因を下の表から確認してくだ さい。

| 問題                  | 予想される原因                                                                                                    |
|---------------------|----------------------------------------------------------------------------------------------------|
| ディスプレイに何も表示され<br>ない | <ul> <li>M400の電源が入っていない。</li> <li>LCディスプレイのコントラスト設定が正しくあり<br/>ません</li> <li>ハードウェアの故障</li> </ul>                                                                                         |
| 測定値が正しくない           | <ul> <li>センサが正しく取り付けられていない。</li> <li>正しくない装置のマルチプライヤが入力されている</li> <li>温度補正が正しくない設定または無効。</li> <li>センサか変換器に校正が必要</li> <li>センサまたはパッチコードが不完全か推奨の最大の長さを超えている。</li> <li>ハードウェアの故障</li> </ul> |
| 測定の読み込みが不安定         | <ul> <li>取り付けたセンサまたはケーブルが装置に近す<br/>ぎるので、大きな電子音が出る。</li> <li>推奨のケーブルの長さを超えている</li> <li>平均化の設定が低すぎる</li> <li>センサかパッチコードが不完全</li> </ul>                                                    |
| 表示された Δ が点滅している。    | <ul> <li>セットポイントがアラーム状態 (セットポイント を超えている)。</li> <li>選択されたアラーム (8.5.1章「アラーム」を参照) が発生しました。</li> </ul>                                                                                      |
| メニューの設定が変更できない      | - セキュリティの理由からロックを使用している。                                                                                                    |

# 14.1 導電率 (比抵抗) エラーメッセージ /アナログセンサの警告- アラームリスト

| アラーム           | 説明                                      |
|----------------|-----------------------------------------|
| ウィッチドッグタイムアウト* | SW/システムの問題                              |
| ドウデンリツセルopen*  | セルが乾燥(測定液がない)した状態で動作しているか、<br>配線が断線している |
| ドウデンリツセルタンラク*  | センサまたはケーブルによって回路がショート                   |

\* 変換器のパラメータ化による (8.5.1章「アラーム」を参照。 パス: Menu / Configure / Alarm / Clean / Setup Alarm)

### 14.2 導電率 (比抵抗) エラーメッセージ/ ISMセンサの 警告- およびアラームリスト

| アラーム             | 説明                          |
|------------------|-----------------------------|
| ウィッチドッグタイムアウト*   | SW/システムの問題                  |
| Dry Cond sensor* | セルが乾燥状態で動作(測定液なし)           |
| Cell deviation*  | マルチプライヤーが許容値外**(センサのモデルによる) |

\* 変換器のパラメータ化による(8.5.1章「アラーム」を参照。 パス: Menu / Configure /Alarm / Clean / Setup Alarm)

\*\*詳しい情報についてはセンサの説明書を参照してください

## 14.3 pHエラーメッセージ/警告- アラームリスト

### 14.3.1 デュアルメンブランpH電極を除くpHセンサ

| 警告                      | 説明                     |
|-------------------------|------------------------|
| ケイコクpHスロープ >102%        | スロープが大きすぎる             |
| ケイコクpHスロープ <90%         | スロープが小さすぎる             |
| ケイコクpHゼロPt±0.5 pH       | 範囲外                    |
| ケイコクpHGIs change<0.3**  | ガラス膜抵抗がファクタ0.3以上変化している |
| ケイコクpHGIs change >3**   | ガラス膜抵抗がファクタ3以上変化している   |
| ケイコクpHRef change <0.3** | ファクタ0.3以上で液絡部抵抗が変化     |
| ケイコクpHRef change >3**   | ファクタ3以上で液絡部抵抗が変化       |

| アラーム                     | 説明                |
|--------------------------|-------------------|
| ウィッチドッグタイムアウト*           | SW/システムの問題        |
| エラーpHスローブ>103%           | スロープが大きすぎる        |
| エラーpHスローブ<80%            | スロープが小さすぎる        |
| エラーpHゼロPt±1.0 pH         | 範囲外               |
| エラーpH Ref Res>150 KΩ**   | 比較電極抵抗が大きすぎる (破損) |
| xエラーpH Ref Res<2000 Ω**  | 液絡部抵抗が小さすぎる (短絡)  |
| エラーpH GIs Res >2000 MΩ** | ガラス膜抵抗が大きすぎる (破損) |
| エラーpH GIs Res <5 MΩ**    | ガラス膜抵抗が小さすぎる (短絡) |

\* ISMセンサのみ

\*\* 変換器のパラメータ化による (8.5.1章「アラーム」を参照。 パス: Menu / Configure / Alarm / Clean / Setup Alarm)

# 14.3.2 デュアルメンブランpH電極 (pH/pNa)

| 警告                     | 説明                     |
|------------------------|------------------------|
| ケイコクpHスロープ > 102%      | スロープが大きすぎる             |
| ケイコクpHスロープ <90%        | スロープが小さすぎる             |
| ケイコクpHゼロPt±0.5 pH      | 範囲外                    |
| ケイコクpHGIs change<0.3*  | ガラス膜抵抗がファクタ0.3以上変化している |
| ケイコクpHGIs change<0.3*  | ガラス膜抵抗がファクタ3以上変化している   |
| ケイコクpNaGIs change<0.3* | ガラス膜抵抗がファクタ0.3以上変化している |
| ケイコクpHGIs change>3*    | ファクタ3以上で液絡部抵抗が変化       |

| アラーム                      | 説明                |
|---------------------------|-------------------|
| ウィッチドッグタイムアウト             | SW/システムの問題        |
| エラーpHスローブ>103%            | スロープが大きすぎる        |
| エラーpHスローブ<80%             | スロープが小さすぎる        |
| エラーpHゼロPt±1.0 pH          | 範囲外               |
| エラーpNa GIs Res > 2000 MΩ* | ガラス膜抵抗が大きすぎる (破損) |
| エラーpNa GIs Res <5 MΩ*     | ガラス膜抵抗が小さすぎる (短絡) |
| エラーpH GIs Res >2000 MΩ*   | ガラス膜抵抗が大きすぎる (破損) |
| エラーpH Gls Res <5 MΩ*      | ガラス膜抵抗が小さすぎる (短絡) |

\* 変換器のパラメータ化による (8.5.1章「アラーム」を参照。 パス: Menu / Configure / Alarm / Clean / Setup Alarm)

### 14.3.3 ORPメッセージ

| 警告*                        | 説明              |
|----------------------------|-----------------|
| Warning ORP ZeroPt > 30 mV | ゼロ点のオフセットが大きすぎる |
| Warning ORP ZeroPt <-30 mV | ゼロ点のオフセットが小さすぎる |

| アラーム*                    | 説明              |
|--------------------------|-----------------|
| ウィッチドッグタイムアウト            | SW/システムの問題      |
| Error ORP ZeroPt > 60 mV | ゼロ点のオフセットが大きすぎる |
| Error ORP ZeroPt <-60 mV | ゼロ点のオフセットが小さすぎる |

\* ISMセンサのみ

### 14.4 ポーラログラフ式O₂エラーメッセージ/警告とアラー ムリスト

### 14.4.1 高濃度02センサ

| 警告                             | 説明              |
|--------------------------------|-----------------|
| ケイコク0₂スロープ<-90 nA              | スロープが大きすぎる      |
| ケイコク0₂スロープ>−35 nA              | スロープが小さすぎる      |
| ケイコクO₂ゼロPt>0.3nA               | ゼロ点のオフセットが大きすぎる |
| ケイコク0 <sub>2</sub> ゼロPt<-0.3nA | ゼロ点のオフセットが小さすぎる |

| アラーム                            | 説明              |
|---------------------------------|-----------------|
| ウィッチドッグタイムアウト*                  | SW/システムの問題      |
| エラー0 <sub>2</sub> スロープ <-110 nA | スロープが大きすぎる      |
| エラー0 <sub>2</sub> スロープ >-30 nA  | スロープが小さすぎる      |
| エラー0₂ゼロPt >0.6 nA               | ゼロ点のオフセットが大きすぎる |
| エラー0₂ゼロPt <-0.6 nA              | ゼロ点のオフセットが小さすぎる |
| Electrolyte Low*                | 低すぎる電解液のレベル     |

\* ISMセンサのみ

### 14.4.2 低濃度02センサ

| 警告                             | 説明              |
|--------------------------------|-----------------|
| ケイコク0₂スロープ<-460 nA             | スロープが大きすぎる      |
| ケイコク0₂スロープ>−250 nA             | スロープが小さすぎる      |
| ケイコクO₂ゼロPt>0.5nA               | ゼロ点のオフセットが大きすぎる |
| ケイコク0 <sub>2</sub> ゼロPt<-0.5nA | ゼロ点のオフセットが小さすぎる |

| アラーム                                | 説明                                                                    |
|-------------------------------------|-----------------------------------------------------------------------|
| ウィッチドッグタイムアウト*                      | SW/システムの問題                                                            |
| Error Install O <sub>2</sub> Jumper | InPro 6900を使用している場合は、ジャンパーを<br>設置する必要があります(「センサの接続 – 溶存酸<br>素」の章を参照)。 |
| Error O <sub>2</sub> Slope <-525 nA | スロープが大きすぎる                                                            |
| Error $O_2$ Slope >-220 nA          | スロープが小さすぎる                                                            |
| Error $O_2$ ZeroPt > 1.0 nA         | ゼロ点のオフセットが大きすぎる                                                       |
| Error $O_2$ ZeroPt <-1.0 nA         | ゼロ点のオフセットが小さすぎる                                                       |
| Electrolyte Low*                    | 低すぎる電解液のレベル                                                           |

\* ISMセンサのみ

### 14.4.3 微量濃度(トレース)0₂センサ

| 警告                            | 説明              |
|-------------------------------|-----------------|
| Warning $O_2$ Slope <-5000 nA | スロープが大きすぎる      |
| Warning $O_2$ Slope >-3000 nA | スロープが小さすぎる      |
| ケイコク0₂ゼロPt>0.5nA              | ゼロ点のオフセットが大きすぎる |
| ケイコク0₂ゼロPt<−0.5nA             | ゼロ点のオフセットが小さすぎる |

| アラーム                                  | 説明              |
|---------------------------------------|-----------------|
| ウィッチドッグタイムアウト                         | SW/システムの問題      |
| Error $O_2$ Slope <-6000 nA           | スロープが大きすぎる      |
| Error $O_2$ Slope >-2000 nA           | スロープが小さすぎる      |
| Error $O_2$ ZeroPt > 1.0 nA           | ゼロ点のオフセットが大きすぎる |
| Error O <sub>2</sub> ZeroPt <- 1.0 nA | ゼロ点のオフセットが小さすぎる |
| Electrolyte Low*                      | 低すぎる電解液のレベル     |

\* ISMセンサのみ

### 14.5 光学0₂エラーメッセージ/とアラームリスト

| 警告                    | 説明                    |
|-----------------------|-----------------------|
| Chx要校正*               | ATC = Oまたは測定値が範囲外     |
| Chx CIP設定回数到達         | CIPサイクルのリミットに達しました    |
| Chx SIP設定回数到達         | SIPサイクルのリミットに達しました    |
| Chx Autocl.Count.Exp. | オートクレーブサイクルリミットに達しました |

\* この警告が表示された場合、警告の原因の詳細はメニュー/サービス/シンダンキノウ/ O2 opticalで確認できます。

| アラーム               | 説明                                                          |
|--------------------|-------------------------------------------------------------|
| ウィッチドッグタイムアウト      | SW/システムの問題                                                  |
| Chx Signal error** | シグナルまたは温度の値が範囲外                                             |
| Chx Shaft error**  | 温度が適切でないか、迷光が多すぎる(グラスファ<br>イバーの破損など)、あるいはシャフトが取り外さ<br>れている。 |
| Chxハードウェアエラー**     | 電子部品の不具合                                                    |

\*\* 変換器のパラメーター化に準拠(8.5.1章「アラーム」を参照。 パス: Menu / Configure / Alarm / Clean / Setup Alarm)

アラームが表示された場合、原因の詳細はメニュー/サービス/シンダンキノウ/O2 optical で見ることができます。
### 14.6 溶存炭酸ガスエラーメッセージ/警告-アラーム リスト

| 警告                      | 説明                     |
|-------------------------|------------------------|
| ケイコクpHスロープ > 102%       | スロープが大きすぎる             |
| ケイコクpHスロープ <90%         | スロープが小さすぎる             |
| ケイコクpHゼロPt±0.5 pH       | 範囲外                    |
| Warning pH Zero <6.5 pH | ゼロ点のオフセットが小さすぎる        |
| ケイコクpHGIs change<0.3*   | ガラス膜抵抗がファクタ0.3以上変化している |
| ケイコクpHGIs change<0.3*   | ガラス膜抵抗がファクタ3以上変化している   |

| アラーム                    | 説明                |
|-------------------------|-------------------|
| ウィッチドッグタイムアウト*          | SW/システムの問題        |
| エラーpHスローブ>103%          | スロープが大きすぎる        |
| エラーpHスローブ<80%           | スロープが小さすぎる        |
| エラーpHゼロ ±0.5 pH         | 範囲外               |
| エラーpH GIs Res >2000 MΩ* | ガラス膜抵抗が大きすぎる (破損) |
| エラーpH GIs Res <5 MΩ*    | ガラス膜抵抗が小さすぎる (短絡) |

\*変換器のパラメーター化に準拠(8.5.1章「アラーム」を参照。

パス: Menu / Configure / Alarm / Clean / Setup Alarm).

### 14.7 警告 – およびディスプレイ上のアラーム指示

### 14.7.1 警告表示

警告の原因となる状態が存在する場合、メッセージは記録され、メニューメッセージ(パス: Info / Messages; 12.1章「メッセージ」も参照してください。)を介して記録されます。 警告またはアラームが発生すると、変換器の設定に基づいて、「コショウ – ENTERヲオ ス」という表示がディスプレイの4列目に表示されます(8.7章「ディスプレイ」を参照。 パス: Menu / Configure / Display / Measurement)。

## 14.7.2 アラーム表示

ディスプレイで、アラームは点滅するシンボル Δ によって示され、メニューポイントメッ セージ (パス: Info / Messages; 12.1章「メッセージ」も参照してください。)を介して記録 されます。

さらに、ディスプレイ上の表示に対して、一部のアラームの検出を有効または無効にする ことができます(8.5章「アラーム/洗浄」を参照。パス: Menu / Configure / Alarm / Clean)。 これらのアラームのいずれかが発生すると点滅するシンボル Δ もディスプレイに表示さ れ、メニュー「メッセージ」を通じてメッセージが記録されます(12.1章「メッセージ」を参 照、パス: Info / Messages)。

セットポイントまたは範囲の限界を超えることで引き起こされるアラーム(8.4章「セット ポイント」を参照。パス: Menu / Configure / Setpoint) は、シンボル △ の点滅によって表 示され、メニューメッセージに記録されます(パス: Info / Messages; 12.1章「メッセージ」 も参照してください。)を介して記録されます。

警告またはアラームが発生すると、変換器のパラメータ化に基づいて、「コショウ – ENTER ヲオス」という表示がディスプレイの4列目に表示されます (8.7章「ヒョウジ」を参照。パ ス: Menu / Configure / Display / Measurement)。

# 15 アクセサリとスペアパーツ

追加のアクセサリとスペアパーツの詳細については、お近くのメトラートレドまたは販売 店にお問い合わせください。

| 説明                  | 注文番号       |
|---------------------|------------|
| パイプマウントキット1/2DINモデル | 52 500 212 |
| パネルマウントキット1/2DINモデル | 52 500 213 |
| 保護フード1/2DINモデル      | 52 500 214 |

# 16 仕様

# 16.1 一般仕様

### 導電率2-e/4-e

| 測定パラメータ                    | 伝導度/ 抵抗                                                                                                    | 「率および温度                                                                                                    |
|----------------------------|----------------------------------------------------------------------------------------------------|----------------------------------------------------------------------------------------------------|
| 導電率範囲2-電極センサー              |                                                                                                    | 0.02~2,000 μS/cm<br>(500 Ω x cm~50 MΩ x cm)                                                                                                    |
|                            | C = 0.01                                                                                                    | 0.002~200 μS/cm<br>(5000 Ω x cm~500 MΩ x cm)                                                                                                    |
|                            | C = 0.1                                                                                                    | 0.02~2000 μS/cm<br>(50 Ω x cm~500 MΩ x cm)                                                                                                    |
|                            | C = 1                                                                                                    | 15 ~ 4000 µS/cm                                                                                                    |
|                            | C = 3                                                                                                    | 15 ~ 12,000 μS/cm                                                                                                    |
|                            | C = 10                                                                                                    | 10~40,000 μS/cm<br>(25 Ω x cm~100 KΩ x cm)                                                                                                    |
| 導電率範囲4ー電極センサー              | $0.01 \sim 650$                                                                                                    | ) mS/cm (1.54 $\Omega$ x cm $\sim$ 0.1 M $\Omega$ x cm)                                                                                                    |
|                            | 0~40,000                                                                                                    | $0 \text{ mS/cm} (25 \ \Omega \text{ x cm} \sim 100 \text{ M}\Omega \text{ x cm})$                                                                                                    |
| 4極式センサ用ディスプレイ<br>範囲        | 0.01 ~ 650                                                                                                    | ) mS/cm (1.54 $\Omega$ x cm $\sim$ 0.1 M $\Omega$ x cm)                                                                                                    |
| 化学濃度曲線                     | - NaCl: 0-<br>- NaOH: 0-<br>$\sim 0-6\%$<br>- HCl: 0-<br>$\sim 0-5\%$<br>- HNO <sub>3</sub> : 0-<br>$\sim 0-8\%$<br>- H <sub>2</sub> SO <sub>4</sub> : 0-<br>$\sim 0-9\%$<br>- H <sub>3</sub> PO <sub>4</sub> : 0-<br>- $        -$ | -26%@0°C~0-28%@+100°C<br>-12%@0°C~0-16%@+40°C<br>@+100°C<br>-18%@-20°C~0-18%@0°C<br>@+50°C<br>-30%@-20°C~0-30%@0°C<br>@+50°C<br>-26%@-12°C~0-26%@+5°C<br>@+100°C<br>-35%@+5°C~+80°C<br>呈義濃度表(5 x 5マトリクス) |
| TDS範囲                      | NaCl, CaCO                                                                                                    | 3                                                                                                    |
| 導電率/比抵抗精度 <sup>1)</sup>    | アナログ: 表<br>い方(最大10                                                                                                    | 示値の±0.5%または0.25 Ωでどちらか大き<br>) M Ω-cm)                                                                                                    |
| 導電率/比抵抗の繰返し性 <sup>1)</sup> | アナログ: 読<br>大きい方                                                                                                    | み取りの土0.25%または0.25Ωで、どちらか                                                                                                    |
| 導電率/比抵抗の分解能                | 自動/0.001                                                                                                    | /0.01/0.1/1 (選択可能)                                                                                                    |
| 温度入力                       | Pt1000/Pt1                                                                                                    | 00/NTC22K                                                                                                    |
| 温度測定範囲                     | -40 ~ +20                                                                                                    | 0° 0                                                                                                    |
| 温度分解能                      | 自動/0.001                                                                                                    | /0.01/0.1/1 (選択可能)                                                                                                    |
| 温度精度                       | - ISM: ±1 ᡮ<br>- アナログ: :<br>- 30 to + 1<br>± 0.50 ℃                                                                                                    | 行<br>± 0.25 ℃以内<br>50 ℃;<br>屋外                                                                                                    |
| 温度の繰返し性 <sup>1)</sup>      | ±32.13 °C                                                                                                    |                                                                                                    |
| センサケーブル最大長                 | – ISM: 80 m<br>– アナログ: 6                                                                                                    | 61 m; 4極式センサ付き:15 m                                                                                                    |
| 校正                         | 1点、2点また                                                                                                    |                                                                                                    |
| ISM入力信号ではこれ以上調             | <br>誤差は生じません                                                                                                    |                                                                                                    |

© 02/2016 Mettler-Toledo GmbH, CH-8606グライフェン湖, スイス スイス印刷

### pH/ORP

| 測定パラメータ               | pH、mVおよび温度                                     |
|-----------------------|------------------------------------------------|
| pHディスプレイ範囲            | $-2.00 \sim$ + 20.00 pH                        |
| pH分解能                 | 自動/0.001/0.01/0.1/1 (選択可能)                     |
| pH精度 <sup>1)</sup>    | アナログ: ±0.02 pH                                 |
| mV範囲                  | $-1500 \sim +1500 \text{ mV}$                  |
| mV分解能                 |                                                |
| mV精度 <sup>1)</sup>    | アナログ: ±1 mV                                    |
|                       | Pt1000/Pt100/NTC30K                            |
| 温度測定範囲                | −30 ~ 130 °C                                   |
| 温度分解能                 | 自動/0.001/0.01/0.1/1 (選択可能)                     |
| 温度精度 <sup>1)</sup>    | アナログ: −10 to +150 °Cの範囲内で±0.25 °C              |
| 温度の繰返し性 <sup>1)</sup> | ±32.13 °C                                      |
| 温度補正                  | 自動/手動                                          |
| センサケーブル最大長            | - アナログ: 10 ~ 20 m(センサによる)<br>- ISM: 80 m       |
| 校正                    | 1点(オフセット)、2点(スロープまたはオフセット) または<br>プロセス (オフセット) |

1) 2) ISM入力信号ではこれ以上誤差は生じません。 ISMセンサでは不要

### 利用可能な標準液規格

| 標準液                        | Mettler-9, Mettler-10, NIST テクニカル,<br>NIST 標準液 (DIN 19266:2000–01)、<br>JJIS Z 8802 標準液、Hach 標準液、CIBA (94) 標準液、<br>Merck Titrisols-Reidel Fixanals、WTW 標準液 |
|----------------------------|----------------------------------------------------------------------------------------------------|
| デュアル膜電極 pH 標準液<br>(pH/pNa) | メトラーpH/pNa 標準液 (Na+ 3.9M)                                                                                                    |

| 測定パラメータ                   | – 溶存酸素:飽和度または濃度と温度<br>−0₂ガス: 濃度と温度                                                                                                    |
|---------------------------|----------------------------------------------------------------------------------------------------|
| 電流範囲                      | アナログ: 0 ~ – 7000 nA                                                                                                    |
| O₂測定範囲、溶存酸素               | - 飽和: 0~500%空気、0~200% 0₂<br>- 濃度: 0 ppb (μg/L) ~ 50.00 ppm (mg/L)                                                                                                    |
| 酸素測定範囲、ガス中の酸素             | 0 $\sim$ 9999 ppm 0 $_2$ ガス、0 $\sim$ 100 vol % 0 $_2$                                                                                                    |
| 酸素精度、溶存酸素 <sup>1)</sup>   | <ul> <li>- 飽和: 測定値の±0.5% または±0.5%で、どちらか大きい方</li> <li>- 高い値での濃度: 測定値の±0.5% または<br/>±0.050 ppm/±0.050 mg/Lで、どちらか大きい方</li> <li>- 低い値での濃度: 測定値の±0.5% または<br/>±0.001 ppm/±0.001 mg/Lで、どちらか大きい方</li> <li>- 低い値での濃度: 測定値の±0.5% または<br/>±0.100 ppb/±0.1 µg/Lで、どちらか大きい方</li> </ul> |
| 酸素精度、ガス中の酸素 <sup>1)</sup> | <ul> <li>- 測定値の±0.5% または±5 ppbでppm、0<sub>2</sub>ガスの大きい方による。</li> <li>- 測定値の±0.5% または±0.01%で、vol % 0<sub>2</sub>の大きい方による。</li> </ul>                                                                                                    |
|                           | アナログ: 6 pA                                                                                                    |
| 分極電圧                      | _ アナログ: _1000 ~ 0 mV<br>_ ISM: _550 mV または – 674 mV (設定可能)                                                                                                    |
|                           | NTC 22 kΩ、Pt1000、Pt100                                                                                                    |
|                           |                                                                                                    |
| 温度測定範囲                    | -10 ~ +80 °C                                                                                                    |
|                           | ±0.25 K、-10~+80 °Cの範囲で                                                                                                    |
| センサケーブル最大長                | - アナログ: 20 m<br>- ISM: 80 m                                                                                                    |
| 校正                        | 1点 (スロープおよびオフセット)またはプロセス (スロー<br>プおよびオフセット)                                                                                                    |

### アンペロメトリック酸素

1) ISM入力信号ではこれ以上誤差は生じません。

### 光学式0₂

| 測定パラメータ    | DO飽和度または濃度と温度                          |
|------------|----------------------------------------|
| DO濃度範囲     | 0.1 ppb (µg/L) $\sim$ 50.00 ppm (mg/L) |
| DO飽和範囲     | 0~500%空気、0~100%0₂                      |
| DO分解能      | 自動/0.001/0.01/0.1/1 (選択可能)             |
| DO精度       | 土1桁                                    |
| 温度測定範囲     | −30 ~ +150 °C                          |
| 温度分解能      | 自動/0.001/0.01/0.1/1 (選択可能)             |
| 温度精度       | 土1桁                                    |
| 温度の繰り返し性   | 土1桁                                    |
| 温度補正       | 自動                                     |
| センサケーブル最大長 | 15 m                                   |
| 校正         | 1点 (センサモデルに依存)、2点、プロセス                 |

| 浴仔—酸化灰系              |                                                |
|----------------------|------------------------------------------------|
| 測定パラメータ              | 溶存二酸化炭素と温度                                     |
| CO <sub>2</sub> 測定範囲 | $-$ 0 $\sim$ 5000 mg/L                         |
|                      | -0~200%飽和                                      |
|                      | $-0 \sim 1500$ mm Hg                           |
|                      | $-0 \sim 2000 \text{ mbar}$                    |
|                      | -0~2000 hPa                                    |
| CO2測定精度              |                                                |
| CO <sub>2</sub> 分解能  | 自動/0.001/0.01/0.1/1 (選択可能)                     |
| mV範囲                 | $-1500 \sim$ + 1500 mV                         |
| mV分解能                | 自動/0.01/0.1/1 mV                               |
| mV精度                 | 土1桁                                            |
| 合計圧力範囲(TotPres)      | 0~4000 mbar                                    |
| 温度入力                 | Pt1000/NTC22K                                  |
| 温度測定範囲               | 0 から+60 ℃                                      |
| 温度分解能                | 自動/0.001/0.01/0.1/1, (選択可能)                    |
| 温度精度                 | 土1桁                                            |
| 温度の繰り返し性             | 土1桁                                            |
| センサケーブル最大長           | 80 m                                           |
| 校正                   | 1点(オフセット)、2点(スロープまたはオフセット) または<br>プロセス (オフセット) |

### 溶存二酸化炭素

### 利用可能な標準液規格

| 標準液 MI-9標準液、pH = 7.00およびH = 9.21の標準液(25° | 標準液 | MT-9標準液、pH = 7.00およびH = 9.21の標準液(25 °C |
|------------------------------------------|-----|----------------------------------------|
|------------------------------------------|-----|----------------------------------------|

# 16.2 電気的仕様

### 16.2.1 一般電気的仕様

| ディスプレイ | バックライトLCD、4行表示                                                  |
|--------|-----------------------------------------------------------------|
|        | Ca. 4日                                                          |
| キーパッド  | 5つのフィードバックキー                                                    |
| 言語     | 8種類 (英語、ドイツ語、フランス語、イタリア語、スペイン<br>語、ポルトガル語、ロシア語、日本語)             |
| 接続端子   | スプリングケージターミナル、ワイヤ横断面0.2~1.5 mm <sup>2</sup><br>(AWG 16 – 24)に適合 |
| アナログ入力 | 4 ~ 20 mA (圧力補正用)                                               |

# 16.2.2 4 ~ 20 mA、HART<sup>®</sup>装備

| 供給電圧           | $14\sim30$ V DC                                                                                                    |
|----------------|----------------------------------------------------------------------------------------------------|
| 出力の数(アナログ      | 2                                                                                                    |
| 電流出力           | 4 ~ 20 mAのループ電流。入力およびアース/グランドに<br>対して最大60Vガルバニック絶縁済みで、極性の誤りから<br>保護し、14 ~ 30 VDCの電圧を供給します。                              |
| アナログ出力での測定エラー  | <±0.05 mA、1 ~ 20 mA 範囲、                                                                                                 |
| アナログ出力設定       | 線形                                                                                                    |
| PIDプロセスコントローラ  | パルス長,パルス周波数                                                                                                    |
| 入力保持/アラームコンタクト | はい/いいえ(アラーム遅延0 ~ 999秒)                                                                                                  |
| デジタル出力         | 2つのオープンコレクター (OC)、30 VDC、100 mA、0.9W                                                                                    |
| デジタル入力         | 2、非起動状態で0.00 V DC から1.00 V DC、起動状態で<br>2.30 V DC から30.00 V DC のスイッチ電流制限機能を持<br>つ出力、アナログ入力およびアース/グランドに対して最大<br>60Vで電流絶縁。 |
| アラーム出力遅延       | 0から999 s                                                                                                    |

### 16.3 機械的仕様

| 寸法   | 高さ –<br>高さ x 幅 x 奥行き   | 144 x 144 x 116 mm<br>(5.7 x 5.7 x 4.6インチ) |
|------|------------------------|--------------------------------------------|
|      | フロントパネル –<br>高さ x 幅    | 150 x 150 mm<br>(5.9 x 5.9インチ)             |
|      | 最大奥行き – (パネル取<br>り付け時) | 87 mm (端子台を含まず)                            |
| 重量   |                        | 1.50 kg (3.3ポンド)                           |
| 材料   |                        | アルミニウムダイカスト                                |
| 筐体定格 |                        | IP 66/NEMA4X                               |

| 保管温度     | –40 to ~70 °C                                                                                                    |
|----------|----------------------------------------------------------------------------------------------------|
| 環境温度可動範囲 | $-20~^\circ\text{C} \sim +60~^\circ\text{C}$                                                                                                    |
| 相対湿度     | 0~95%非結露                                                                                                    |
| EMC      | EN 61326-1 (一般的要件)に準拠<br>排出: Class B、イミュニティ: Class A                                                                                                    |
| 承認規格と証明書 | M400/2H<br>– cFMusクラスに分類2、グループA, B, C, D T4<br>– cFMusクラスに、ゾーン2、グループIIC T4                                                                                                    |
|          | M400/2XH、M400G/2XH<br>- ATEX/IECExゾーン1 Ex ib [ia Ga] IIC T4 Gb<br>- ATEX/IECExゾーン21 Ex ib [ia Da] IIIC T80°C Db IP66<br>- cFMusクラスI、分類1、グループA, B, C, D T4<br>- cFMusクラスII、分類1、グループ E, F, G<br>- cFMusクラスIII<br>- cFMusクラスI、ゾーン0、AEx ia IIC T4 Ga<br>- NEPSI EX Zone |
| CEマーク    | 測定システムはEC指令の法的要件に適合していま<br>す。METTLER TOLEDOは、CEマークを貼付することでデバ<br>イスの試験が問題なく終了していることを確認します。                                                                                                    |

# 16.4 環境仕様

### 16.5 コントロール図

### 16.5.1 設置、メンテナンスおよび検査

- 1. 内部間隔がショートしたときや接続が開放しているとき、固有安全装置は発火源に なる恐れがあります。
- 固有安全回路は常に低工率だが、動作電圧によってショートを引き起こす可能性も 存在します。
- 3. 装置を使用する前に製造元が作成した取扱説明書をお読みください。
- 4. 固有安全に被害が及ばないように、断続的に検査を行う必要があります。検査は、不 正改造、腐食、意外損傷、可燃材料の交換や劣化の影響の検査を含みます。
- 5. 固有安全システムにおけるユーザー交換可能なパーツは、製造元が使用したパーツ と等価のものに交換する必要があります。
- 以下のような危険区域においてのメンテナンス作業は電源につなげた装置にて行う必要があります。
  - - 電気設備の部品あるいは配線の切断、撤去または交換は、このような作業がほかの固有安全回路をショートさせないときにのみ行ってください。
  - 電気設備やシステムの校正に必要なすべての制御を調整します。
  - 取扱説明書で指定したテスト設備のみを使用できます。
  - 関連するコントロール図や取扱説明書が許可するほかのメンテナンス作業を 行う。
- 7. 分類されていないエリアにある関連装置や固有安全回路のメンテナンスは、電気設備のパーツまたは回路が危険区域にある固有安全システムに接続されていることを保証できるような方法で行わなければならない。危険区域の回路を切断する前に安全柵接地接続を撤去してはならない。
- 8. 分類されていないエリアにある関連装置や固有安全回路のパーツのメンテナンス は、電気設備のパーツまたは回路が危険区域にある固有安全システムに接続され ている時にのみ行うことができます。
- 9. 区域分類と固有安全システムのその区域に対する適合性を確認する必要があります。これはクラス、グループ、そして固有安全装置および関連装置の温度格付けが実際の区域分類に適合しているかを確認することを含みます。

- 10. 通電するまえに、固有安全システムを検査し、以下の条件を満たしていることを確認します。
  - 説明書通りに設置されている。
  - 固有安全回路と非固有安全回路は分離されている。
  - ケーブルシールドは説明書の要求通りに接地している
  - 改造は許可されている
  - ケーブルと配線は損傷していない
  - 結合部と接地はしっかりしている
  - 結合部と接地ハードウェアは腐食されていない
  - 一 分路形関連装置から接地電極までの終端導体を含むすべての接地導体の電気 抵抗が1オームを超えていない
  - 保護はバイパスによって壊されていない;そして
  - 設備やコネクションが腐食された形跡をチェックすす
- 11. すべての欠陥を直すべきです

### 16.5.2 制御実装図通常実装

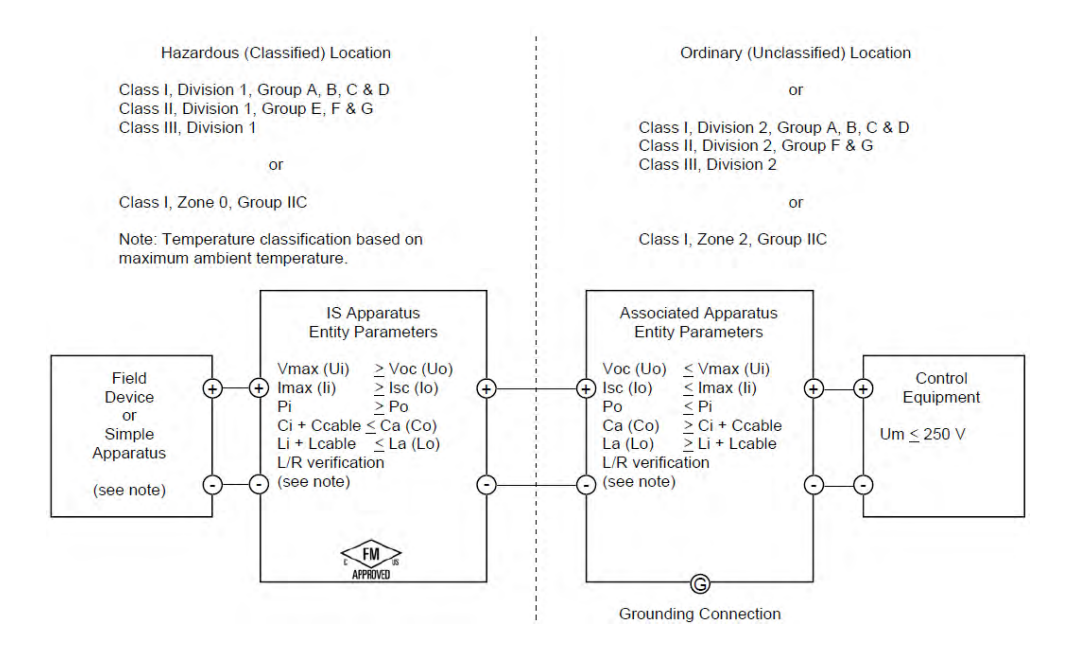

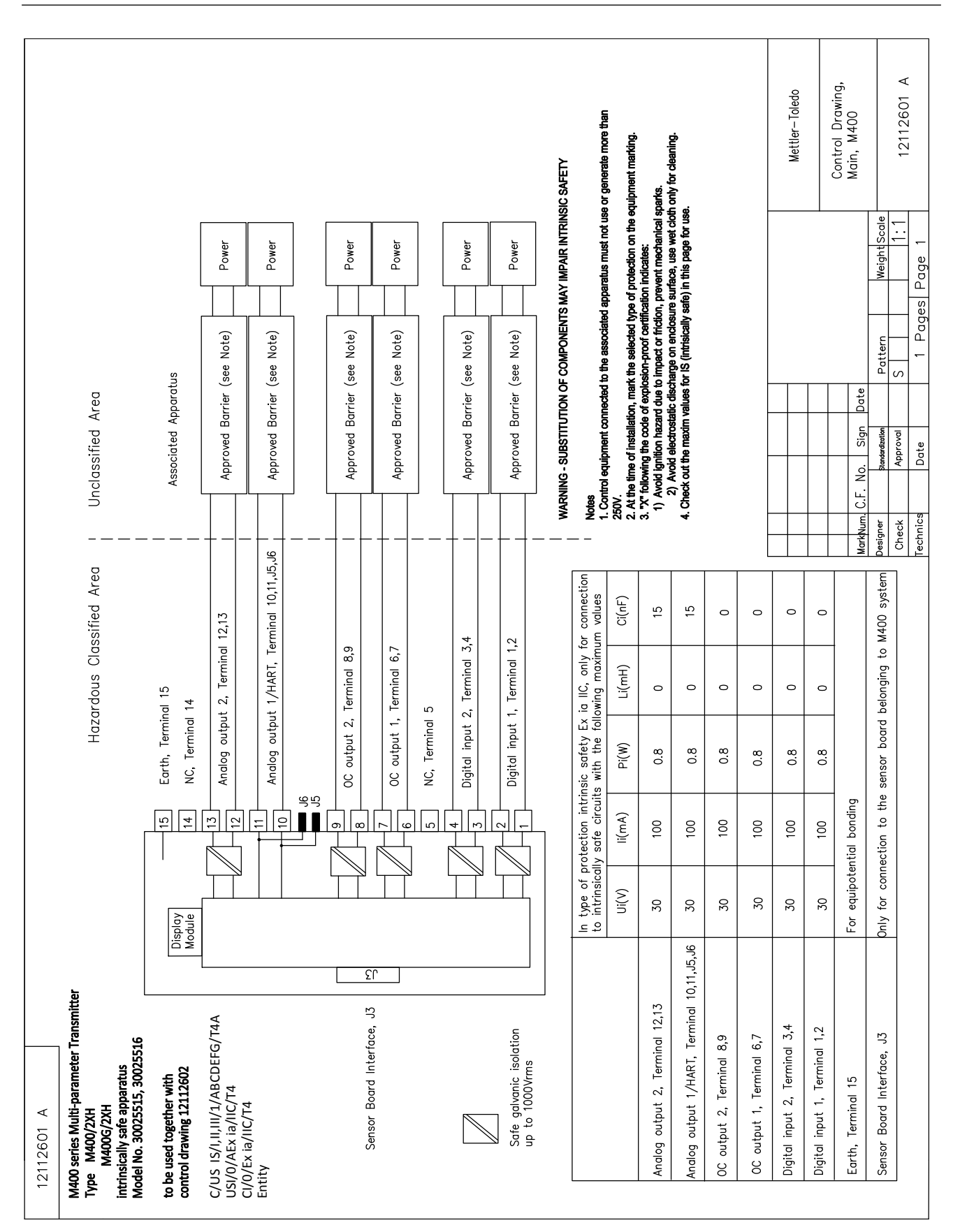

12112602 A

Hazardous Classified Area Sensor Board

# control drawing 12112601 or 12112603 M400 Multi-parameter Transmitters belonging to

| Sensor Interfore                              | In type of p<br>to M400, w | protection int<br>ith the follow | rinsic safety, o<br>ing maximum v | nly for conne<br>values | ction            |
|-----------------------------------------------|----------------------------|----------------------------------|-----------------------------------|-------------------------|------------------|
|                                               | (v))                       | l(mA)                            | P(mW)                             | (Hɯ)                    | C(uF)            |
| pH measuring loop, Terminal A,E,G             | Uo=5.88                    | lo=1.3                           | Po=1.9                            | Lo=5                    | Co=2.1           |
| Conductivity measuring loop, Terminal A,B,E,G | Uo=5.88                    | lo=29                            | Po=43                             | Lo=1                    | Co=2.5           |
| DO measuring loop, Terminal B,C,D,H           | Uo=5.88                    | lo=29                            | Po=43                             | Lo=1                    | Co=2.5           |
| Temperature measuring loop, Terminal I,J,K    | Uo=5.88                    | lo=5.4                           | Po=8                              | Co=5                    | Co=2             |
| One-wire measuring loop, Terminal L,M         | Uo=5.88                    | lo=22                            | Po=32                             | Lo=1                    | Co=2.8           |
| 485 measuring loop, Terminal N,O              | Uo=5.88<br>Ui=30V          | lo=54<br>li=100                  | Po=80<br>Pi=0.8                   | Lo=1<br>Li=0            | Co=1.9<br>Ci=0.7 |
| Analog input measuring loop, Terminal P,Q     | Ui=30                      | li=100                           | Pi=800                            | Li=0                    | Ci=0.015         |
|                                               |                            |                                  |                                   |                         |                  |

The measuring circuits are galvanically connected.

# © 02/2016 Mettler-Toledo GmbH, CH-8606グライフェン湖, スイス スイス印刷

∢

12112602

1 Pages Page 1

Weight Scale -

Pattern ഗ

Approval tandardization

Date

[echnics Check Designer

Date

Sign

C.F. No.

MarkNum. (

(Shanghai) Co. Ltd.

Control Drawing, Sensor, M400

### 16.5.3 注記

- 以下のようなとき、固有安全エンティティコンセプトはFMに認可された固有安全 装置と結合テストを行っていないエンティティパラメーターを関連づけました。Voc (Uo) またはVt ≤ Vmax, lsc (Io) または lt ≤ Imax, Ca (Co) ≥ Ci + Ccable, La (Lo) ≥ Li + Lcable, Po ≤ Pi
- 2. 以下のようなとき、固有安全フィールドバス固有安全コンセプトはFMに認可された 固有安全装置と結合テストを行っていないフィールドバス固有安全パラメーターを 関連づけました。Voc (Uo) またはVt < Vmax, Isc (Io) またはIt  $\leq$  Imax, Po  $\leq$  Pi
- 3. 関連装置の構造はエンティティコンセプトに基づき、FMによって認可されなければ ならない。
- 4. この設備を設置するときは、関連装置の製造元の設置図に従わなければならない。
- 5. フィールドデバイスセンサーの構造はエンティティコンセプトに基づき、FMによって 認可されなければならない。
- 設置は国家電気法に準拠しなければならない。(ANSI/NFPA 70 (NEC.)), 504と505 条,およびANSI/ISA-RP12.06.01,またはカナダ電気(CE)法。カナダに設置するとき は、(CEC Part 1, CAN/CSA-C22.1), 付録F, およびANSI/ISARP12.06.01。
- 7. クラスIIとクラスIII環境に設置するときは、防塵導管シールを使用しなければならない。
- 8. 制御設備と関連装置を接続するときは、非分類区域の最高電圧、Um,または250 VAC/DC以上の電圧を使用または生成してはならない。
- 9. 固有安全接地と接地の電気抵抗の差は1オーム以内でなければならない。
- クラスI, ゾーン0分類1の区域にマルチパラメータ変換器M400/2(X)H, M400G/2XH, M400FF, M400PAを接地するときは、ANSI/ISA RP12.06.01「危険(分 類された)区域における固有安全システムの設置」および国家電気法に準拠しなけ ればならない。(ANSI/ NRPA 70), またはカナダ電気 (CE)法。カナダに設置するとき は、(CEC Part 1, CAN/CSA-C22.1)。
- マルチパラメータ変換器M400/2(X)H, M400G/2XH, M400FF, M400PAはFMに認定され、クラスI, ゾーン0と分類1の区域に設置できます。[AEx ib]または[Ex ib]関連装置をマルチパラメータ変換器M400/2(X)H, M400G/2XH, M400FF, M400PAに接続するとき、上記の設備はクラスI, ゾーン1にのみ適合し、クラスI, ゾーン0, または分類1危険(分類された)地域には適していません。
- 12. 分類2に設置するとき、マルチパラメータ変換器M400/2(X)H, M400G/2XHが国家 電気法に従って設置された場合には、関連装置はエンティティコンセプトに基づく FMによる認定を受ける必要がありません。(ANSI/NFPA 70), 504と505条またはカ ナダ電気(CE)法., CAN/CSA-C22.1, パート1, 付録F, 非可燃フィールド配線を除く分 類2配線法に適用する。
- LiはLaより優れている場合があります。また、ケーブルのインダクタンス(Lケーブル) によるケーブルの長さの制限は、以下の条件が満たされた場合に無視することがで きます。La/Ra (またはLo/Ro) >Li/Ri; La/Ra (またはLo/Ro) >Lcable/Rcable
- ケーブルの電気パラメータが不明な場合は、以下の値が使われます。電気容量 -197 pF/m (60 pF/ft.); インダクタンス - 0.66 μH/m (0.20 μH/ft.)
- 15. シンプル装置は、1.5 V, 0.1 A, または25 mW以上の電流を生み出さない装置です。
- 16. FMによる事前の認可がなければ、制御実装図を修正してはならない。

# 17 初期設定値

### 共通

| パラメータ       | サブパラメータ              | Value     | 単位                                                              |
|-------------|----------------------|-----------|-----------------------------------------------------------------|
| アラーム        | OC                   | 2         |                                                                 |
|             | 遅延                   | 1         |                                                                 |
|             | ヒステリシス               | 0         |                                                                 |
|             | 状態                   | 反転        |                                                                 |
|             | デンゲントラブル             | No        |                                                                 |
|             | Software failure     | No        |                                                                 |
|             | ChB disconnected     | あり        |                                                                 |
| 洗浄          | OC                   | 1         |                                                                 |
|             | ホールドモード              | ホールド      |                                                                 |
|             | 間隔                   | 0         |                                                                 |
|             | センジョージカン             | 0         |                                                                 |
|             | 遅延                   | 0         |                                                                 |
|             | ヒステリシス               | 0         |                                                                 |
| シュツリョクヲホールド |                      | あり        |                                                                 |
| デジタルIn      |                      | Off       |                                                                 |
| ロックアウト      |                      | no        |                                                                 |
| ISMモニター     | ライフタイムヒョウジ:          | あり        | アラームはい                                                          |
|             | メンテナンスマデ             | あり        | アラームはい                                                          |
|             | 適応式校正タイマ             | あり        | アラームはい                                                          |
|             | CIPサイクルカウンタ          | 100       | アラームはい                                                          |
|             | SIPサイクルカウンター         | 100       | アラームはい                                                          |
|             | オートクレーブサイクル<br>カウンター | 0         | アラームNo                                                          |
|             | OC                   | なし        |                                                                 |
| ゲンゴ         |                      | エイゴ       |                                                                 |
|             | 管理者                  | 00000     |                                                                 |
| //x/J=F     | オペレータ                | 00000     |                                                                 |
|             | 遅延                   | 10        | 秒                                                               |
| すべてのOC      | ヒステリシス               | 5         | 測定単位が<br>pH、mV、℃の<br>場合、同じ単<br>位を使用。他<br>の測定単位<br>の場合、%を<br>使用。 |
|             | 状態                   | 通常        |                                                                 |
|             | ホールドモード              | チョクゼンノアタイ |                                                                 |
|             | モード                  | 4 – 20 mA |                                                                 |
|             | タイプ                  | 通常        |                                                                 |
| 全てのアナログ出力   | アラーム                 | 22.0mA    |                                                                 |
|             | ホールドモード              | チョクゼンノアタイ |                                                                 |
|             | Aout 1ダンピング          | 1秒        |                                                                 |

# рΗ

| パラメータ                             | サブパラメータ     | Value                      | 単位    |
|-----------------------------------|-------------|----------------------------|-------|
| チャンネルX                            | a           | рН                         | рН    |
|                                   | b           |                            | °C    |
|                                   | С           | なし                         |       |
|                                   | d           | なし                         |       |
| 温度入力源(アナログセンサ)                    |             | ジドウ                        |       |
| pHヒョウジュンエキ                        |             | Mettler-9                  |       |
| ドリフトコントロール                        |             | ジドウ                        |       |
| IP                                |             | 7.0 (ISMセンサ、センサから<br>読み取る) | рН    |
| STC                               |             | 0.000                      | pH/°C |
| コテイコウセイオンド                        |             | No                         |       |
| Cal constants (for Analog sensor) | рН          | S=100.0%、Z=7.000pH         |       |
|                                   | 温度          | M=1.0, A=0.0               |       |
| Cal constants (for ISM sensor)    |             | Read from sensor           |       |
| カイゾウド                             | рН          | 0.01                       | рН    |
|                                   | 温度          | 0.1                        | °C    |
| アナログ出力                            | 1           | a                          |       |
|                                   | 2           | b                          |       |
| рН                                | Value 4 mA  | 2                          | рН    |
|                                   | Value 20 mA | 12                         | рН    |
| 温度                                | Value 4 mA  | 0                          | °C    |
|                                   | Value 20 mA | 100                        | °C    |
| セットポイント1                          | します         | a                          |       |
|                                   | タイプ         | off                        |       |
|                                   | 00          | なし                         |       |
| セットポイント2                          | します         | b                          |       |
|                                   | タイプ         | off                        |       |
|                                   | 00          | なし                         |       |
| 75-1                              | Rgシンダン      | あり                         |       |
|                                   | Rrシンダン      | あり                         |       |

# pH/pNa

| パラメータ          | サブパラメータ     | Value               | 単位    |
|----------------|-------------|---------------------|-------|
| チャンネルX         | a           | рН                  | рН    |
|                | b           | 温度                  | °C    |
|                | С           | なし                  |       |
|                | d           | なし                  |       |
| 温度入力源(アナログセンサ) |             | ジドウ                 |       |
| pHヒョウジュンエキ     |             | Na+3.9M             |       |
| ドリフトコントロール     |             | ジドウ                 |       |
| IP             |             | Reading form sensor | рН    |
| STC            |             | 0.000               | pH/°C |
| コテイコウセイオンド     |             | No                  |       |
| Cal constants  |             | Read from sensor    |       |
| カイゾウド          | рН          | 0.01                | pН    |
|                | 温度          | 0.1                 | °C    |
| アナログ出力         | 1           | a                   |       |
|                | 2           | b                   |       |
| рН             | Value 4 mA  | 2                   | рН    |
|                | Value 20 mA | 12                  | рН    |
| 温度             | Value 4 mA  | 0                   | °C    |
|                | Value 20 mA | 100                 | °C    |
| セットポイント1       | します         | a                   |       |
|                | タイプ         | off                 |       |
|                | 00          | なし                  |       |
| セットポイント2       | します         | b                   |       |
|                | タイプ         | off                 |       |
|                | 00          | なし                  |       |
| アラーム           | Rgシンダン      | あり                  |       |

## 酸素

| パラメータ                             | サブパラメータ           | Value                | 単位                               |
|-----------------------------------|-------------------|----------------------|----------------------------------|
| チャンネルX                            | a                 | 0 <sub>2</sub>       | %Air (O <sub>2</sub><br>low:ppb) |
|                                   | b                 | 温度                   | °C                               |
|                                   | С                 | 02(デュアルチャンネル)        | %Air (O <sub>2</sub><br>low:ppb) |
|                                   | d                 | 温度(デュアルチャンネル)        | $^{\circ}\mathcal{C}$            |
| 温度入力源(アナログセンサ)                    |                   | ジドウ                  |                                  |
| CalPres                           |                   | 759.8                | mmHg                             |
| ProcPres                          |                   | 759.8                | mmHg                             |
| ProcCalPres                       |                   | CalPres              |                                  |
| Drift control                     |                   | ジドウ                  |                                  |
| エンノウド                             |                   | 0.0                  | g/Kg                             |
| 湿度                                |                   | 100                  | %                                |
| Umeaspol                          |                   | センサから読み取る            |                                  |
| Ucalpol                           |                   | -674                 | mV                               |
| · · ·                             | 0,高い              | S=-70.00nA、Z=0.00nA  |                                  |
| Cal constants (for Analog sensor) | 0 <sub>2</sub> 低い | S=-350.00nA、Z=0.00nA |                                  |
|                                   | 温度                | M=1.0,A=0.0          |                                  |
| Cal constants (for ISM sensor)    |                   | Read from sensor     |                                  |
| カイゾウド                             | 02                | 0.1                  | %Air                             |
|                                   |                   | 1                    | ppb                              |
|                                   | 温度                | 0.1                  | °C                               |
| アナログ出力                            | 1                 | a                    |                                  |
|                                   | 2                 | b                    |                                  |
| 02                                | 4mA 値             | 0                    | %Air (O <sub>2</sub><br>low:ppb) |
|                                   | Value 20 mA       | 100                  | %Air (O <sub>2</sub><br>low:ppb) |
| 温度                                | 4mA 値             | 0                    | °C                               |
|                                   | Value 20 mA       | 100                  | °C                               |
| セットポイント 1                         | します               | a                    |                                  |
|                                   | タイプ               | off                  |                                  |
|                                   | 00                | なし                   |                                  |
| セットポイント 2                         | します               | b                    |                                  |
|                                   | タイプ               | off                  |                                  |
|                                   | OC                | なし                   |                                  |
| アラーム                              | 電解液低<br>(ISMセンサ)  | あり                   |                                  |

## 比抵抗/導電率

| パラメータ                          | サブ パラメータ          | Value            | 単位    |
|--------------------------------|-------------------|------------------|-------|
| チャンネル X                        | a                 | Resistivity      | Ω-cm  |
|                                | b                 | 温度               | °C    |
|                                | С                 | なし               |       |
|                                | d                 | なし               |       |
| 温度入力源(アナログセンサ)                 |                   | ジドウ              |       |
| 補正                             |                   | 標準               |       |
|                                | Cond/Res          | M=0.1, A=0.0     |       |
|                                | 温度                | M=1.0, A=0.0     |       |
| Cal constants (for ISM sensor) |                   | Read from sensor |       |
| カイゾウド                          | 比抵抗               | 0.01             | Ω-cm  |
|                                | 温度                | 0.1              | °C    |
| アナログ出力                         | 1                 | a                |       |
|                                | 2                 | b                |       |
| · 導電率/比抵抗                      | Value 4 mA        | 10               | MΩ-cm |
|                                | 值 20 mA           | 20               | MΩ-cm |
| 温度                             | 4mA 値             | 0                | °C    |
|                                | Value 20 mA       | 100              | °C    |
| セットポイント 1                      | します               | a                |       |
|                                | タイプ               | off              |       |
|                                | 00                | なし               |       |
| セットポイント 2                      | します               | b                |       |
|                                | タイプ               | off              |       |
|                                | 00                | なし               |       |
| アラーム                           | Cond cell shorted | No               |       |
|                                | 乾燥状態のセンサー         | No               |       |
|                                | セル偏差 (ISM<br>センサ) | No               |       |

### $\mathbf{CO}_2$

| パラメータ         | サブ パラメータ        | Value            | 単位               |
|---------------|-----------------|------------------|------------------|
|               | a               | %CO <sub>2</sub> | %CO <sub>2</sub> |
| チャンネル X       | b               | 温度               | °C               |
|               | С               |                  |                  |
|               | d               |                  |                  |
| pHヒョウジュンエキ    |                 | Mettler-9        |                  |
| ドリフト コントロール   |                 | ジドウ              |                  |
| エンノウド         |                 | 28.0             | g/L              |
| HCO3          |                 | 0.05             | mol/L            |
| TotPres       |                 | 750.1            | mmHg             |
| Cal constants |                 | Read from sensor |                  |
|               | CO <sub>2</sub> | 0.1              | hPa              |
|               | 温度              | 0.1              | °C               |
| アラーム          | Rg シンダン         | No               |                  |

127

# 18 保証

METTLER TOLEDOは購入日から1年間、材料および製造上の重大な欠陥に対し本製品を 無償で保証します。保証期間内に修理が必要となり、その原因が不正使用または誤用で はなかった場合は、運賃前払いで送り返してください。無償で修理いたします。製品の問 題が逸脱またはお客様の誤用によるものであるかは、METTLER TOLEDOのカスタマー サービスで判断いたします。保証対象外の製品については、実費で修理いたします。

上記の保証は、METTLER TOLEDOが提供する唯一の保証で、明示的であれ黙示的であれ、商品的価値および特定目的の適合性の保証を含め、その他の保証すべてに代わるものです。METTLER TOLEDOは過失またはそれ以外にかかわらず、バイヤーまたはサードパーティの行為または怠慢に起因するまたは引き起こされた損失、請求、支出、損害には、一切責任を負いません。契約、保証、免責、不法行為(過失を含む)に基づいているかどうかにかかわらず、製品コストを超えて請求された行為に、METTLER TOLEDOは一切責任を負いません。

# 19 標準液規格

M400変換器では自動的にpH標準液の識別を行うことができます。次の表には、自動的に認識されるさまざまな標準バッファーが表示されています。

# 19.1 pH標準液

# 19.1.1 Mettler-9

| 温度 (°C) | 標準液のpH |      |      |      |
|---------|--------|------|------|------|
| 0       | 2.03   | 4.01 | 7.12 | 9.52 |
| 5       | 2.02   | 4.01 | 7.09 | 9.45 |
| 10      | 2.01   | 4.00 | 7.06 | 9.38 |
| 15      | 2.00   | 4.00 | 7.04 | 9.32 |
| 20      | 2.00   | 4.00 | 7.02 | 9.26 |
| 25      | 2.00   | 4.01 | 7.00 | 9.21 |
| 30      | 1.99   | 4.01 | 6.99 | 9.16 |
| 35      | 1.99   | 4.02 | 6.98 | 9.11 |
| 40      | 1.98   | 4.03 | 6.97 | 9.06 |
| 45      | 1.98   | 4.04 | 6.97 | 9.03 |
| 50      | 1.98   | 4.06 | 6.97 | 8.99 |
| 55      | 1.98   | 4.08 | 6.98 | 8.96 |
| 60      | 1.98   | 4.10 | 6.98 | 8.93 |
| 65      | 1.98   | 4.13 | 6.99 | 8.90 |
| 70      | 1.99   | 4.16 | 7.00 | 8.88 |
| 75      | 1.99   | 4.19 | 7.02 | 8.85 |
| 80      | 2.00   | 4.22 | 7.04 | 8.83 |
| 85      | 2.00   | 4.26 | 7.06 | 8.81 |
| 90      | 2.00   | 4.30 | 7.09 | 8.79 |
| 95      | 2.00   | 4.35 | 7.12 | 8.77 |

| 温度 (°C) | 標準液のpH |      |      |       |
|---------|--------|------|------|-------|
| 0       | 2.03   | 4.01 | 7.12 | 10.65 |
| 5       | 2.02   | 4.01 | 7.09 | 10.52 |
| 10      | 2.01   | 4.00 | 7.06 | 10.39 |
| 15      | 2.00   | 4.00 | 7.04 | 10.26 |
| 20      | 2.00   | 4.00 | 7.02 | 10.13 |
| 25      | 2.00   | 4.01 | 7.00 | 10.00 |
| 30      | 1.99   | 4.01 | 6.99 | 9.87  |
| 35      | 1.99   | 4.02 | 6.98 | 9.74  |
| 40      | 1.98   | 4.03 | 6.97 | 9.61  |
| 45      | 1.98   | 4.04 | 6.97 | 9.48  |
| 50      | 1.98   | 4.06 | 6.97 | 9.35  |
| 55      | 1.98   | 4.08 | 6.98 |       |
| 60      | 1.98   | 4.10 | 6.98 |       |
| 65      | 1.99   | 4.13 | 6.99 |       |
| 70      | 1.98   | 4.16 | 7.00 |       |
| 75      | 1.99   | 4.19 | 7.02 |       |
| 80      | 2.00   | 4.22 | 7.04 |       |
| 85      | 2.00   | 4.26 | 7.06 |       |
| 90      | 2.00   | 4.30 | 7.09 |       |
| 95      | 2.00   | 4.35 | 7.12 |       |

# 19.1.2 Mettler-10

# 19.1.3 NISTテクニカル

| 温度 (°C) | 標準液のpH |       |       |       |       |
|---------|--------|-------|-------|-------|-------|
| 0       | 1.67   | 4.00  | 7.115 | 10.32 | 13.42 |
| 5       | 1.67   | 4.00  | 7.085 | 10.25 | 13.21 |
| 10      | 1.67   | 4.00  | 7.06  | 10.18 | 13.01 |
| 15      | 1.67   | 4.00  | 7.04  | 10.12 | 12.80 |
| 20      | 1.675  | 4.00  | 7.015 | 10.07 | 12.64 |
| 25      | 1.68   | 4.005 | 7.00  | 10.01 | 12.46 |
| 30      | 1.68   | 4.015 | 6.985 | 9.97  | 12.30 |
| 35      | 1.69   | 4.025 | 6.98  | 9.93  | 12.13 |
| 40      | 1.69   | 4.03  | 6.975 | 9.89  | 11.99 |
| 45      | 1.70   | 4.045 | 6.975 | 9.86  | 11.84 |
| 50      | 1.705  | 4.06  | 6.97  | 9.83  | 11.71 |
| 55      | 1.715  | 4.075 | 6.97  |       | 11.57 |
| 60      | 1.72   | 4.085 | 6.97  |       | 11.45 |
| 65      | 1.73   | 4.10  | 6.98  |       |       |
| 70      | 1.74   | 4.13  | 6.99  |       |       |
| 75      | 1.75   | 4.14  | 7.01  |       |       |
| 80      | 1.765  | 4.16  | 7.03  |       |       |
| 85      | 1.78   | 4.18  | 7.05  |       |       |
| 90      | 1.79   | 4.21  | 7.08  |       |       |
| 95      | 1.805  | 4.23  | 7.11  |       |       |

てァ

| 温度 (°C) | 標準液のpH |       |       |       |
|---------|--------|-------|-------|-------|
| 0       |        |       |       |       |
| 5       | 1.668  | 4.004 | 6.950 | 9.392 |
| 10      | 1.670  | 4.001 | 6.922 | 9.331 |
| 15      | 1.672  | 4.001 | 6.900 | 9.277 |
| 20      | 1.676  | 4.003 | 6.880 | 9.228 |
| 25      | 1.680  | 4.008 | 6.865 | 9.184 |
| 30      | 1.685  | 4.015 | 6.853 | 9.144 |
| 37      | 1.694  | 4.028 | 6.841 | 9.095 |
| 40      | 1.697  | 4.036 | 6.837 | 9.076 |
| 45      | 1.704  | 4.049 | 6.834 | 9.046 |
| 50      | 1.712  | 4.064 | 6.833 | 9.018 |
| 55      | 1.715  | 4.075 | 6.834 | 8.985 |
| 60      | 1.723  | 4.091 | 6.836 | 8.962 |
| 70      | 1.743  | 4.126 | 6.845 | 8.921 |
| 80      | 1.766  | 4.164 | 6.859 | 8.885 |
| 90      | 1.792  | 4.205 | 6.877 | 8.850 |
| 95      | 1.806  | 4.227 | 6.886 | 8.833 |

# 19.1.4 NIST標準(DINおよびJIS 19266: 2000-01)

**注記:**予備の比較材料のpH値は認可された実験室の証明書に記載されています。この証明書はそれぞれの緩衝液に提供されています。予備の比較緩衝液の標準値はこれらのpH値に限ります。同時に、この基準には実務において使用可能な標準pH値表を含んでいません。上記の表は説明用のpH値のサンプルのみを掲載しています。

### 19.1.5 Hach

標準液値は、Bergmann & Beving Process ABで指定されるように最大60℃です。

| 温度 (°C) | 標準液のpH |      |       |
|---------|--------|------|-------|
| 0       | 4.00   | 7.14 | 10.30 |
| 5       | 4.00   | 7.10 | 10.23 |
| 10      | 4.00   | 7.04 | 10.11 |
| 15      | 4.00   | 7.04 | 10.11 |
| 20      | 4.00   | 7.02 | 10.05 |
| 25      | 4.01   | 7.00 | 10.00 |
| 30      | 4.01   | 6.99 | 9.96  |
| 35      | 4.02   | 6.98 | 9.92  |
| 40      | 4.03   | 6.98 | 9.88  |
| 45      | 4.05   | 6.98 | 9.85  |
| 50      | 4.06   | 6.98 | 9.82  |
| 55      | 4.07   | 6.98 | 9.79  |
| 60      | 4.09   | 6.99 | 9.76  |

| 温度 (°C) | 標準液のpH |       |       |       |
|---------|--------|-------|-------|-------|
| 0       | 2.04   | 4.00  | 7.10  | 10.30 |
| 5       | 2.09   | 4.02  | 7.08  | 10.21 |
| 10      | 2.07   | 4.00  | 7.05  | 10.14 |
| 15      | 2.08   | 4.00  | 7.02  | 10.06 |
| 20      | 2.09   | 4.01  | 6.98  | 9.99  |
| 25      | 2.08   | 4.02  | 6.98  | 9.95  |
| 30      | 2.06   | 4.00  | 6.96  | 9.89  |
| 35      | 2.06   | 4.01  | 6.95  | 9.85  |
| 40      | 2.07   | 4.02  | 6.94  | 9.81  |
| 45      | 2.06   | 4.03  | 6.93  | 9.77  |
| 50      | 2.06   | 4.04  | 6.93  | 9.73  |
| 55      | 2.05   | 4.05  | 6.91  | 9.68  |
| 60      | 2.08   | 4.10  | 6.93  | 9.66  |
| 65      | 2.07*  | 4.10* | 6.92* | 9.61* |
| 70      | 2.07   | 4.11  | 6.92  | 9.57  |
| 75      | 2.04*  | 4.13* | 6.92* | 9.54* |
| 80      | 2.02   | 4.15  | 6.93  | 9.52  |
| 85      | 2.03*  | 4.17* | 6.95* | 9.47* |
| 90      | 2.04   | 4.20  | 6.97  | 9.43  |
| 95      | 2.05*  | 4.22* | 6.99* | 9.38* |

# 19.1.6 Ciba (94)

\* 外挿

# 19.1.7 Merck Titrisole, Riedel-de-Haën Fixanale

| 温度 (°C) | 標準液のpH |      |      |      |       |
|---------|--------|------|------|------|-------|
| 0       | 2.01   | 4.05 | 7.13 | 9.24 | 12.58 |
| 5       | 2.01   | 4.05 | 7.07 | 9.16 | 12.41 |
| 10      | 2.01   | 4.02 | 7.05 | 9.11 | 12.26 |
| 15      | 2.00   | 4.01 | 7.02 | 9.05 | 12.10 |
| 20      | 2.00   | 4.00 | 7.00 | 9.00 | 12.00 |
| 25      | 2.00   | 4.01 | 6.98 | 8.95 | 11.88 |
| 30      | 2.00   | 4.01 | 6.98 | 8.91 | 11.72 |
| 35      | 2.00   | 4.01 | 6.96 | 8.88 | 11.67 |
| 40      | 2.00   | 4.01 | 6.95 | 8.85 | 11.54 |
| 45      | 2.00   | 4.01 | 6.95 | 8.82 | 11.44 |
| 50      | 2.00   | 4.00 | 6.95 | 8.79 | 11.33 |
| 55      | 2.00   | 4.00 | 6.95 | 8.76 | 11.19 |
| 60      | 2.00   | 4.00 | 6.96 | 8.73 | 11.04 |
| 65      | 2.00   | 4.00 | 6.96 | 8.72 | 10.97 |
| 70      | 2.01   | 4.00 | 6.96 | 8.70 | 10.90 |
| 75      | 2.01   | 4.00 | 6.96 | 8.68 | 10.80 |
| 80      | 2.01   | 4.00 | 6.97 | 8.66 | 10.70 |
| 85      | 2.01   | 4.00 | 6.98 | 8.65 | 10.59 |
| 90      | 2.01   | 4.00 | 7.00 | 8.64 | 10.48 |
| 95      | 2.01   | 4.00 | 7.02 | 8.64 | 10.37 |

| 温度 (°C) | 標準液のpH |      |      |       |
|---------|--------|------|------|-------|
| 0       | 2.03   | 4.01 | 7.12 | 10.65 |
| 5       | 2.02   | 4.01 | 7.09 | 10.52 |
| 10      | 2.01   | 4.00 | 7.06 | 10.39 |
| 15      | 2.00   | 4.00 | 7.04 | 10.26 |
| 20      | 2.00   | 4.00 | 7.02 | 10.13 |
| 25      | 2.00   | 4.01 | 7.00 | 10.00 |
| 30      | 1.99   | 4.01 | 6.99 | 9.87  |
| 35      | 1.99   | 4.02 | 6.98 | 9.74  |
| 40      | 1.98   | 4.03 | 6.97 | 9.61  |
| 45      | 1.98   | 4.04 | 6.97 | 9.48  |
| 50      | 1.98   | 4.06 | 6.97 | 9.35  |
| 55      | 1.98   | 4.08 | 6.98 |       |
| 60      | 1.98   | 4.10 | 6.98 |       |
| 65      | 1.99   | 4.13 | 6.99 |       |
| 70      |        | 4.16 | 7.00 |       |
| 75      |        | 4.19 | 7.02 |       |
| 80      |        | 4.22 | 7.04 |       |
| 85      |        | 4.26 | 7.06 |       |
| 90      |        | 4.30 | 7.09 |       |
| 95      |        | 4.35 | 7.12 |       |

### 19.1.8 WTW

# 19.1.9 JIS Z 8802

| 温度 (°C) | 標準液のpH |       |       |       |
|---------|--------|-------|-------|-------|
| 0       | 1.666  | 4.003 | 6.984 | 9.464 |
| 5       | 1.668  | 3.999 | 6.951 | 9.395 |
| 10      | 1.670  | 3.998 | 6.923 | 9.332 |
| 15      | 1.672  | 3.999 | 6.900 | 9.276 |
| 20      | 1.675  | 4.002 | 6.881 | 9.225 |
| 25      | 1.679  | 4.008 | 6.865 | 9.180 |
| 30      | 1.683  | 4.015 | 6.853 | 9.139 |
| 35      | 1.688  | 4.024 | 6.844 | 9.102 |
| 38      | 1.691  | 4.030 | 6.840 | 9.081 |
| 40      | 1.694  | 4.035 | 6.838 | 9.068 |
| 45      | 1.700  | 4.047 | 6.834 | 9.038 |
| 50      | 1.707  | 4.060 | 6.833 | 9.011 |
| 55      | 1.715  | 4.075 | 6.834 | 8.985 |
| 60      | 1.723  | 4.091 | 6.836 | 8.962 |
| 70      | 1.743  | 4.126 | 6.845 | 8.921 |
| 80      | 1.766  | 4.164 | 6.859 | 8.885 |
| 90      | 1.792  | 4.205 | 6.877 | 8.850 |
| 95      | 1.806  | 4.227 | 6.886 | 8.833 |

# 19.2 デュアルメンブランpH電極

# 19.2.1 メトラーpH/pNa標準液 (Na+ 3.9M)

| 温度 (°C) | 標準液のpH |      |      |      |
|---------|--------|------|------|------|
| 0       | 1.98   | 3.99 | 7.01 | 9.51 |
| 5       | 1.98   | 3.99 | 7.00 | 9.43 |
| 10      | 1.99   | 3.99 | 7.00 | 9.36 |
| 15      | 1.99   | 3.99 | 6.99 | 9.30 |
| 20      | 1.99   | 4.00 | 7.00 | 9.25 |
| 25      | 2.00   | 4.01 | 7.00 | 9.21 |
| 30      | 2.00   | 4.02 | 7.01 | 9.18 |
| 35      | 2.01   | 4.04 | 7.01 | 9.15 |
| 40      | 2.01   | 4.05 | 7.02 | 9.12 |
| 45      | 2.02   | 4.07 | 7.03 | 9.11 |
| 50      | 2.02   | 4.09 | 7.04 | 9.10 |

### **METTLER TOLEDO Market Organizations**

#### Sales and Service:

### Australia

Mettler-Toledo Limited 220 Turner Street Port Melbourne, VIC 3207 Australia +61 1300 659 761 Phone e-mail info.mtaus@mt.com

#### Austria

Mettler-Toledo Ges.m.b.H. Laxenburger Str. 252/2 AT-1230 Wien Phone +43 1 607 4356 e-mail prozess@mt.com

#### Brazil

Mettler-Toledo Ind. e Com. Ltda. Avenida Tamboré, 418 Tamboré BR-06460-000 Barueri/SP +55 11 4166 7400 Phone mtbr@mt.com e-mail

### Canada

Mettler-Toledo Inc. 2915 Argentia Rd #6 CA-ON L5N 8G6 Mississauga Phone +1 800 638 8537 ProInsideSalesCA@mt.com e-mail

#### China

Mettler-Toledo International Trading (Shanghai) Co. Ltd. 589 Gui Ping Road Cao He Jing CN-200233 Shanghai +86 21 64 85 04 35 Phone e-mail ad@mt.com

#### Croatia

Mettler-Toledo d.o.o. Mandlova 3 HR-10000 Zagreb +385 1 292 06 33 Phone e-mail mt.zagreb@mt.com

### Czech Republic

Mettler-Toledo s.r.o. Trebohosticka 2283/2 CZ-100 00 Praha 10 Phone +420 2 72 123 150 e-mail sales.mtcz@mt.com

#### Denmark

Mettler-Toledo A/S Naverland 8 DK-2600 Glostrup +45 43 27 08 00 Phone info.mtdk@mt.com e-mail

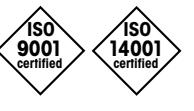

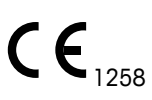

Management System certified according to ISO 9001 / ISO 14001

### France

Mettler-Toledo Analyse Industrielle S.A.S. 30, Boulevard de Douaumont FR-75017 Paris Phone +33 1 47 37 06 00 e-mail mtpro-f@mt.com

#### Germany

Mettler-Toledo GmbH ProzeBanalytik Ockerweg 3 DE-35396 Gießen Phone +49 641 507 444 e-mail prozess@mt.com

### Great Britain

Mettler-Toledo LTD 64 Boston Road, Beaumont Leys GB-Leicester LE4 1AW Phone +44 116 235 7070 e-mail enquire.mtuk@mt.com

### Hungary

Mettler-Toledo Kereskedelmi KFT Teve u. 41 HU-1139 Budapest Phone +36 1 288 40 40 mthu@axelero.hu e-mail

#### India

Mettler-Toledo India Private Limited Amar Hill, Saki Vihar Road Powai IN-400 072 Mumbai +91 22 2857 0808 Phone sales.mtin@mt.com e-mail

#### Indonesia

PT. Mettler-Toledo Indonesia GRHA PERSADA 3rd Floor JI. KH. Noer Ali No.3A, Kayuringin Jaya Kalimalang, Bekasi 17144, ID Phone +62 21 294 53919 e-mail mt-id.customersupport@mt.com

#### Italy

Mettler-Toledo S.p.A. Via Vialba 42 IT-20026 Novate Milanese +39 02 333 321 Phone e-mail customercare.italia@mt.com

### Japan

Mettler-Toledo K.K. Process Division 6F Ikenohata Nisshoku Bldg. 2-9-7, Ikenohata Taito-ku JP-110-0008 Tokyo Phone +81 3 5815 5606 e-mail helpdesk.ing.jp@mt.com

### Malaysia

Mettler-Toledo (M) Sdn Bhd Bangunan Electroscon Holding, U 1-01 Lot 8 Jalan Astaka U8/84 Seksyen U8, Bukit Jelutong MY - 40150 Shah Alam Selangor Phone +60 3 78 44 58 88 e-mail MT-MY.CustomerSupport@mt.com

#### Mexico

Mettler-Toledo S.A. de C.V. Ejército Nacional #340 Polanco V Sección C.P. 11560 MX-México D.F. Phone +52 55 1946 0900 e-mail mt.mexico@mt.com

### Norway

Mettler-Toledo AS Ulvenveien 92B NO-0581 Oslo Norway +47 22 30 44 90 Phone e-mail info.mtn@mt.com

#### Poland

Mettler-Toledo (Poland) Sp.z.o.o. ul. Poleczki 21 PL-02-822 Warszawa Phone +48 22 545 06 80 polska@mt.com e-mail

#### Russia

Mettler-Toledo Vostok ZAO Sretenskij Bulvar 6/1 Office 6 RU-101000 Moscow +7 495 621 56 66 Phone inforus@mt.com e-mail

### Singapore

Mettler-Toledo (S) Pte. Ltd. Block 28 Aver Rajah Crescent #05-01 SG-139959 Singapore +65 6890 00 11 Phone e-mail mt.sg.customersupport@mt.com

### Slovakia

Mettler-Toledo s.r.o. Hattalova 12/A SK-83103 Bratislava Phone +421 2 4444 12 20-2 e-mail predaj@mt.com

### Slovenia

Mettler-Toledo d.o.o. Pot heroja Trtnika 26 SI-1261 Ljubljana-Dobrunje Phone +386 1 530 80 50 keith.racman@mt.com e-mail

### South Korea

Mettler-Toledo (Korea) Ltd. 1&4F, Yeil Building 21 Yangjaecheon-ro 19-gil SeoCho-Gu Seoul 06753 Korea +82 2 3498 3500 Phone e-mail Sales\_MTKR@mt.com

#### Spain

Mettler-Toledo S.A.E. C/Miguel Hernández, 69-71 ES-08908 L'Hospitalet de Llobregat (Barcelona) +34 902 32 00 23 Phone e-mail mtemkt@mt.com

#### Sweden

Mettler-Toledo AB Virkesvägen 10 Box 92161 SE-12008 Stockholm Phone +46 8 702 50 00 e-mail sales.mts@mt.com

#### Switzerland

Mettler-Toledo (Schweiz) GmbH Im Langacher, Postfach CH-8606 Greifensee Phone +41 44 944 47 60 e-mail ProSupport.ch@mt.com

#### Thailand

Mettler-Toledo (Thailand) Ltd. 272 Soi Soonvijai 4 Rama 9 Rd., Bangkapi Huay Kwang TH-10320 Bangkok Phone +66 2 723 03 00 e-mail MT-TH.CustomerSupport@mt.com

### Turkey

Mettler-Toledo Türkiye Haluk Türksoy Sokak No: 6 Zemin ve 1. Bodrum Kat 34662 Üsküdar-Istanbul, TR Phone +90 216 400 20 20 e-mail sales.mttr@mt.com

#### USA

METTLER TOLEDO **Process Analytics** 900 Middlesex Turnpike, Bld. 8 Billerica, MA 01821, USA Phone +1 781 301 8800 Freephone +1 800 352 8763 e-mail mtprous@mt.com

### Vietnam

Mettler-Toledo (Vietnam) LLC 29A Hoang Hoa Tham Street, Ward 6 Binh Thanh District Ho Chi Minh City, Vietnam Phone +84 8 35515924 e-mail MT-VN.CustomerSupport@mt.com

製品仕様は予告なく変更することがありますの で、あらかじめご了承ください。 © Mettler-Toledo GmbH, Process Analytics 02/2016スイスで印刷されました。30 025 671 ファックス +41 44 729 66 36

Mettler-Toledo GmbH, Process Analytics Im Hackacker 15, CH-8902 Urdorf, Switzerland 電話 +41 44 729 62 11

www.mt.com/pro